# Інструкція користувача Облік фінансування

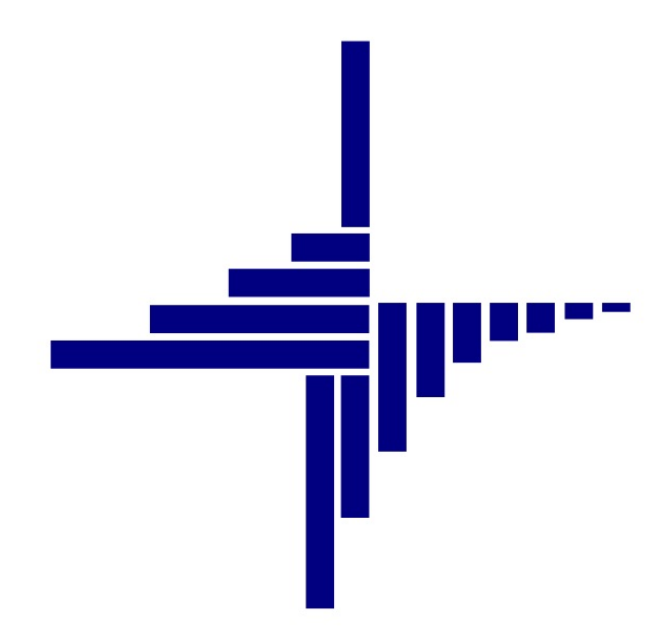

# ДЕБЕТ Плюс™

# Автоматизована система

управління підприємством

Конфігурація «Комунальне некомерційне підприємство» 15 червня 2023 р.

#### СПИСОК СКОРОЧЕНЬ І УМОВНИХ ПОЗНАЧЕНЬ

- ЛКМ Ліва кнопка миші
- ПКМ Права кнопка миші (контекстне меню)
- КЕКВ Код економічної класифікації видатків
- КПК Коди програмної класифікації
- ТПКВКМБ Типова програмна класифікація видатків та кредитування місцевих бюджетів
- ТКВКБМС Тимчасова класифікація видатків та кредитування для бюджетів місцевого самоврядування, які не застосовують програмно-цільового методу

## ОСНОВНІ ОПЕРАЦІЇ З ЗАПИСАМИ ДОВІДНИКІВ І ДОКУМЕНТІВ

Додавання – [Insert] або ПКМ → Додати

Редагування – [F4] або ПКМ → Редагувати

Копіювання – [Alt] + [Insert] або ПКМ → Скопіювати

Видалення – **[Delete]** або ПКМ → Видалити

#### ДРУК БУДЬ-ЯКОГО ДОКУМЕНТА

На потрібному документі

ПКМ — Друк — Друк екземпляра документа

#### ДРУК СПИСКУ ДОКУМЕНТІВ ЧИ БУДЬ-ЯКОГО ЗВІТУ

 $\Pi KM \to Друк \to Друк списку з форми$ 

#### **3MICT**

| 1     | . дов             | ыднин         | КИ ПІДСИСТЕМИ «ОБЛІК ФІНАНСУВАННЯ»                                                             | 4    |
|-------|-------------------|---------------|------------------------------------------------------------------------------------------------|------|
| 2     | . НАЛ             | АШТУ          | ВАННЯ ПАРАМЕТРІВ СИСТЕМИ ДЛЯ ОБМІНУ ІНФОРМАЦІЄЮ                                                | 6    |
| 3     | . ФОР             | мува          | ННЯ ЮРИДИЧНИХ ТА ФІНАНСОВИХ ЗОБОВ'ЯЗАНЬ                                                        | 8    |
|       | 3.1.              | дого          | DBIP                                                                                           | 8    |
|       | 3.1.              | .1.           | Створення договору                                                                             | 8    |
|       | 3.1.              | .2.           | Створення специфікації до договору                                                             | 10   |
|       | 3.1.              | .3.           | Створення додаткових угод до договору                                                          | 11   |
|       | 3.1.              | .4.           | Перегляд пов'язаних документів                                                                 | 12   |
|       | 3.1.              | .5.           | Звіт по договорах                                                                              | 13   |
|       | 3.1.              | .6.           | Звіт по специфікації договору                                                                  | 14   |
|       | 3.1.              | .7.           | Реєстр додаткових угод                                                                         | 15   |
| ΠΟΡΤΑ | 3.2.<br>лу Е-рат. | Експо<br>А 16 | ОРТ ДОГОВОРІВ ТА ПРИБУТКОВИХ НАКЛАДНИХ (АКТІВ ВИКОНАНИХ РОБІТ/НАДАНИХ ПОСЛУГ) У ФОРМАТІ CSV ДО | ВЕБ- |
|       | 3.3.              | ЮРИ           | ДИЧНІ ЗОБОВ'ЯЗАННЯ                                                                             | 22   |
|       | 3.3.              | .1.           | Створення юридичного зобов'язання                                                              | 22   |
|       | 3.3.              | .2.           | Зміни до юридичних зобов'язань (коригування)                                                   | 23   |
|       | 3.3.              | .3.           | Реєстри юридичних зобов'язань                                                                  | 24   |
|       | 3.4.              | ΦΙΗΑ          | НСОВІ ЗОБОВ'ЯЗАННЯ                                                                             | 27   |
|       | 3.4.              | .1.           | Створення фінансового зобов'язання                                                             | 27   |
|       | 3.4.              | .2.           | Реєстри фінансових зобов'язань                                                                 | 29   |
|       | 3.5.              | ПЛА           | ГІЖНІ ІНСТРУКЦІЇ                                                                               | 31   |
|       | 3.5.              | .1.           | Створення платіжної інструкції                                                                 | 31   |
|       | 3.5.              | .2.           | Реєстри платіжних інструкцій                                                                   | 33   |
| 4     | . ФОР             | рмува         | ННЯ ЗВІТНОСТІ                                                                                  | 35   |
|       | 4.1.              | PO3F          | АХУНКИ ДО КОШТОРИСІВ                                                                           | 36   |
|       | 4.2.              | КОШ           | ториси                                                                                         | 37   |
|       | 4.3.              | ДОВ           | ДКИ ПРО ЗМІНИ ДО КОШТОРИСІВ                                                                    | 40   |
|       | 4.4.              | ΦΟΡ           | МУВАННЯ ФІНАНСОВОЇ ЗВІТНОСТІ                                                                   | 43   |

# 1. ДОВІДНИКИ ПІДСИСТЕМИ «ОБЛІК ФІНАНСУВАННЯ»

Довідники, які необхідні для роботи з кошторисами та для роботи з юридичними та фінансовими зобов'язаннями, знаходяться в підсистемі **«Облік фінансування»**. Для вибору потрібного довідника оберіть пункт головного меню *Довідники — Довідники аналітики*.

Перелік довідників, які заповнені інформацією автоматично:

- ✓ «4. КЕКВ/Статті витрат»;
- ✓ «6. Вид фонду»;
- ✓ «350. Бюджет. Відомча класифікація місцевого бюджету»;
- ✓ «352. Бюджети»;
- ✓ «353. Доходи/видатки бюджету»;
- ✓ «354. Грошові кошти»;
- ✓ «355. Типи обліку»;
- ✓ «356. Типи рахунків»;
- ✓ «359. Єдиний закупівельний словник ДК 021:2015»;
- ✓ «361. Ознаки обмеження оприлюднення»;
- ✓ «362. Шаблони призначень платежу»;
- ✓ «363. Класифікація фінансування бюджету за типом боргового зобов'язання».

Довідники, що заповнюються користувачем самостійно перед початком роботи з кошторисами:

- ✓ «5. КПК»;
- ✓ «11. Установа»;
- ✓ «13. Підрозділи» (підпорядкований довіднику «Установа»);
- ✓ «357. Джерела фінансування»;
- ✓ «360. Адміністративні підрозділи» (підпорядкований довіднику «свої організації»).

Довідники також можливо заповнити за посиланням відповідних полів первинних документів.

У програмі «Дебет Плюс» реалізована можливість формувати різні типи бюджетної звітності, а саме:

- ✓ Кошториси;
- ✓ Плани асигнувань (за винятком надання кредитів з бюджету) загального фонду бюджету;
- ✓ Плани асигнувань (за винятком надання кредитів з бюджету) загального фонду бюджету розширена;
- ✓ Плани надання кредитів із загального фонду бюджету;
- ✓ Плани спеціального фонду державного бюджету (за винятком власних надходжень);

- ✓ Плани спеціального фонду бюджету (за винятком власних надходжень);
- ✓ Плани використання бюджетних коштів;
- ✓ Плани до помісячного плану використання бюджетних коштів;
- ✓ Плани до помісячного плану використання бюджетних коштів розширена;
- ✓ Зведення показників спеціального фонду;

(також передбачена можливість роздрукувати зведені типи цих документів).

- Довідки про зміни до кошторису;
- ✓ Довідки про зміни до плану асигнувань (за винятком надання кредитів з бюджету) загального фонду бюджету;
- ✓ Довідки про зміни до плану асигнувань (за винятком надання кредитів з бюджету) загального фонду бюджету розширена;
- ✓ Довідки про зміни до плану надання кредитів із загального фонду бюджету;
- ✓ Довідки про зміни до плану спеціального фонду державного бюджету (за винятком власних надходжень);
- ✓ Довідки про зміни до плану спеціального фонду бюджету (за винятком власних надходжень);
- ✓ Довідки про зміни до плану використання бюджетних коштів;
- ✓ Довідки про зміни до помісячного плану використання бюджетних коштів;
- ✓ Довідки про зміни до помісячного плану використання бюджетних коштів розширена.

#### ЗВЕРНІТЬ УВАГУ!

Необхідно заповнити довідник аналітики «100. Країни» та підпорядковані йому довідники.

Це можна зробити одним із двох способів:

1. Пункт меню Довідники → Довідники аналітики → Довідник «100. Країни» → оберіть країну «Україна» → ПКМ → Області → потрапляємо в довідник «Області» → оберіть область → ПКМ → «Райони» → оберіть район.

2. Пункт меню Налаштування → Довідники аналітики → Довідник «100. Країни» → ПКМ → Підпорядковані довідники → потрапляємо в підпорядкований довідник «Області» → на ньому ПКМ → Підпорядковані довідники → потрапляємо в підпорядкований довідник «Райони» → щоб зайти в список районів, двічі натисніть на ньому ЛКМ → оберіть Район.

# 2. НАЛАШТУВАННЯ ПАРАМЕТРІВ СИСТЕМИ ДЛЯ ОБМІНУ ІНФОРМАЦІЄЮ

#### Підсистема «Облік фінансування»

Для коректної роботи програми виконайте налаштування параметрів для експорту документів.

#### Налаштування $\rightarrow$ Параметри системи $\rightarrow$ Бюджет $\rightarrow$ Обмін інформацією.

Параметри системи для обміну інформацією з іншими програмами заповнюються автоматично при встановленні оновлення. За потреби, можуть бути змінені користувачем.

У полі «Папка експорту документів в програму "Мережа"» вкажіть шлях до папки, в яку будуть зберігатись транспортні файли для подальшого імпорту до програми «Мережа». У полі «Папка експорту документів в веб-портал "E-data"» вкажіть шлях до папки, в якій будуть зберігатись транспортні файли для подальшого імпорту до програми «E-data» (див. малюнок 2.1).

| Загальні                            | Обмін інформацією                                                  |    |  |
|-------------------------------------|--------------------------------------------------------------------|----|--|
| Система                             |                                                                    |    |  |
| Довідники                           | Папка експорту документів в програму "Мережа" С:\Debetv12\_Expoi   |    |  |
| Бюджет                              | Папка експорту документів в веб-портал "E-data" С:\DebetV12\_Expor |    |  |
| Контрагенти                         | Ресстр фінансових зобов'язаны                                      |    |  |
| CRM                                 |                                                                    |    |  |
| Параметри реєстрації                | Ресстр юридичних зооов язань                                       |    |  |
| Друк                                | Реєстр платіжних доручень                                          |    |  |
| Атрибути організації                |                                                                    |    |  |
| Підсистема                          |                                                                    |    |  |
| Зідображення                        |                                                                    |    |  |
| Зіддалений доступ                   |                                                                    |    |  |
| Open Office                         |                                                                    |    |  |
| Пошта                               |                                                                    |    |  |
| Бюджет                              |                                                                    |    |  |
| Обмін інформацією                   |                                                                    |    |  |
| Облік банківських операцій (бюджет) |                                                                    |    |  |
| АРМ Формування ПН                   |                                                                    |    |  |
| SMS (Ozeki Message Server)          |                                                                    |    |  |
| APM податкова звітність (TAXREP)    |                                                                    |    |  |
| M.E.DOC                             |                                                                    |    |  |
| Фіскальний реєстратор               |                                                                    |    |  |
|                                     |                                                                    |    |  |
|                                     | J1                                                                 | 24 |  |

Мал. 2.1. Приклад налаштування параметрів системи для експорту бюджетних документів

#### ЗВЕРНІТЬ УВАГУ!

Обов'язково вкажіть код розпорядника/одержувача бюджетних коштів, скориставшись пунктом меню Налаштування → Параметри системи → Бюджет → «Код розпорядника/одержувача бюджетних коштів» (див. малюнок 2.2).

-

| Загальні<br>Періоди адміністрування | Бюджет                                                      |             |
|-------------------------------------|-------------------------------------------------------------|-------------|
| Система                             | Код розпорядника/одержувача бюджетних коштів                | 9           |
| Довідники                           | Папки повернення коштів (РР:170)                            | 7           |
| Бюджет                              |                                                             |             |
| Контрагенти                         | Забалансовий рахунок обліку відкритих(виділених) асигнувань | 210         |
| CRM                                 |                                                             | 2101        |
| Параметри реєстрації                |                                                             |             |
| Друк                                |                                                             | <u> </u>    |
| Атрибути організації                | Обмін інформацією                                           |             |
| Підсистема                          |                                                             |             |
| Відображення                        |                                                             |             |
| Віддалений доступ                   |                                                             |             |
| Open Office                         |                                                             |             |
| Пошта                               |                                                             |             |
| M.E.DOC                             |                                                             |             |
| Фіскальний реєстратор               |                                                             |             |
| Бюджет                              |                                                             |             |
| Обмін інформацією                   |                                                             |             |
| Облік банківських операц            |                                                             |             |
| АРМ Формування ПН                   |                                                             |             |
| SMS (Ozeki Message Server)          |                                                             |             |
| АРМ податкова звітність (ТА         |                                                             |             |
| < >                                 | <                                                           | >           |
|                                     | Зберегт                                                     | и Скасувати |

둼 Параметри системи

Мал. 2.2. Приклад налаштування підсистеми «Бюджет»

#### 3.1. ДОГОВІР

#### 3.1.1. Створення договору

Підсистема «Облік фінансування»

Первинні документи → Договори → Договори → Договори з кредиторами/Договори (без контрагентів)/Договори з дебіторами (див. малюнок Мал. 3.1)

або Налаштування → Папки документів → Договори (budget:CONTRACT) → Договори з кредиторами//Договори (без контрагентів)/Договори з дебіторами (див. малюнок 3.2).

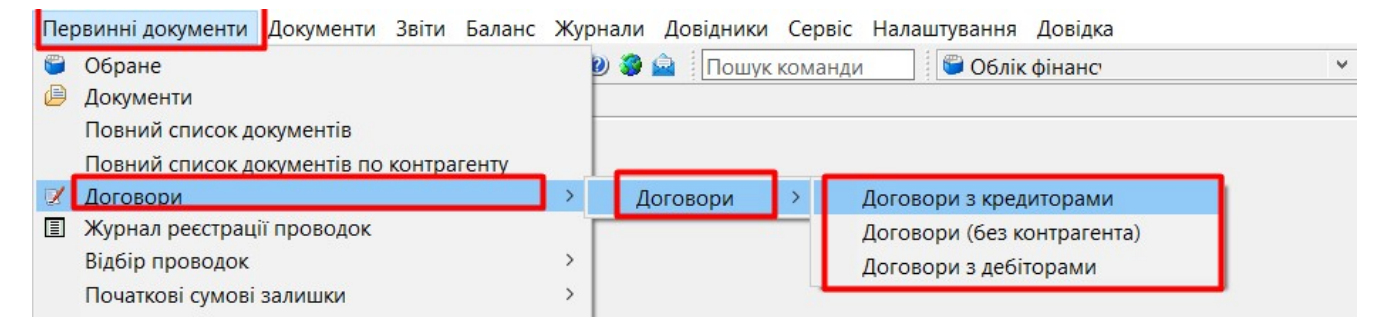

Мал. 3.1. Приклад переходу до списку договорів

| Первинні документи Документи Звіти Баланс Журнали Довідники 🕼 🚇 🖉 🖉 🗶 🗐 🗴 🕼 😒 🖗 🗌 🛛 Пошук ко | Сервіс На<br>оманди | лаштування Довідка<br>💭 Облік фінанс |              |                       |       |                   |           |
|----------------------------------------------------------------------------------------------|---------------------|--------------------------------------|--------------|-----------------------|-------|-------------------|-----------|
| 🖶 Робочий стіл 🛛 🥲 Види документів 🛛                                                         |                     |                                      |              |                       |       |                   |           |
| 🔎 Пошук 🕒 🍷                                                                                  |                     | » 🖸 🖉 🖻 🗩 🖌 👋 🕶 🝸 🗸                  | Пошук:       | В <mark>се п</mark> о | ля    | ~ @               | ~ (       |
| ✓ Види документів Виріос (Δ)()                                                               | Nº                  | Назва                                | Скор.назва   | Док.                  | Викор | <mark>Ка</mark> л | Параметри |
| Госполарська операція (BS)                                                                   | 10                  | Договори з кредиторами               | Бюджетні до… | bu                    |       | 0                 |           |
| <ul> <li>Господарська операція з рядками (ВР)</li> </ul>                                     | 20                  | Договори (без контрагента)           | Бюдж. дог. ( | bu                    |       | 0                 |           |
| 🗎 Господарські договори (HOZDOG)                                                             | 30                  | Бюджетні договори оренди             | Бюджетні до  | bu                    |       | 0                 |           |
| 🗎 Договори (budget:CONTRACT)                                                                 | 40                  | Договори з дебіторами                | Договори з   | bu                    |       | 0                 |           |
| 🗎 Договори (прості) (com.debet.dogovor)                                                      |                     |                                      |              |                       |       |                   |           |

Мал. 3.2. Приклад переходу до списку договорів

Для створення нового договору натисніть [Insert] або виконайте ПКМ — Додати. У вікні додавання документа заповніть такі поля (див. малюнок 3.3):

- ✓ Внутрішній реєстраційний номер;
- ✓ Дата укладання;
- ✓ Період дії договору «з», «по» зазначте дати початку та, за потреби, кінця дії договору;
- ✓ Предмет договору;
- ✓ Процедура закупівлі за наявності, вкажіть «Так»: якщо процедура закупівлі відсутня, то вкажіть «Ні», та зазначте підставу;
- ✓ Контрагент оберіть з довідника контрагентів;
- ✓ Вид угоди ЦПХ оберіть з довідника;
- ✓ Адміністративний підрозділ;
- ✓ Коди з класифікатора за наявності специфікації до договору, після заповнення відповідної вкладки «Специфікація» (див. п.3.1.2 цієї Інструкції), натисніть «Заповнити з специфікації» або оберіть «Заповнити з довідника ДК 021:2015»;

- ✓ Статус зазначте статус та за потреби дату зазначення статусу договору;
- ✓ Сума зазначте суму договору або, за наявності специфікації до договору, натисніть «Заповнити з специфікації»;

Якщо до початку роботи в програм, за договором здійснювались розрахунки, то заповніть поля:

- ✓ Залишок на дату вкажіть дату, на яку зазначається залишок невикористаних коштів договору;
- ✓ Залишок оплати на дату вкажіть суму договору, яка не оплачена;
- ✓ Залишилось поставити на дату залишку вкажіть суму договору, на яку ще залишилось поставки.

#### Натисніть «Зберегти».

| лр.1 Теми                                                                  | unteresting and the second second secon |                  |
|----------------------------------------------------------------------------|----------------------------------------------------------------------------------------------------|------------------|
| Номер тоюмента:                                                            | цификація додаткові угоди Пені та штрафи                                                                                                    |                  |
| Спокбовий                                                                  | 17. Дата украдание: 12.12.2022 м                                                                                                    |                  |
| Служоовии:                                                                 |                                                                                                    |                  |
| Внутрішній:                                                                | 17 Уконтрагента: 17                                                                                                    |                  |
| Період дії договору:                                                       | з 01.01.2023 у по 31.12.2023 у                                                                                                    |                  |
| Договір закрито:                                                           | ☐ дата закриття <пуста> ∨                                                                                                    |                  |
|                                                                            | Фармацевтична продукція                                                                                                    | ^                |
| Предмет договору:                                                          |                                                                                                    |                  |
| Процедура закупівлі:                                                       | Так 🗸                                                                                                    | -                |
| ID Договору у Ргодогго:                                                    |                                                                                                    |                  |
| ID Тендеру у Ргозогго:                                                     |                                                                                                    |                  |
| Контрагент:                                                                | 173: ТОВ "Медичний центр М.Т.К."                                                                                                    |                  |
| Вид угоди ЦПХ:                                                             | 1: Договір поставки                                                                                                    |                  |
| Алміністративний підрозділ:                                                | 1:1                                                                                                    |                  |
| Коди з класифікатору:                                                      | 33600000-6, 33600000-6, 33600000-6, 33600000-6, 33600000-<br>6, 33600000-6, 33600000-6, 33600000-6, 33600000-6,<br>33600000-6, 33600000-6, 33600000-6, 33600000-6, 33600000-                                                                                                    | ації<br>021:2015 |
| Статус:                                                                    | Затверджений 🗸 Дата встановлення статусу: <пуста> 🗸                                                                                                    |                  |
| 3 урахуванням дод.угод.:                                                   | Дата закінчення договору: 31.12.2023 🗸                                                                                                    |                  |
| Кінцева сума за договором:                                                 | 736615.20 Сума ПДВ: 15897.68 Вручну ✓                                                                                                    |                  |
| Сума:                                                                      | 736615.20 Заповнити з специфікації                                                                                                    |                  |
| Процент ПДВ:                                                               | 0.00                                                                                                    |                  |
| Залишок на дату:                                                           | <пуста> 🗸                                                                                                    |                  |
| Залишилось оплатити на дату<br>залишку:                                    | 0.00 Залишилось поставити на дату залишку:                                                                                                    | 0.00             |
| Примітки:                                                                  |                                                                                                    |                  |
|                                                                            |                                                                                                    | 0                |
| Умови постачання:                                                          |                                                                                                    |                  |
| Умови постачання:<br>Документи, що підтверджують<br>господарську операцію: |                                                                                                    | \$<br>\$         |

Мал. 3.3. Приклад додавання договору

#### 3.1.2. Створення специфікації до договору

За потреби створення специфікації до договору, на вкладці «Специфікація» виконайте **ПКМ** — *Додати* та заповніть поля (див. малюнок 3.4):

- ✓ Номенклатура оберіть з довідника номенклатур;
- Джерела фінансування оберіть з довідника;
- ✓ КЕКВ оберіть з довідника;
- ✓ Єдиний закупівельний словник оберіть з довідника;
- ✓ Кількість зазначте кількість одиниць;
- Оберіть одиницю виміру;
- ✓ Ціна вкажіть ціну за одиницю.

Якщо до одного договору наявні декілька специфікацій, то кожну специфікацію зазначте окремим рядком.

| оговір ) | мо | зи оплати  | Спецификація     | Додатков   | зі угоди Пені та | штраф     | и         |          |        |          |           |          |
|----------|----|------------|------------------|------------|------------------|-----------|-----------|----------|--------|----------|-----------|----------|
| № п/     |    |            |                  | Ном        | енклатура        |           |           |          |        | Санций   |           |          |
| п        |    | Код        |                  | Назва      |                  | Of        | ı.        | Код з Є  | 3C     | Сдинии   | закупье   | вний сло |
| 1        | 20 | 1.1.0626   | Лінелід роз      | чин для ін | фузій 2 мг/м     | флак.     | 3         | 3600000  | -6 (   | Фармацев | тична про | одукція  |
| 2        | 20 | 🖶 Специф   | оікація: редагув | ання       |                  |           |           |          |        | _        |           | ×        |
| 3        | 20 | 0          |                  |            |                  |           |           |          |        |          |           |          |
| 4        | 20 | NO         | нформація Д      | одатково   | 1                |           | 1         |          |        |          |           |          |
| 5        | 20 | IN≃ ⊓/ ⊓   |                  |            |                  |           |           |          | 200    |          |           |          |
| 6        | 20 | Номенклат  | гура             |            | Лінелід розчин   | і для інф | рузій 2 к | лг/мл по | 300 мл | 1.       |           |          |
| 7        | 20 | Джерело ф  | ынансування      |            | 5: Кошти НСЗ)    |           |           |          |        |          |           |          |
| 8        | 2( | KEKB       |                  |            | 0000: Нульови    | ñ         |           |          |        |          |           |          |
| 9        | 2( | Єдиний зак | упівельний сл    | овник      | 33600000-6: Фа   | рмацев    | тична п   | родукція | _      |          |           |          |
| 10       | 2( | Кількість  |                  |            |                  | 5.0000    | флак.     |          |        |          |           |          |
| 11       | 20 | Ціна       |                  |            | 446              | 110000    |           |          |        |          |           |          |
| 12       | 20 | Сума       |                  |            |                  | 2230.55   | % пдв     | :        | Без П  | IДB      | ~         |          |
| 13       | 20 | пдв        |                  |            | 0                | 000000    | сума з    | пдв      |        | 2230.    | 550000    | -        |
| 14       | 20 |            |                  |            |                  |           |           |          |        |          |           | -        |
| 115      | 20 |            |                  |            |                  |           |           |          |        |          |           |          |
| 16       | 20 |            |                  |            |                  |           |           |          |        |          |           | -        |
| 1/       | 20 |            |                  |            |                  |           |           |          |        |          |           | -        |
| 18       | 2  |            |                  |            |                  |           |           |          |        |          |           |          |
| 19       | 2  |            |                  |            |                  |           |           |          |        |          |           |          |
| 20       | 2  |            |                  |            |                  |           |           |          |        |          |           | -        |
| 121      | 24 |            |                  |            |                  |           |           |          |        |          |           |          |

Мал. 3.4. Приклад створення рядка специфікації договору

#### Натисніть «Зберегти».

Приклад створеної специфікації до договору зображено на малюнку 3.5.

| Дого | овір 1 | Умови оплати | Спецификація Додаткові угоди Пені та | штрафи |            |                              |            |
|------|--------|--------------|--------------------------------------|--------|------------|------------------------------|------------|
|      | № п/   |              | Номенклатура                         |        |            |                              | Джерело о  |
|      | п      | Код          | Назва                                | Од.    | Код з ЄЗС  | единии закупівельний словник | інансуванн |
|      | 1      | 201.1.0626   | Лінелід розчин для інфузій 2 мг/м    | флак.  | 33600000-6 | Фармацевтична продукція      | Кошти НС   |
|      | 2      | 201.1.0582   | Флуконазол розчин для інєкцій 2      | флак.  | 33600000-6 | Фармацевтична продукція      | Кошти НС   |
|      | 3      | 201.1.1008   | Цефепім порошок д/роз. д/ін 100      | флак.  | 33600000-6 | Фармацевтична продукція      | Кошти НС   |
| 4    | 4      | 201.1.0738   | Цефтазидим пор. для розчину для      | флак.  | 33600000-6 | Фармацевтична продукція      | Кошти НС   |
|      | 5      | 201.1.0628   | Цефтриаксон пор. д/р-ну д/ін. по     | флак.  | 33600000-6 | Фармацевтична продукція      | Кошти НС   |
| . (  | 5      | 201.1.1012   | Гекодез розчин для інфузій 60 мг/    | флак.  | 33600000-6 | Фармацевтична продукція      | Кошти НС   |
|      | 7      | 201.1.2128   | Натрій гідрокарбонат р-н д/інфузі    | флак.  | 33600000-6 | Фармацевтична продукція      | Кошти НС   |

Мал. 3.5.

#### 3.1.3. Створення додаткових угод до договору

Для змін до вже затвердженого договору, в списку договорів встановіть маркер на потрібний договір та виконайте **ПКМ**  $\rightarrow$  *Редагувати*, У формі редагування перейдіть на вкладку «Додаткові угоди» та в списку додаткових угод оберіть натисніть [Insert] або **ПКМ** $\rightarrow$  *Додати*.

У вікні для створення додаткової угоди заповніть поля (див. малюнок 3.6):

- ✓ Номер угоди;
- ✓ Дата дод.угоди зазначте дату додаткової угоди;
- ✓ Дата початку зазначте дату початку дії додаткової угоди;
- ✓ Дата закінчення за потреби, зазначте дату закінчення дії додаткової угоди.

Оберіть один із запропонованих варіантів змін договору:

- ✓ Зміна предмету вкажіть предмет договору;
- ✓ Зміна ціни відкоригуйте вартість по додатковій угоді;
- ✓ Зміна терміну –зазначте термін дії договору;
- ✓ Зміна-інше зазначте підставу для зміни;
- ✓ Код ДК 021(срv-код) за ЄСВ оберіть з Єдиного закупівельного словника.

Натисніть «Зберегти».

| № п/ |                          | Дата.дод.        | Дата        | Дата           |              | 3м           | іна     |              | Кор      |          |
|------|--------------------------|------------------|-------------|----------------|--------------|--------------|---------|--------------|----------|----------|
| п    | № Реєстр.                | угоди            | початку     | закінченн      | предмет      | вартості     | терміну | інша         | игув     | Вартіс   |
|      | 둼 Додаткові угоди: дода  | вання            |             |                |              |              |         |              |          |          |
|      | Реєстрац. номер:         |                  |             |                |              | № п/п 1      |         | Дата.дод.уго | оди 01.0 | 6.2021 🗸 |
|      | Період дії договору:     | Д                | ата початку | 01.01.2021 🗸   | Дата закінче | ння 31.01.20 | 021 🗸   |              | <u> </u> |          |
|      | Зміна предмету           |                  | _           | Предмет дого   | вору         |              |         |              |          |          |
|      | Зміна ціни               |                  | 2           | Вартість по до | датковій уго | оді          | 125.00  | в т.ч.ПДВ    | (        | 0.00     |
|      | Коригування вартості до  | говору (+,-,*) * | • ~         |                |              |              |         |              |          |          |
|      | Зміна терміну            |                  |             | Термін дії дог | овору )озе о | date> 🗸      |         |              |          |          |
|      | Зміна-інша               |                  |             | Підстава       |              |              |         |              |          | 1        |
|      | Код ДК 021(срv-код) за Є | зс [             |             |                |              |              |         |              |          |          |
|      | Інше                     |                  |             |                |              |              |         |              |          |          |
|      |                          |                  |             |                |              |              |         | 3            | берегти  | Скасува  |

Мал. 3.6. Приклад створення додаткової угоди

#### 3.1.4.Перегляд пов'язаних документів

Для перегляду пов'язаних документів натисніть на значок «скріпки» на обраному документі (див. малюнок 3.7).

| -        | ий стіл 🛛 📄 Договори з кредитор | ами 🛛      |               |                   |                 |                 |              |                   |            |            |              |            |           |           |         |             |     |            |
|----------|---------------------------------|------------|---------------|-------------------|-----------------|-----------------|--------------|-------------------|------------|------------|--------------|------------|-----------|-----------|---------|-------------|-----|------------|
| 彦 Папка  | budget:CONTRACT 10              | Період:    |               | V 01.01.190       | 0 🗸 - 30.04.20  | 023 у за        |              | Створе     Створе | ні мною 🗌  | Відредаго  | овані мною 🛛 | астосувати |           |           |         |             |     |            |
| Список г | апок                            | 🛛 🧼 📦 🔋    | 🗋 🗷 🔹 🚀       | • 7 •             |                 | Пошук:          | Все поля     | ~ 0               |            |            | - # 🗃 🖬      | 7          |           |           |         |             |     |            |
| Nº       | Назва                           |            | Внутр.        | Лата              | Пер             | лод дії         | Закоити      | Лата              |            | 22.47      |              |            | Nº JOF.   |           | оцелура | Лол.        | 1   |            |
| 0        | Договори                        |            | per. Nº       | укладання         | початок         | закінчення      | й            | закриття          |            | Пред       | мет договору |            | у контр.  | за        | купівлі | угоди       | Код | Код ЄДРПОЗ |
| 10       | Договори з кредиторами          | 3          | 3             | 06.12.2022        | 01.01.2023      | 31,12,2023      |              |                   | Гістологія | чні лосліл | ження        |            | 3         | Так       |         |             | 143 | 03881644   |
| 20       | Договори (без контрагента)      | 30         | 🖶 Дерево зале | ежностей докум    | ента            |                 |              |                   |            |            |              |            | -         |           | ×       |             | 408 | 3297814218 |
| 40       | Договори з дебіторами           | 31         | Локумент Мато | -2323 nin 01 12 2 | 022 (budget:CO  | NTRACT 10 SHORE | етні аогово  | ( wa              |            |            |              |            |           |           | 1       |             | 343 | 38500095   |
|          |                                 | 32         | /Joneso       | LOCO DA OTTELE    | see (budgetteo) |                 | crim gor obo | 2001              |            |            |              |            |           |           |         |             | 305 | 3085905569 |
|          |                                 | 33         | Дерево        |                   |                 |                 |              |                   |            |            |              |            |           |           |         | <b>&gt;</b> | 540 | 44368037   |
|          |                                 | 35         | Пошук         |                   |                 |                 |              |                   |            |            |              |            |           | Ŀ         | ×       |             | 355 | 24171054   |
|          |                                 | 36         | Назва папки   |                   |                 | Дата            | How          | iep               | Сума       | Валюта     | Організац    | Вид докум  | ента Ног  | мер опера | цii     |             | 495 | 43977041   |
|          |                                 | 37         | 🗁 Догов       | ори з кредите     | орами           | 01.12.202       | 2 то-2       | 323               | 61200.00   | UAH        | пп "жит      | budget:CO  | NT 10     |           |         |             | 293 | 3118020602 |
|          |                                 | 38         | 🗀 Юр          | идичні зобов'     | язання          | 31.01.202       | 3 3          |                   | 61000.00   | UAH        | ПП "ЖИТ      | budget:JO  | BL 10     |           |         |             | 409 | 31259168   |
|          |                                 | 39         | 🗀 Юр          | идичні зобов'     | язання          | 31.01.202       | 3 4          |                   | 200.00     | UAH        | ПП "ЖИТ      | budget:JO  | BL 10     |           | _       |             | 145 | 05456839   |
|          |                                 | 4          |               |                   |                 |                 |              |                   |            |            |              |            |           |           | -       |             | 160 | 42789136   |
|          |                                 | 40         |               |                   |                 |                 |              |                   |            |            |              |            |           |           | -       |             | 293 | 3118020602 |
|          |                                 | 407 BL-MN  |               |                   |                 |                 |              |                   |            |            |              |            |           |           |         |             | 512 | 36423868   |
|          |                                 | 407BL-MN/1 | <             |                   |                 |                 |              |                   |            |            |              |            |           |           | >       |             | 512 | 36423868   |
|          |                                 | 41         | L.,           |                   | 0110112020      | 5               |              |                   |            |            |              |            |           |           |         |             | 293 | 3118020602 |
|          |                                 | 411200489  | 411200489     | 22.12.2022        | 01.01.2023      | 31.12.2023      |              |                   | Послуги    | з доступу  | до мережі Ін | гернет     | 411200489 | Так       |         |             | 144 | 24592293   |
|          |                                 | 42         | 42            | 29.12.2022        | 01.01.2023      | 31.12.2023      |              |                   | Лікарськ   | і засоби р | різні        |            | 42        | Так       |         |             | 293 | 3118020602 |
|          |                                 | 43         | 43            | 29.12.2022        | 01.01.2023      | 31.12.2023      |              |                   | Вироби м   | медичног   | о призначенн | я (Скляний | 43        | Так       |         |             | 293 | 3118020602 |

Мал. 3.7.

За допомогою контекстного пункту меню можна переглянути чи відредагувати пов'язаний документ або перейти у папку відповідного документа. (див. малюнок 3.8).

|            |                                                |                                                                  |                                                                                                |                                                                                                    |                                                                                                    |                                                                                                    | ⊡ .                                                                                                    |
|------------|------------------------------------------------|------------------------------------------------------------------|------------------------------------------------------------------------------------------------|----------------------------------------------------------------------------------------------------|----------------------------------------------------------------------------------------------------|----------------------------------------------------------------------------------------------------|----------------------------------------------------------------------------------------------------|
| Дата       | Номер                                          | Сума                                                             | Валюта                                                                                         | Організац Вид д                                                                                                   | окумента                                                                                                    | Номер                                                                                                    | опера                                                                                                    |
| 01.12.2022 | то-2323                                        | 61200.00                                                         | UAH                                                                                            |                                                                                                    | +-CONT                                                                                                    | 10                                                                                                    | -                                                                                                    |
| 31.01.2023 | 3                                              | 61000.00                                                         | UAH                                                                                            | ПГ 🦉 Редагувати                                                                                                   |                                                                                                    | F4                                                                                                    |                                                                                                    |
| 31.01.2023 | 4                                              | 200.00                                                           | UAH                                                                                            | ПГ Перейти до                                                                                                    | документа                                                                                                    |                                                                                                    |                                                                                                    |
|            |                                                |                                                                  |                                                                                                | Перегляд до                                                                                                    | кумента                                                                                                    |                                                                                                    |                                                                                                    |
|            |                                                |                                                                  |                                                                                                | Видалити зв                                                                                                    | 'язок                                                                                                    |                                                                                                    |                                                                                                    |
|            |                                                |                                                                  |                                                                                                |                                                                                                    |                                                                                                    |                                                                                                    | 1                                                                                                    |
|            | Дата<br>01.12.2022<br>31.01.2023<br>31.01.2023 | Дата Номер<br>01.12.2022 то-2323<br>31.01.2023 3<br>31.01.2023 4 | Дата Номер Сума<br>01.12.2022 то-2323 61200.00<br>31.01.2023 3 61000.00<br>31.01.2023 4 200.00 | Дата Номер Сума Валюта<br>01.12.2022 то-2323 61200.00 UAH<br>31.01.2023 3 61000.00 UAH<br>31.01.2023 4 200.00 UAH | Дата Номер Сума Валюта Організац Вид ди<br>01.12.2022 то-2323 61200.00 UAH ПГ "УКИТ Билдал<br>31.01.2023 3 61000.00 UAH ПГ Редагувати<br>Парейти до<br>Перегляд до<br>Видалити зв | Дата         Номер         Сума         Валюта         Організац         Вид документа           01.12.2022         то-2323         61200.00         UAH         ПГ         №ИТ         Ындаск/СОМТ           31.01.2023         3         61000.00         UAH         ПГ         №ИТ         Ындаск/СОМТ           31.01.2023         4         200.00         UAH         ПГ         Перейти до документа           Видалити зв'язок         Видалити зв'язок         Видалити зв'язок         Видалити зв'язок | Дата         Номер         Сума         Валюта         Організац         Вид документа         Номер           01.12.2022         то-2323         61200.00         UAH         ПГ         "УКИТ         budget: CONT         10           31.01.2023         3         61000.00         UAH         ПГ         "УКИТ         budget: CONT         10           31.01.2023         4         200.00         UAH         ПГ         Перейти до документа         F4           Перегляд документа         Видалити зв'язок         Видалити зв'язок         Видалити зв'язок         Видалити зв'язок |

Мал. 3.8.

#### ЗВЕРНІТЬ УВАГУ!

**ПКМ** → *Видалити зв'язок* виконують лише у випадку наявності помилкового дерева пов'язаних документів. Для створення нових зв'язків між документами з урахуванням залежності оберіть потрібні документи та виконайте **ПКМ** → *Зв'язані документи* → *Зв'язати з документом-підставою* або *Зв'язати з підпорядкованим документом* (див. малюнок 3.9).

| 4  | •      | * 🗋 🖬 🖻     | 🝺 🗙   👋    | 🛛 🕫 🔻      | •          |         | Пошук:   | Все поля 🗸 🖉                           | - # <b>= K</b> | T  |                                                                  |            |
|----|--------|-------------|------------|------------|------------|---------|----------|----------------------------------------|----------------|----|------------------------------------------------------------------|------------|
|    |        | Внутр.      | Дата       | Пері       | од дії     | Закрити | Дата     |                                        | № дог.         | 6  | Закрити договір                                                  | · 1        |
| N  | ≃ док. | per. №      | укладання  | початок    | закінчен   | й       | закриття | Предмет договору                       | у контр.       | U  | Decarate                                                         |            |
| 01 | /06    | 01/06       | 01.06.2022 | 01.01.2022 | 31.12.2022 |         |          | Договір №01/06                         | 01/06          | Ú  | Censic                                                           | Ś          |
| 02 | 9/П    | 029/П-2022  | 01.06.2022 | 01.06.2022 | 31.12.2022 |         |          | Договір №029/П-2022                    | 029/IT-2       | Ú  | ссрыс                                                            |            |
| 02 | 9/П    | 029/II-2022 | 01.06.2022 | 01.06.2022 | 31.12.2022 |         |          | Договів №020/П.2022                    | 020/E.2        | lí | Податкові атрибути та журнали                                    | >          |
| 10 | 1      | 101         | 17.06.2022 | 17.06.2022 | 31.12.2022 |         |          | До 🗍 Створити зв'язаний документ       |                |    | Зв'язані документи                                               | >          |
| 11 | 1.11   | 111.11.1.2- | 09.06.2022 | 09.06.2022 | 31.12.2022 |         |          | До Cтворити зв'язаний документ (згрупу | вавши)         | Û  | Приєднати зовнішній документ (WD:1)                              |            |
| 13 | 00     | 1300        | 02.06.2022 | 02.06.2022 | 31.12.2022 |         |          | До 🗍 Зв'язати з документом-підставою   |                | 0  | Створити юридичне зобов'язання (з контрагентом) (budget:JOBL:10) |            |
| 20 | /06    | 20/06       | 20.06.2022 | 01.01.2022 | 31.12.2022 |         |          | До 3в'язати з підпорядкованим докумен- | том            |    | Додати                                                           | INS        |
| 22 |        | 22          | 01.06.2022 | 01.06.2022 | 31.12.2022 |         |          | До Перегляд зв'язаних документів       |                | P  | Скопіювати                                                       | ALT + INS  |
| 28 | /06    | 28/06       | 28.06.2022 | 28.06.2022 | 31.12.2022 |         |          | До Перейти до зв'язаного               |                |    | Редагувати                                                       | F4         |
| 38 |        | 38          | 10.06.2022 | 10.06.2022 | 31.12.2022 |         |          | До Налаштування схем зв'язаних докум   | ентів          | G  | Переглянути                                                      | SHIFT + F4 |
| 40 |        | 40          | 13.06.2022 | 13.06.2022 | 31.12.2022 |         |          | Договір №40                            | 40             | Tx | Видалити                                                         | DEL        |

Мал. 3.9.

#### 3.1.5. Звіт по договорах

| Звіти $\rightarrow Договори \rightarrow 3$ віт по договорах (див. малюнок 3.10 | Звіти → Д | Договори → | Звіт по договорах | (див. малюно | эк 3.10 |
|--------------------------------------------------------------------------------|-----------|------------|-------------------|--------------|---------|
|--------------------------------------------------------------------------------|-----------|------------|-------------------|--------------|---------|

| Первинні документи Документи | Звіти Баланс Журнали Довідники Сервіс                | Налаштування Довідка                                        |
|------------------------------|------------------------------------------------------|-------------------------------------------------------------|
| 😇 🤌 🜠 🏣  🔛 👻 🚨               | Електронна звітність, експорт                        | > и 🗳 Облік фінансування                                    |
| 🖶 Робочий стіл 🛛             | Форми звітності                                      | >                                                           |
| <b></b>                      | Фінансове планування<br>Фінансовий план підприємства | >                                                           |
| Обране                       | Казначеиська звітність                               | · · · · · · · · · · · · · · · · · · ·                       |
|                              | Договори                                             | Звіт по договорах                                           |
| Список                       | Реєстр додаткових угод<br>Аналіз фінансування        | <ul> <li>Звіт по специфікації договору</li> <li></li> </ul> |

Мал. 3.10.

#### Оберіть параметри відбору та натисніть «Зберегти» (див. малюнок 3.11).

| 🖶 Введіть дані для відбору інформації         | - 0                                                                   | ×    |
|-----------------------------------------------|-----------------------------------------------------------------------|------|
|                                               | होते दिन                                                              | орія |
| 3 підсумками по                               | 51 Контрагент + договір                                               |      |
| Дата початку                                  | 01.01.2022 🗸                                                          |      |
| Дата закінчення                               | 31.12.2022 🗸                                                          |      |
| Контрагент                                    | Для всіх                                                              |      |
| Адміністративний підрозділ                    | Для всіх                                                              |      |
| кпк                                           | Для всіх                                                              |      |
| Відомча класифікація                          | Для всіх                                                              |      |
| Бюджет                                        | Для всіх                                                              |      |
| KEKB                                          | Для всіх                                                              |      |
| Договір                                       | Для всіх                                                              |      |
| Виключити договори без контрагента            |                                                                       |      |
| Враховувати зобов'язання                      |                                                                       |      |
| Виводити дані по всіх договорах               |                                                                       |      |
| Інформацію про оплати брати з документів виду | <ul> <li>платимо ми (PP, CR)</li> <li>платять нам (PV, CP)</li> </ul> |      |
|                                               |                                                                       |      |
|                                               | Зберегти Скасува                                                      | ати  |

Мал. 3.11.

Для друку на результаті розрахунку виконайте **ПКМ** — *Друк* — *Друк списку з форми* (див. малюнок 3.12).

| 👘 Po | бочиі | ă стіл 🛛 😽 За | іт по догов | зорах за період з | 01.01.2021 no 31 | .12.2023 😣 | _          |            |                      |                                      |                     |                   |             |                                      |              |           |               |            | -          |
|------|-------|---------------|-------------|-------------------|------------------|------------|------------|------------|----------------------|--------------------------------------|---------------------|-------------------|-------------|--------------------------------------|--------------|-----------|---------------|------------|------------|
|      | ٠     | » 🗋 🖬         | à 🖻 🗙       | ) » 🚀 •           | ۳ -              |            | Пошук Ве   | е поля     | ~ Ø                  |                                      |                     | r                 |             |                                      |              |           |               |            |            |
|      | Kon   | трагент       |             |                   |                  |            |            |            |                      |                                      | Дor                 | овір              |             |                                      |              |           |               |            |            |
|      |       | Договір id    |             | Номер             |                  | Дата       | Пер        | іод дії    |                      | Процедура Адміністративний підрозділ |                     |                   |             | Процедура Адміністративний підрозділ |              |           | Сума за дог.  |            |            |
|      |       | Назва         | докумен     | внутр.ресст       | у контраген      | укладання  | початок    | закінчен   | Предме               | т до                                 | оговору             | закупівлі         | Код         | Назва                                | Початкова    | Кінцева   | Сплачено      | Повернення | Залишок    |
|      | Всь   | oro           |             |                   |                  |            |            |            |                      | _                                    |                     |                   |             |                                      |              |           | 0,00          | 0,00       |            |
|      | • 1   | 11: ПП "Ж     |             |                   |                  |            |            |            |                      |                                      | Показати юридичні   | зобов'язання за   | договором   | •                                    |              |           | 0,00          | 0,00       |            |
|      | •     | 24940454:     |             |                   |                  | 01.12.2022 |            |            |                      |                                      | Показати фінансові  | зобов'язання за   | договором   | •                                    |              |           | 0,00          | 0,00       |            |
|      | •     | 111: NN       | то-2323     | то-2323           | то-2323          | 01.12.2022 | 01.01.2023 | 31.12.2023 | технічне обслуговув  |                                      | Показати платіжні " | оручення за дог   | овором      |                                      |              | 61 200,00 | 0,00          | 0,00       | 61 000,00  |
|      | •     | 111: NO       | то-2323     | то-2323           | то-2323          | 01.12.2022 | 01.01.2023 | 31.12.2023 | технічне обслуговув  | 5                                    | Показати фінансові  | зобов'язання за   | юридични    | м                                    |              | 61 200,00 | 0,00          | 0,00       | 200,00     |
|      | 1     | 61: КП "Жи    |             |                   |                  |            |            |            |                      |                                      | Показати платіжні , | оручення за юр    | дичним      |                                      |              |           | 0,00          | 0,00       |            |
|      | •     | 20995170:     |             |                   |                  | 12.01.2022 |            |            |                      |                                      | Сформувати звіт дл  | я Є-дати 'Звіт пр | о обсяг пла | тежів в розрізі товарів'             |              |           | 0,00          | 0,00       |            |
|      | •     | 161: КП       | 1729        | 1729              | 1729             | 12.01.2022 | 01.01.2022 | 31.12.2022 | послуги з централізо |                                      | Копіювати значенн   | а комірки         |             |                                      | Ctrl+C       | 65 650,31 | 0,00          | 0,00       | 215 333,00 |
|      |       |               |             |                   |                  |            |            |            |                      |                                      | Копіювати значенн   | а рядків (csv)    |             |                                      | Ctrl+Shift+C |           |               |            |            |
|      |       |               |             |                   |                  |            |            |            |                      |                                      | Історія             |                   |             |                                      | >            |           |               |            |            |
|      |       |               |             |                   |                  |            |            |            |                      | •                                    | Розгорнути          |                   |             |                                      |              |           |               |            |            |
|      |       |               |             |                   |                  |            |            |            |                      |                                      | Згорнути [Загальни  | й підсумок]       |             |                                      |              |           |               |            |            |
|      |       |               |             |                   |                  |            |            |            |                      |                                      | Згорнути [Контраге  | нт]               |             |                                      |              |           |               |            |            |
|      |       |               |             |                   |                  |            |            |            |                      |                                      | Згорнути [Договір і | d]                |             |                                      |              |           |               |            |            |
|      |       |               |             |                   |                  |            |            |            |                      |                                      | Видалити сортуван   | ня та підсумки    |             |                                      |              |           |               |            |            |
|      |       |               |             |                   |                  |            |            |            |                      |                                      | Сортування та підсу | мки               |             |                                      | >            |           |               |            |            |
|      |       |               |             |                   |                  |            |            |            |                      |                                      | OLAP-Аналіз         |                   |             |                                      | >            |           |               |            |            |
|      |       |               |             |                   |                  |            |            |            |                      | 8                                    | Друк                | 1                 |             |                                      | >            | 🚊 Друк с  | писку з форми |            |            |
|      |       |               |             |                   |                  |            |            |            |                      | _                                    |                     |                   |             |                                      |              | U.C.P.L   |               |            |            |
|      |       |               |             |                   |                  |            |            |            |                      |                                      |                     |                   |             |                                      |              |           |               |            |            |

Мал. 3.12.

Оберіть потрібну форму друку (див. малюнок 3.13).

| Форма друку | Назва                                | Тип |
|-------------|--------------------------------------|-----|
| ZVBCNTRCT01 | Звіт за договорами(бюджет)           | xls |
| ZVBCNTRCT02 | Звіт за договорами(бюджет) детальний | xls |
|             |                                      |     |

Мал. 3.13.

|           | кнп цпмсд                   | i i        |            |            |             |      |           |               |         |                              |            |           |           |                  |            |
|-----------|-----------------------------|------------|------------|------------|-------------|------|-----------|---------------|---------|------------------------------|------------|-----------|-----------|------------------|------------|
|           |                             |            |            |            |             |      |           | Звіт по дого  | ворах   |                              |            |           |           |                  |            |
|           |                             |            |            |            |             |      |           | за період 201 | 9 piĸ   |                              |            |           |           |                  |            |
|           | Установа:                   | по всіх    |            |            |             |      | KIIK:     | по всіх       |         |                              |            |           |           |                  |            |
| Адмі      | онтратент.<br>1. підрозділ: | по всіх    |            |            |             |      | KEKB:     | по всіх       |         |                              |            |           |           |                  |            |
|           |                             |            |            |            |             |      | Бюджет:   | IIO BCIX      |         |                              |            |           |           |                  |            |
| Внутр,    | Дата                        | Пе         | ріод дії   | 10         | Предмет     | VEKD | Процедура | Timonia       | TODA    | T                            | Початкова  | Кінцева   | Передплат | Сума<br>проплаче | Залишок по |
| ресстр. № | укладання                   | початок    | закінчення | контратент | договору    | KEKD | закупівлі | пдроздл       | KWK     | джерело фінансування         | сума, грн. | сума, грн | а (аванс) | них<br>коштів    | договору   |
|           | 0.0.0                       |            |            | Усього     |             |      |           |               |         |                              |            |           | 0.00      |                  |            |
|           | 0.0.0                       |            |            | Епіцентр   |             |      |           |               |         |                              |            |           | 0.00      |                  |            |
| 2 test    | 21.12.2019                  | 21.12.2019 | 31.12.2019 | Епіцентр   | перевезення | 2240 | Hi        | Підроздія 1   | 0212010 | Вторинна допомога місцевий Э | 5000.00    | 5000.00   | 0.00      |                  | 3000.0     |
|           |                             |            |            |            |             |      |           |               |         |                              |            |           |           |                  |            |

Мал. 3.14. Приклад форми друку «Звіт за договорами (бюджет)».

### 3.1.6. Звіт по специфікації договору

Звіти → Договори → Звіт по специфікації договору (див. малюнок 3.15)

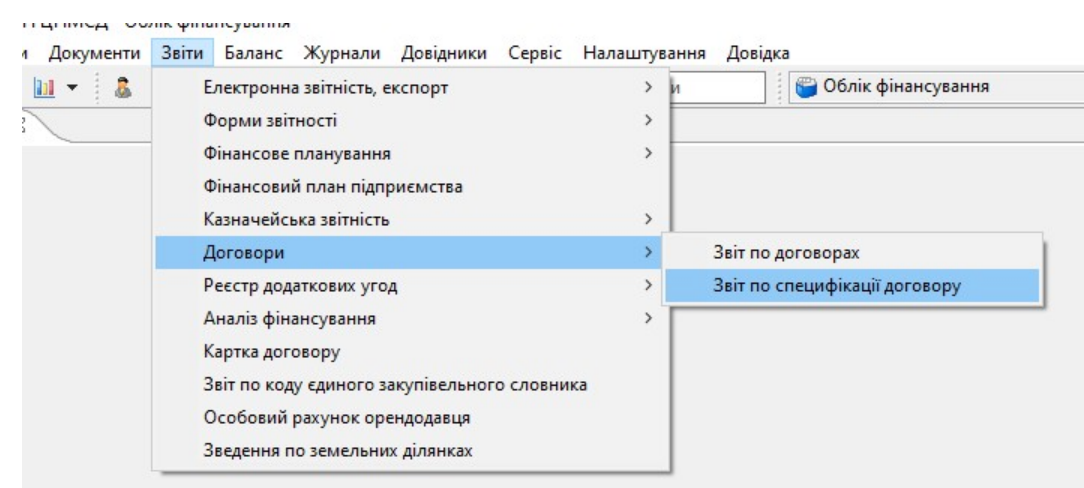

Мал. 3.15.

Зазначте параметри відбору (див. малюнок 3.16), натисніть «Зберегти».

|                        |                         | ĒT | Істо |
|------------------------|-------------------------|----|------|
| 3 підсумками по        | 50 Контрагент + Договір |    |      |
| Дата початку           | 01.06.2021 🗸            |    |      |
| Дата закінчення        | 01.06.2021 🗸            |    |      |
| Контрагент             | Для всіх                |    |      |
| кпк                    | Для всіх                |    | _    |
| Відомча класифікація   | Для всіх                |    | _    |
| Бюджет                 | Для всіх                |    | _    |
| KEKB                   | Для всіх                |    |      |
| Договір                | Для всех                |    |      |
| Код з ЄЗС              | Для всіх                |    |      |
| Без джерел фінансуванн | я 🗌                     |    |      |

Мал. 3.16.

Для друку на результаті розрахунку виконайте **ПКМ** — *Друк* — *Друк ж на екрані*.

#### Приклад звіту зображений на малюнку 3.17.

👘 Звіт

|                                                    |               |                   | ; u                          |          |                                                                                                    |     |           |                  |           |         |
|----------------------------------------------------|---------------|-------------------|------------------------------|----------|----------------------------------------------------------------------------------------------------|-----|-----------|------------------|-----------|---------|
| ції договорів за період з 01.01.2019 по 22.06.2020 | 🗖 Друк 🖾      |                   |                              |          |                                                                                                    |     |           |                  |           |         |
| Звіт                                               | г по специфія | сації договој     | рів за період з 01.01.20     | )19 по 2 | 22.06.2020                                                                                                    |     |           |                  |           |         |
| Контрагент<br>Договір                              | № док.        | Дата<br>укладання | Номенклатура                 | Код      | Назва                                                                                                    | 0д. | Кількість | Ціна             | Сума      | Контраг |
| 103: Епіцентр                                      |               |                   |                              |          |                                                                                                    |     | 3.000     | 15,000.000000000 | 15,000.00 | 103     |
| 15564963: 2 test                                   |               |                   |                              |          |                                                                                                    |     | 1.000     | 5,000.000000000  | 5,000.00  | 103     |
| 103: Епіцентр №2 test 21.12.2019                   | 2 test        | 21.12.2019        | перевезення                  | 7744     | 60140000-1: Нерегулярні пасажирські<br>перевезення                                                                            | грн | 1.000     | 5,000.000000000  | 5,000.00  | 103     |
| 15629554: 3 test                                   |               |                   |                              |          |                                                                                                    |     | 1.000     | 5,000.000000000  | 5,000.00  | 103     |
| 103: Eniцентр №3 test 01.01.2020                   | 3 test        | 01.01.2020        | перевезення                  | 7744     | 60140000-1: Нерегулярні пасажирські<br>перевезення                                                                            | грн | 1.000     | 5,000.000000000  | 5,000.00  | 103     |
| 15758481: 4                                        |               |                   |                              |          |                                                                                                    | 5   | 1.000     | 5,000.000000000  | 5,000.00  | 103     |
| 103: Епіцентр №4 test 18.06.2020                   | 4 test        | 18.06.2020        | послуги програми Медок       | 1686     | 30000000-9: Офісна та комп'ютерна<br>техніка, устаткування та приладдя, крім<br>меблів та пакетів програмного<br>забезпечення | шт  | 1.000     | 5,000.000000000  | 5,000.00  | 103     |
| 187: Контрагент 187                                |               |                   |                              |          |                                                                                                    |     | 1.000     | 20,000.000000000 | 20,000.00 | 187     |
| 15356506: 16                                       |               |                   |                              |          |                                                                                                    |     | 1.000     | 20,000.000000000 | 20,000.00 | 187     |
| 187: Контрагент 187 №16 14.02.2019                 | 16            | 14.02.2019        | Послуги<br>електропостачання | 309      | 09310000-5: Електрична енергія                                                                                                | грн | 1.000     | 20,000.000000000 | 20,000.00 | 187     |
| 214: Контрагент 214                                |               |                   |                              |          |                                                                                                    |     | 0.000     | 20,000.000000000 | 0.00      | 214     |
| 15357504: 1                                        |               |                   |                              |          |                                                                                                    |     | 0.000     | 20,000.000000000 | 0.00      | 214     |
| 214: Контрагент 214 №1 14.02.2019                  | 1             | 14.02.2019        | Послуги сторонніх            | 7747     | 60161000-4: Послуги з перевезення                                                                                             | грн | 0.000     | 20,000.000000000 | 0.00      | 214     |

Мал. 3.17.

#### 3.1.7. Реєстр додаткових угод

Звіти  $\rightarrow$  Реєстр додаткових угод  $\rightarrow$  Розрахунок (див. малюнок 3.18).

| Первинні документи Документи | Звіти Баланс Журнали Довідники Сервіс                                          | Налаштування Довідка                             |
|------------------------------|--------------------------------------------------------------------------------|--------------------------------------------------|
| 😁 🔑 💓 🚎 🛄 🔹 🔱                | Електронна звітність, експорт<br>Форми звітності                               | > и 🦉 Облік фі                                   |
| ()<br>Обране                 | Фінансове планування<br>Фінансовий план підприємства<br>Казначейська звітність | >                                                |
| æ                            | Договори                                                                       | >                                                |
| Список<br>документів         | Ресстр додаткових угод<br>Аналіз фінансування<br>Картка договору               | <ul> <li>Розрахунок</li> <li>Перегляд</li> </ul> |

Мал. 3.18.

Зазначте параметри відбору та натисніть «Зберегти» (див. малюнок 3.19).

| 🖶 Введіть дані д | ля відбору і             | інформ | ації     |  | s.—33   |       | ×       |
|------------------|--------------------------|--------|----------|--|---------|-------|---------|
|                  |                          |        |          |  |         | ET    | Історія |
| Дата початку     | 01.01.2020               | ~      |          |  |         |       |         |
| Дата закінчення  | 31.12. <mark>2020</mark> | ~      |          |  |         |       |         |
| Контрагент       | Для всіх                 |        |          |  |         |       |         |
| Договір          |                          |        | Для всех |  |         |       |         |
|                  |                          |        |          |  |         |       |         |
|                  |                          |        |          |  |         |       |         |
|                  |                          |        |          |  |         |       |         |
|                  |                          |        |          |  | Зберегт | иСкас | увати   |

Мал. 3.19.

Приклад сформованого реєстру зображено на малюнку 3.20.

| еринны документи Документи Звіти Баланс Журнали Довідники Сериіс Напаштування Довідка                                                                                                    |                              |  |  |  |  |  |  |  |  |  |  |  |  |  |
|----------------------------------------------------------------------------------------------------|------------------------------|--|--|--|--|--|--|--|--|--|--|--|--|--|
| 📴 🦻 🐼 📅 🛄 🔹 🏝 🗊 🚖 🕂 🕲 👻 🖳 💾 🕲 🎒 🏩 Nacuja consarque 🗸 🗸 V                                                                                                    |                              |  |  |  |  |  |  |  |  |  |  |  |  |  |
| 👺 Pobowii cim 🛛 🙀 Peecrp no gogarnosmu yrogau: sa nepiog s 01.01.2020 no 31.12.2020 🖄                                                                                                    | - 0                          |  |  |  |  |  |  |  |  |  |  |  |  |  |
| 4 ゆ * ① I                                                                                                    |                              |  |  |  |  |  |  |  |  |  |  |  |  |  |
| Договір                                                                                                    |                              |  |  |  |  |  |  |  |  |  |  |  |  |  |
| Період дії Контрагент Сума за дог.                                                                                                    | Зміна                        |  |  |  |  |  |  |  |  |  |  |  |  |  |
| Nº doc Boyrp. dara<br>peccrp. Nº yroladawa novarok ka Kol, Hasea Npedwer dorosopy novarok ka ko dara nov dara se<br>novarok ka ko dara novarok ka ko dara nov dara se<br>novarok ka ko dara novarok ka ko dara novarok ka ko dara novarok ka ko dara novarok ko dara novarok ko dara nov<br>novarok ka ko dara novarok ka ko dara novarok ka ko dara novarok ko dara novarok ko dara no | терміну інша Сүма вартість в |  |  |  |  |  |  |  |  |  |  |  |  |  |
| 🖸 0 4 test 4 18.06.2020 18.06.2020 13.12.2020 103 Enilyemp kyniena Hi 5,000.00 5,000.00 1 1 22.06.2020 22.06.2020 31.12.2020 🗌 🔽                                                                                                    | 2,500.00                     |  |  |  |  |  |  |  |  |  |  |  |  |  |
|                                                                                                    |                              |  |  |  |  |  |  |  |  |  |  |  |  |  |

Мал. 3.20.

Для друку виконайте **ПКМ** → *Друк* → *Друк як на екрані та натисніть значок принтера* (див. малюнок 3.21).

| nen gospierna Jospierna Jana baner. Kypierna Jouguenia (tepic Hanaurysene Jougus<br>Graffin : 1 in Archiver Argentin (tepic Hanaurysene Jougus |                |                      |                   |            |            |           |                       |                  |                        |           |          |       |  |
|----------------------------------------------------------------------------------------------------|----------------|----------------------|-------------------|------------|------------|-----------|-----------------------|------------------|------------------------|-----------|----------|-------|--|
|                                                                                                    |                |                      |                   |            |            |           |                       |                  |                        |           |          |       |  |
|                                                                                                    | Teccip no gogo | порти угодах за пери |                   |            | p)n co     |           |                       |                  |                        |           |          |       |  |
|                                                                                                    |                |                      |                   |            |            |           |                       |                  |                        |           |          |       |  |
|                                                                                                    |                |                      |                   |            |            |           |                       |                  |                        |           |          |       |  |
|                                                                                                    |                |                      | I                 | еестр по д | одаткових  | угодах за | період з 01.01.2020 г | по 31.12.2020    |                        |           |          |       |  |
|                                                                                                    |                |                      |                   |            |            |           |                       |                  |                        |           |          |       |  |
|                                                                                                    |                | 1                    | 1                 |            |            |           | 1                     | 1                | í                      | ĩ         | ï        |       |  |
|                                                                                                    | № док.         | Внутр.<br>ресстр. №  | Дата<br>укладання | початок    | закінчення | Код       | Назва                 | Предмет договору | Процедура<br>закупівлі | Початкова | Кінцева  | № n/n |  |
|                                                                                                    | 4 test         | 4                    | 18.06.2020        | 18.06.2020 | 31.12.2020 | 103       | Епіцентр              | купівля          | Hi                     | 5,000.00  | 5,000.00 | 1     |  |
|                                                                                                    |                |                      |                   |            |            |           |                       |                  |                        |           |          |       |  |
|                                                                                                    |                |                      |                   |            |            |           |                       |                  |                        |           |          |       |  |
|                                                                                                    |                |                      |                   |            |            |           |                       |                  |                        |           |          |       |  |
|                                                                                                    |                |                      |                   |            |            |           |                       |                  |                        |           |          |       |  |

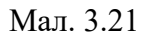

# 3.2. Експорт договорів та прибуткових накладних (актів виконаних робіт/наданих послуг) у форматі csv до веб-порталу E-data

Для експорту договорів до веб-порталу Е-data, в списку договорів відмітьте договори, які потрібно експортувати, та виконайте **ПКМ**  $\rightarrow$  *Експортувати файл до E-data*  $\rightarrow$  *Експорт договору* (див. малюнок 3.22). Для експорту специфікації виконайте **ПКМ**  $\rightarrow$  *Експортувати файл до E-data*  $\rightarrow$  *Експорт специфікації договору*. За шляхом, що зазначений у системних параметрах для обміну інформацією («Папка експорту документів в веб-портал "E-data"»), буде сформовано сsv-файл для подальшого імпорту до веб-порталу E-data. Для договору файл сontract, для специфікації – spec\_contr).

|   | Експортувати файл до E-data | •  | Експорт договору              |
|---|-----------------------------|----|-------------------------------|
| R | Пошук                       | F7 | Експорт специфікації договору |
|   | D:-4:-                      | *  |                               |

Мал. 3.22. Експорт договору для веб-порталу E-data

Для імпорту договору на веб-порталі E-data оберіть вкладку *Договори – Імпорт* (див. малюнок 3.23).

|            | ЗВЕРТАЄМО                    | УВАГУ, ЗА НЕОПРИЛЮДНЕ | ння інформ | АЦІЇ ПЕРЕ/ | цбачено <u>адмін</u> | <u>ІСТРАТИВНУ ВІ</u> | повідальі |
|------------|------------------------------|-----------------------|------------|------------|----------------------|----------------------|-----------|
|            | spending                     | повідомлення          | ПРОФІЛЬ    | ЗВІТИ      | договори             | ТРАНСАКЦІЇ           | вихід     |
| Договори 0 | + <b>ДОГОВІР</b> ПАКЕТНІ ДІЇ | ЕКСПОРТ               |            |            |                      |                      |           |

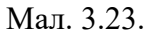

Зі списку для завантаження оберіть Завантаження Договорів → виберіть файл для завантаження (contract) → натисніть Завантажити, після завантаження натисніть «Зберегти» та поверніться Назад до списку договорів (див. малюнок 3.24).

| ЗВЕРТАЄМО УВАГУ        | , ЗА НЕОПРИЛЮДНЕ | ння інформ | АЦІЇ ПЕРЕД | БАЧЕНО <u>АДМІН</u> | <u>ІСТРАТИВНУ ВІ</u> | <u>повідал</u> і | <u>ьність</u>          |
|------------------------|------------------|------------|------------|---------------------|----------------------|------------------|------------------------|
| ending                 | повідомлення     | ПРОФІЛЬ    | ЗВІТИ      | ДОГОВОРИ            | ТРАНСАКЦІЇ           | вихід            | •<br>Эдопомога         |
| Завантаження договорів | ~                |            |            |                     |                      |                  | Інструкція користувача |
| -                      |                  |            |            |                     |                      |                  |                        |

Мал. 3.24.

Для експорту специфікації на веб-портал Е-data відкрийте договір на редагування → внизу договору оберіть *Завантажити* та оберіть файл для завантаження (див. малюнки 3.25– 3.27).

|                | (      | 🖲 spe | ending      | повідомлення   | ПРОФІЛЬ   | звіти | договори | ТРАНСАКЦІЇ | Щоб опр<br><sub>Е</sub> штрафи, | илюднити д<br>необхідно ї | оговори<br>к підписа | і, додаткові у<br>эти. | лоди, акти/накладн | <sup>ti,</sup> X    |
|----------------|--------|-------|-------------|----------------|-----------|-------|----------|------------|---------------------------------|---------------------------|----------------------|------------------------|--------------------|---------------------|
| Договори 🛛     | + дого | OBIP  | ПАКЕТНІ ДІЇ | ЕКСПОРТ ІМПОРТ |           |       |          |            |                                 | контраг                   | енти                 | ІНТЕГРА                | ція анкета,        | ДЛЯ БУХГАЛТЕРА      |
| Договори       |        | HOMEP | ДАТА        | KC             | ОНТРАГЕНТ |       | E        | ЗАРТІСТЬ   | АКТИ НА СУМУ                    | ДОДАТКИ                   | АКТИ                 | ШТРАФИ                 | оприлюднено        | ОПЦІї<br>редагувати |
| Номер договору |        |       |             |                |           |       |          |            |                                 | 0                         | 1                    | 0                      |                    | 1 / 8               |

Мал. 3.25.

| Вартість договору*       X       UAH ▼ ● ₃ ПДВ ● без ПДВ В Т.Ч. ПДВ X         Тендерна процедура<br>закупівлі       Так       н       не перевищує граничну вартість       X         Контрагенти:       Пошук за ЄДРПОУ / ІПН / назев       ДОДАТИ       СТВОРИТИ КОН         Специфікації вказано       а ПДВ       е без ПДВ       В т.ч. ПДВ       X         Найменування товару/роботи/послуги*       ДК 016:2010       ДК 021:2015       Одиниця виміру*       Кількість*       Шна за одиницю* | онтрагента                 |
|----------------------------------------------------------------------------------------------------|----------------------------|
| Тендерна процедура закупівні О Так О НІ       На перевищує граничну вартість       Х         Контрагенти:       О пошук за ЄДРПОУ / ІПН / назва       ДОДАТИ       СТВОРИТИ Кон         Специфікації вказано       з ПДВ       О свя ПДВ       ДОДАТИ         Найменування товару/роботи/послуги*       ДК 016:2010       ДК 021:2015       Одинице виміру*       Клекість*       Шна за одиницю*                                                                                                    | онтрагента                 |
| Контрагенти:       Q       Пошук за ЄДРПОУ / ІПН / назва       ДОДАТИ       СТВОРИТИ КОН         Специфікація в                                                                                                    |                            |
| Специфікація в<br>Ціни специфікації вказано о в ПДВ о без ПДВ<br>Найменування товару/роботи/послуги* ДК 016:2010 • ДК 021:2015 • Одиниця виміру* Кількість* Ціна за одиницю*                                                                                                    | <i>i</i> ×                 |
| Специфікація 🕄<br>Ціни специфікації вказано 🔿 з ПДВ 🧿 без ПДВ<br>Найменування товару/роботи/послуги* ДК 016/2010 🕶 ДК 021:2015 🕶 Одиниця виміру* Кількість* Ціна за одиницю*                                                                                                    |                            |
| Найменування товару/роботи/послуги* ДК 016:2010 🔻 ДК 021:2015 🔻 Одиниця виміру* Кількість* Ціна за одиницю*                                                                                                    | ВАНТАЖИТИ                  |
|                                                                                                    | + 💸                        |
|                                                                                                    |                            |
|                                                                                                    | исати                      |
|                                                                                                    |                            |
| Мал. 3.26.                                                                                                    |                            |
|                                                                                                    | допомога                   |
| Spending повідомлення профіль звіти договори трансакції вихід                                                                                                    |                            |
| spending повідомлення профіль звіти договори трансакції вихід      вантаження специфікації                                                                                                    | <u>нструкція користува</u> |

Мал. 3.27.

Для експорту як прибуткових накладних, так і актів виконаних робіт (наданих послуг), до веб-порталу Е-data, в підсистемі «Управління торгівлею та ТМЦ»  $\rightarrow$  Документи  $\rightarrow$  Прибуткування ТМЦ  $\rightarrow$  в списку накладних відмітьте документи, що потрібно експортувати, та виконайте **ПКМ**  $\rightarrow$  *Експортувати файл до Е-data*  $\rightarrow$  *Експорт актів/накладних (заголовок документа)* (файл akt\_nakl) (формуються реквізити документа (шапка). Виконайте **ПКМ**  $\rightarrow$  *Експортувати файл до Е-data*  $\rightarrow$  *Експортувати файл до Е-data* (рядки документа) (spec\_act) (формується специфікація документа) (див. малюнок 3.28).

За шляхом, що зазначений у системних параметрах для обміну інформацією («Папка експорту документів в веб-портал "E-data"»), буде сформовано сsv-файл для подальшого імпорту до веб-порталу E-data.

| Список паг | ok 🛛                                       | 🔶 🏟    | » 🗋 🖥     | 16 | ) » 🚀 • 🍸 • 🔲                                 | Іошук: 🛙 | Все поля     | • 0      |                     | - # 🖬 🖌          | T               |         |   |
|------------|--------------------------------------------|--------|-----------|----|-----------------------------------------------|----------|--------------|----------|---------------------|------------------|-----------------|---------|---|
| Nº         | Назва                                      |        |           |    | Постаналичии                                  |          |              | _        |                     |                  |                 | Дата    | Γ |
| 0          | Прибуткування ТМЦ                          | № док. | Дата      |    | Постачальник                                  |          |              | і з ПДВ  | Кількість           | Сума обл.        | Сума відп.      | виписки |   |
| 110        | Прибуткування ТМЦ (Кт 631)                 | 554    | 11.01.20  |    | Проводки                                      |          |              | 466,56   | 16,000              | 758 466,56       | 0,00            |         | 3 |
| 115        | Прибуткування ТМЦ (Кт 685)                 | 1      | 22.01.20  |    | Показати                                      |          |              | 070.00   | 33.000              | 25 070.00        | 0,00            |         | 1 |
| 116        | Прибуткування ТМЦ (Кт 482)                 | 28     | 31.01.20  |    | Сервіс                                        |          |              | 129.46   | 140.000             | 19 129,46        | 0.00            |         | 7 |
| 120        | Прибуткування ТМЦ (Благодійна допомога)    | 29     | 31.01.20  |    |                                               |          |              | 1 595.02 | 180.000             | 24 595.02        | 0.00            |         | 3 |
| 130        | Прибуткування ТМЦ (Інші кредитори Кт 685)  | 30     | 31.01.20  |    | Податковгатриоути та журнали                  |          |              | 655.89   | 73.000              | 9 655.89         | 0.00            |         | 2 |
| 135        | Прибуткування послуг(Кт631)                | 31     | 31.01.20  |    | SB 938HI DOKYMEHTU                            |          |              | 465.56   | 40.000              | 5 465.56         | 0.00            |         | 2 |
| 136        | Прибуткування послуг(безкоштовно)          | 32     | 31.01.20  | U  | Приєднати зовнішній документ (wD:1)           | .10\     |              | 782.37   | 35.000              | 4 782.37         | 0.00            |         | 2 |
| 145        | Внутрішньогосподарські операції (683)      | 33     | 31.01.20  | U  | Створити фінансове зобов язання (budget:FOBL: | :10)     |              | 396.68   | 120 000             | 16 396 68        | 0.00            |         | 5 |
| 146        | Без проведень (кількісно)                  | 34     | 31.01.20  |    | Додати                                        |          | INS          | 663.90   | 100 000             | 13 663 90        | 0.00            |         | 1 |
| 200        | ПРИБУТКУВАННЯ МНМА                         | 36     | 31.01.20  | D  | Скопіювати                                    |          | ALT + INS    | 763.07   | 130.000             | 17 763 07        | 0.00            |         | 1 |
| 201        | Прибуткування МНМА                         | 37     | 31.01.20  | 1  | Редагувати                                    |          | F4           | 396.68   | 120,000             | 16 396 68        | 0.00            |         | 4 |
| 203        | Прибуткування МНМА (Спец.фонд)             | 38     | 31.01.20  |    | Переглянути                                   |          | SHIFT + F4   | 030.29   | 110 000             | 15 030 29        | 0.00            |         | 1 |
| 205        | Прибуткування МНМА (Благодійно)            | 38     | 31.01.20  | ×  | Видалити                                      |          | DEL          | 049 59   | 15 000              | 2 049 59         | 0.00            |         | 2 |
| 207        | Прибуткування МНМА (В межах одного р       | 39     | 31 01 201 |    | Копіювати значення комірки                    |          | Ctrl+C       | 465 56   | 40.000              | 5 465 56         | 0.00            |         | 1 |
| 208        | Прибуткування МНМА (не врахованих ран      | 40     | 31 01 201 |    | Копіювати значення рядків (суу)               |          | Ctrl+Shift+C | 683.40   | 30,000              | 3 683 40         | 0.00            |         | 1 |
| 210        | Прибуткування на позабаланс (Дт 181)       | 11     | 31 01 201 |    | noniobani sha termi piqato (esti)             |          | ourromitero  | 782 37   | 35,000              | 1 782 37         | 0,00            |         | 1 |
| 2000       | ІНШЕ                                       | 42     | 31 01 201 |    | Історія                                       |          |              | 148 76   | 45 000              | 6 148 76         | 0.00            |         | 1 |
| 2020       | Прибуткування ТМЦ, отриманих від списан    | 12     | 21 01 20  |    | Сортування та підсумки                        |          |              | 782.27   | 35,000              | 1 782 27         | 0,00            |         | 2 |
| 2025       | Прибуткування надлишків                    | 52     | 21 01 20  |    | OLAP-Аналіз                                   |          |              | 1228.50  | 30,000              | 74 222 50        | 0,00            |         | 2 |
| 3020       | Прибуткування на відпов. збер. (на позаба… | 52     | 21 01 20  | A  | <b>7</b>                                      |          |              | 770.50   | 10,000              | 24 770 50        | 0,00            |         | 1 |
|            |                                            | 604    | 05.02.20  |    | друк                                          |          |              | 200.00   | 1 000               | 6 200 00         | 0,00            |         | 2 |
|            |                                            | 702    | 05.02.20  |    | Експорт                                       |          |              | 380.00   | 2,000               | 380.00           | 0,00            |         | 1 |
|            |                                            | 20     | 07.02.20  |    | Імпорт                                        |          |              | 080.00   | 10,000              | 2 090 00         | 0,00            |         | 2 |
|            |                                            | 275    | 07.02.20  |    | Відправити e-mail                             |          |              | 547.00   | 1 000               | 5 47 00          | 0,00            |         | 2 |
|            |                                            | 610    | 12 02 20  |    | Побудувати графік                             |          |              | 500.00   | 25.000              | 2 500 00         | 0,00            |         | 1 |
|            |                                            | 622    | 12.02.20  |    |                                               |          |              | 272.00   | 20,000              | 2 300,00         | 0,00            |         | 1 |
|            |                                            | 025    | 14.02.20  |    | Вибрати отриману ПН (імпорт. з М.Е.DOC)       |          |              | 275,00   | 201,000             | 1 275,00         | 0,00            |         | 4 |
|            |                                            | 10     | 21.02.20  |    | Експортувати файл до E-data                   |          |              | Екс      | торт актів/накладні | их (заголовок до | кумента)        |         |   |
|            |                                            | 114    | 21.02.20  | 1  | Пошук                                         |          | F7           | Екс      | порт специфікацій , | до актів/накладн | их (рядки докум | ента)   |   |
|            |                                            | Η      | 22.02.20  |    | Відбір                                        |          | *            | Екс      | торт накладних із ц | трафами          |                 |         |   |

Мал. 3.28. Експорт накладних ТМЦ для подальшого завантаження до веб-порталу E-data

| Для        | імпорту    | на | веб-порталу | E-data | оберіть | вкладку | Договори | <br>Імпорт |
|------------|------------|----|-------------|--------|---------|---------|----------|------------|
| (див. малю | нок 3.29). |    |             |        |         |         |          |            |

|            | ЗВЕРТАЄМО                    | УВАГУ, ЗА НЕОПРИЛЮДНЕ | ння інформ | АЦІЇ ПЕРЕ/ | дбачено <u>адмін</u> | <u>ПСТРАТИВНУ ВІ</u> | <u>ПОВІДАЛЬН</u> |
|------------|------------------------------|-----------------------|------------|------------|----------------------|----------------------|------------------|
|            | espending                    | повідомлення          | ПРОФІЛЬ    | звіти      | договори             | ТРАНСАКЦІЇ           | вихід            |
| Договори 🕫 | + <b>ДОГОВІР</b> ПАКЕТНІ ДІЇ | ЕКСПОРТ               |            |            |                      |                      |                  |

Мал. 3.29.

Зі списку для завантаження оберіть *Завантаження актів* → виберіть файл для завантаження (akt\_nakl) → натисніть *Завантажити* → після завантаження натисніть «Зберегти» та поверніться *Назад до списку актів* (див. малюнок 3.30).

| ending                | повідомлення | ПРОФІЛЬ            | ЗВІТИ       | договори | ТРАНСАКЦІЇ | вихід | <b>1</b> допомога      |
|-----------------------|--------------|--------------------|-------------|----------|------------|-------|------------------------|
| Завантаження актів    | <u>*</u>     |                    |             |          |            |       | Інструкція користувача |
| <u>↓</u>              | Будь ласка   | , оберіть файл у ф | форматі csv |          |            | *     | ЗАВАНТАЖИТИ            |
| НАЗАД ДО СПИСКУ АКТІВ |              |                    |             |          |            |       |                        |

Мал. 3.30.

Поверніться до списку договорів → знайдіть договір, по якому вже завантажили першу частину накладної (акту) → відкрийте цей договір, натискаючи на номер договору, (див. малюнок 3.31) → «+ Акт» (див. малюнок 3.32) → внизу оберіть Завантажити

Spending повідомлення ПРОФІЛЬ ЗВІТИ договори ТРАНСАКЦІЇ контрагенти ІНТЕГРАЦІЯ ДАТА BAPTICTH АКТИ НА СУМУ ДОДАТКИ АКТИ ШТРАФИ оприлюднено 20 1 / 8 Мал. 3.31. spending повідомлення ПРОФІЛЬ ЗВІТИ договори ТРАНСАКЦІЇ 🔘 перегляд О видалення О редагування Договір № Підписано 04.05.2020 перевірити підпис ДК 021:2015 Строк дії договору Вартість договору Предмет договору Процедура закупівлі Актів на суму Контрагенти: Специфікація відсутня додаткові угоди Всього додаткових угод: 0 🛛 🗸 Всього актів / накладних: 1 🗸 🗸 АКТИ / НАКЛАДНІ ШТРАФНІ САНКЦІЇ Всього штрафних санкцій: 0 🗸 🗸 НАЗАД ДО СПИСКУ ДОГОВОРІВ Мал. 3.32. Spending повідомлення ПРОФІЛЬ ЗВІТИ Эдопомога ДОГОВОРИ ТРАНСАКЦІЇ вихід Форма інформації про акти/накладні щодо виконання Договору у звітному періоді Акт / Накладна до Договору № від\* вкажіть дату Акт/Накладна №\* номер акту UAH 🔻 🔿 з ПДВ 🧿 без ПДВ Вартість послуг\* сума Контрагенти: Q Пошук за ЄДРПОУ / ІПН / назва × r Специфікація 🕕 Ціни специфікації вказано 🔘 з ПДВ 🤘 без ПДВ Найменування товару/роботи/послуги\* ДК 016:2010 🝷 ДК 021:2015 🝷 Одиниця виміру\* Кількість\* Ціна за одиницю\* \* +

(див. малюнок 3.33) → оберіть файл для завантаження (spec\_act) → натисніть *Завантажити* (див. малюнок 3.34) та «Зберегти».

Мал. 3.33.

| Заван              | нтаження специфікації                    | Інструкція користувача |
|--------------------|------------------------------------------|------------------------|
| $[] \rightarrow ]$ | Будь ласка, оберіть файл у форматі csv 🛃 | ЗАВАНТАЖИТИ            |
| НАЗА               | ад до документу                          |                        |

#### Мал. 3.34

Для експорту додаткових угод до веб-порталу E-data виконайте Звіти  $\rightarrow$  Реєстр додаткових угод  $\rightarrow$  Розрахунок  $\rightarrow$  зазначте параметри відбору  $\rightarrow$  натисніть «Зберегти». Виділіть потрібні додаткові угоди для експорту та виконайте **ПКМ**  $\rightarrow$  *Експортувати додаткові* угоди до *E-data* (див. малюнок 3.35). За шляхом, що зазначений у системних параметрах для обміну інформацією («Папка експорту документів в веб-портал "E-data"»), буде сформовано сsv-файли для подальшого імпорту до веб-порталу E-data (additional\_contract).

| Експортувати додаткові угоди до E-data | а                                                                                                    |
|----------------------------------------|----------------------------------------------------------------------------------------------------|
| Видалити                               | DEL                                                                                                    |
| Копіювати значення комірки             | Ctrl+C                                                                                                    |
| Копіювати значення рядків (csv)        | Ctrl+Shift+C                                                                                                    |
|                                        | Експортувати додаткові угоди до E-data<br>Видалити<br>Копіювати значення комірки<br>Копіювати значення рядків (csv) |

Мал. 3.35

Для експорту додаткових угод до веб-порталу E-data оберіть вкладку *Договори — Імпорт* (див. малюнок 3.36).

|            | ЗВЕРТАЄМО                    | УВАГУ, ЗА НЕОПРИЛЮДНЕ | ння інформи | АЦІЇ ПЕРЕ, | дбачено <u>адмін</u> | <u>ІСТРАТИВНУ ВІ</u> | <u> ЦПОВІДАЛЬН</u> |
|------------|------------------------------|-----------------------|-------------|------------|----------------------|----------------------|--------------------|
|            | left spending                | повідомлення          | ПРОФІЛЬ     | ЗВІТИ      | договори             | ТРАНСАКЦІЇ           | вихід              |
| Договори 🛛 | + <b>ДОГОВІР</b> ПАКЕТНІ ДІЇ | експорт імпорт        |             |            |                      |                      |                    |

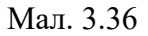

Зі списку для завантаження оберіть *Завантаження додатків* → виберіть файл для завантаження (additional\_contract) → натисніть *Завантажити* → після завантаження «Зберегти» (див. малюнок 3.37).

| звертаємо уваг<br>ightarrow spending | <b>у, за неоприлюдне</b><br>повідомлення | <b>ння інформ</b><br>профіль | <b>ації перед</b><br>звіти | <b>јбачено <u>адмін</u><br/>договори</b> | ПСТРАТИВНУ ВІД<br>ТРАНСАКЦІЇ | <mark>(повідалі</mark><br>вихід | <u>еність</u>                 |
|--------------------------------------|------------------------------------------|------------------------------|----------------------------|------------------------------------------|------------------------------|---------------------------------|-------------------------------|
| Завантаження додатків                | •                                        |                              |                            |                                          |                              |                                 | <u>Інструкція користувача</u> |
|                                      | Будь ласка,                              | оберіть файл у ф             | оорматі сsv                |                                          |                              | *                               | ЗАВАНТАЖИТИ                   |
| НАЗАД ДО СПИСКУ ДОДАТКІВ             |                                          |                              |                            |                                          |                              |                                 |                               |

Мал. 3.37

#### 3.3. ЮРИДИЧНІ ЗОБОВ'ЯЗАННЯ

#### 3.3.1. Створення юридичного зобов'язання

Юридичне зобов'язання можна створити двома способами:

Спосіб № 1. Створення на підставі договору.

Для цього в списку договорів на потрібному договорі натисніть **ПКМ** → Зв'язані *документи* → *Створити юридичне зобов'язання* (див. малюнок 3.38). На екрані з'явиться вікно, частково заповнене даними з документу-підстави (див. малюнок 4.2).

| * *    |                  | 1      |                                 | лук. все поля | •            | · · · · · · · · · · · · · · · · · · ·                       |                     |   |   |
|--------|------------------|--------|---------------------------------|---------------|--------------|-------------------------------------------------------------|---------------------|---|---|
| № док. | Внутр.<br>рег. № | ل<br>ب | Закрити договір<br>Показати…    | >             | га<br>:риття | Предмет договору                                            | № дог.<br>у контр.  | 0 |   |
| 2      | 0064             | 18     | Сервіс                          | >             |              | Договір №0064                                               | 0064                | Û | 1 |
| 1      | 0064/1           | 18     | Податкові атрибути та журнали   | >             |              | Договір №0064/1                                             | 0064/1              | 1 | 1 |
| 10     | 03/2021          | 15     | Зв'язані документи…             | >             | 0 Сте        | орити зв'язаний документ                                    |                     |   | ŀ |
| ] 1    | 08               | 30     | Додати                          | INS           | О Ств        | орити зв'язаний документ (згрупувавши)<br>ив'язати документ |                     |   | 1 |
| 6      | 094203B2RB       | 11     | Скопіювати                      | ALT + INS     | Пе           | регляд зв'язаних документів                                 |                     |   | 1 |
| 7      | 157              | 18 🔓   | Переглянути                     | SHIFT + F4    | Пе           | рейти до зв'язаного                                         |                     |   | ŀ |
| 5      | 198              | 06 ×   | Видалити                        | DEL           | Ha.          | паштування схем зв'язаних документів                        |                     |   | T |
| 20     | 208              | 14     | Копіювати значення комірки      | Ctrl+C        | 🛛 Сте        | орити юридичне зобов'язання (з контрагенто                  | м) (budget:JOBL:10) |   | H |
| 11     | 210              | 22     | Копіювати значення рядків (csv) | Ctrl+Shift+C  | ∬Пр          | иєднати зовнішній документ (WD:1)                           |                     |   | Т |
| 4      |                  |        |                                 |               | -            |                                                             |                     |   | - |

Мал. 3.38. Створення юридичного зобов'язання на основі договору

#### Спосіб № 2. Створення нового документа

Підсистема «Облік фінансування»

Первинні документи → Документи → Юридичні зобов 'язання.

У списку документів юридичних зобов'язань натисніть [Insert] або виконайте  $\Pi KM \rightarrow Додати.$ 

У вікні для додавання юридичного зобов'язання заповніть такі поля (див. малюнок 3.39):

- ✓ Номер;
- 🗸 Дата;
- Вид операції оберіть вид операції (коригування юридичного зобов'язання описано в п.3.3.2 цієї Інструкції);
- ✓ зазначте Установу, Банк, МФО та Розрахунковий рахунок;
- ✓ KEKB;
- Джерело фінансування;
- ✓ зазначте Контрагента, Банк, МФО та Розрахунковий рахунок;
- Адміністративний підрозділ;
- ✓ Сума.

За наявності, зазначте договір, на основі якого складено юридичне зобов'язання. За відсутності договору – встановіть відмітку в полі «Без договору». При виборі договору в поле суми юридичного зобов'язання автоматично підтягується сума договору.

| 🖪 Юр   | оидичні зобов'яза | ння: " | додава  | ня          |         |   |           |             |         |       |        |              | - [       |        | Х    |
|--------|-------------------|--------|---------|-------------|---------|---|-----------|-------------|---------|-------|--------|--------------|-----------|--------|------|
| Стр.1  | Теми              |        |         |             |         |   |           |             |         |       |        |              |           |        |      |
| 10 – K | Оридичні зобов'я  | занн   | я       |             |         | ~ | Номер     | 1           | Дата    | 23.09 | 9.2019 | ~            |           |        |      |
| Вид оп | ерації            | Юри    | дичне   | вобов'язани | ня      | ~ |           |             |         |       |        |              |           |        |      |
| Устано | ва                | 1: KH  | П       |             |         |   | KEKB      |             |         | мен   | нти та | перев'язува  | альні мат | теріал | NI   |
| Розрах | унковий рахунок   | 1468   | 3       |             |         |   | . MФO 815 |             |         |       |        |              |           |        |      |
| Банк   |                   | ГУ Д   | КСУ     |             |         | 3 | Джерел    | ю фінансу   | вання   | 1: 3  | Вагаль | ний          |           |        |      |
| Загал  | іьна інформація   | Розп   | оділ за | кодами зак  | упівель |   |           |             |         |       |        |              |           |        |      |
| Контр  | агент             |        | 5: Кон  | трагент .   |         |   | Розрах    | . рах. конт | рагента | a     |        |              |           |        |      |
| ΜΦΟ    | контрагента       |        |         |             |         |   | Банк ко   | онтрагент   | a       |       |        |              |           |        |      |
| Адмін  | істративний підр  | озділ  | 1: KHF  | 1           |         |   | Без до    | говору      |         |       |        |              |           |        |      |
|        |                   |        |         |             |         |   |           |             |         |       |        |              |           |        |      |
|        |                   |        |         |             |         |   | Догові    | р           | 1       |       |        |              |           |        |      |
| Ознак  | ка процедури заку | півел  | њ       |             |         |   | Номер     | договору    | 1       |       | Дат    | га договору  | ose dat   | te> \  | 1    |
| Іденти | ифікатор процеду  | ри за  | купівлі |             |         |   | Дата по   | очатку дії  | 20.09.2 | 2019  | ∨ Дат  | га кінця дії | 31.12.20  | 019    | -    |
| Попер  | редня оплата      |        |         |             |         |   |           |             |         |       |        |              |           |        |      |
| Сума   | з ПДВ 1200        | .00    | Інші су | ттєві умови |         |   |           |             |         |       |        |              |           |        |      |
| Ставка | а ПДВ Без ПДВ     | ~      | 4       |             |         |   |           |             |         |       |        |              |           |        |      |
| Сума   | пдв с             | .00    |         |             |         |   |           |             |         |       |        |              |           |        |      |
| Сума   | без ПДВ 1200      | .00    |         |             |         |   |           |             |         |       |        |              |           |        |      |
| Комен  | тар               |        |         |             |         |   |           |             |         |       |        |              |           |        |      |
|        |                   |        |         |             |         |   |           |             |         |       |        |              |           |        |      |
|        |                   |        |         |             |         |   |           |             |         |       | Збере  | Засто        | сувати    | Скасу  | вати |
|        |                   |        |         |             |         |   |           |             |         |       |        |              |           |        |      |

Мал. 3.39. Форма додавання юридичного зобов'язання

#### ЗВЕРНІТЬ УВАГУ!

Для юридичних зобов'язань передбачений контроль сум. У разі перевищення сум юридичних зобов'язань, над сумою договору з'явиться відповідне попередження.

За потреби створити юридичні зобов'язання майбутнім періодом (дата юридичних зобов'язань більша, ніж поточна дата), при відкритті списку юридичних зобов'язань зазначте кінцеву дату перегляду майбутнього періоду (тобто кінцева дата перегляду дорівнює даті створення юридичних зобов'язань).

#### 3.3.2. Зміни до юридичних зобов'язань (коригування)

Для зміни до юридичних зобов'язань створіть документ з видом операції «Юридичне зобов'язання (коригування)», в якому заповніть поля (див. малюнок 3.40):

- ✓ Номер;
- ✓ Дата;
- ✓ Документ, що коригується первинне юридичне зобов'язання;
- ✓ Суму коригування.

При виборі документа, що коригується, програма запропонує автоматично оновити дані згідно первинного юридичного зобов'язання. Натисніть «Так».

| 10 - Юридичні зобов'я   | язання                              | ▼ Номер 4            | Дата          | 22.09.2017 👻     |                        |
|-------------------------|-------------------------------------|----------------------|---------------|------------------|------------------------|
| Вид операції            | Юридичне зобов'язання (коригування) | 🝷 Документ, що       | о коригується | №2 від 21.09.201 | .7 (budget:JOBL 10 )   |
| /станова                | 1:                                  | KEKB                 | 10            | 2240: Оплата по  | слуг (крім комунальних |
| озрахунковий рахунок    | 3.                                  | ΜΦΟ                  |               |                  |                        |
| банк                    | ГУ ДКСУ У                           | Джерело фіна         | ансування     | 1: 3ar.          |                        |
| Загальна інформація     | Розподіл за кодами закупівель       |                      |               |                  |                        |
| Контрагент              | 3: TOI                              | <br>Ознака процедур  | и закупівель  | Попередня опл    | пата 🗖                 |
| Розрах. рах. контрагент | ra 260                              | <br>Банк контрагента | 1             |                  |                        |
| МФО контрагента         |                                     | <br>Без договору     |               |                  |                        |
| Адміністративний підр   | озділ 1: Апарат                     | <br>Договір          | 21            |                  |                        |
|                         |                                     | Номер договору       | 21            | Дата договору    | 20.09.2017 -           |
|                         |                                     | Дата початку дії     | 20.09.2017 -  | Дата кінця дії   | 31.12.2017 +           |
|                         | Інші суттєві умови                  |                      |               |                  |                        |
| Сума з ПДВ 3            | 000.00                              |                      |               |                  |                        |
| Ставка ПДВ Без ПДВ      | • •                                 |                      |               |                  |                        |
| Сума ПДВ                | 0.00                                |                      |               |                  |                        |
| Сума без ПДВ 3          | 00.000                              |                      |               |                  |                        |
|                         |                                     |                      |               |                  |                        |
| Соментар                |                                     |                      |               |                  |                        |

Мал. 3.40. Форма введення коригуючого зобов'язання

#### 3.3.3. Реєстри юридичних зобов'язань

Реєстри юридичних зобов'язань можна створити двома способами:

*Спосіб № 1.* Створення на підставі юридичних зобов'язань.

У списку документів «Юридичні зобов'язання» відмітьте потрібні документи, виконайте **ПКМ** — *Сформувати реєстр юридичних зобов 'язань* (див. малюнок 3.41):

|   |    | 0     | Вид операції Д   | Джерело фінансува | KEKB |                    | Розрахун    | Номер ре    | е Дата вив | Контраге |         |            | Сума |            |
|---|----|-------|------------------|-------------------|------|--------------------|-------------|-------------|------------|----------|---------|------------|------|------------|
|   | N¥ | Дата  | вид операції     | ння               | Код  | Назва              | ковий ра    | єстру       | антаженн   | нт       | договір | без ПДВ    | пдв  | з ПДВ      |
| 1 | 2  | 21.09 | Юридичне зобов'я | Заг.              | 2240 | Оплата послуг (крі | 2600331     | 2           |            |          | 21      | 12 000,00  | 0,00 | 12 000,00  |
| 1 | 3  | 21.09 | Юридичне зобов'я | Заг.              | 2111 | Заробітна плата    | 3541600     | 2           |            |          | 1       | 100 000,00 | 0,00 | 100 000,00 |
| ~ | 4  | 22.09 | Юридичне зобов'я | 3ar.              | 2240 | Проведення         | 2000224     |             |            | •        | 21      | 3 000,00   | 0,00 | 3 000,00   |
|   |    |       |                  |                   |      | Сформувати реєст   | р юридичних | зобов'язань |            |          |         |            |      |            |

Мал. 3.41. Створення реєстру юридичних зобов'язань через контекстний пункт меню

Спосіб № 2. Створення нового документа.

Підсистема «Облік фінансування».

Первинні документи → Документи → Реєстр юридичних зобов'язань.

Для додавання нового реєстру юридичних зобов'язань, натисніть [Insert] або виконайте **ПКМ** → Додати.

У вікні для додавання реєстру юридичних зобов'язань заповніть такі поля (див. малюнок 3.42):

- ✓ Номер реєстру;
- ✓ Дата;

- ✓ Зазначте Установу, Банк, МФО і розрахунковий рахунок;
- Джерело фінансування;
- ✓ Дата вивантаження.

Табличну частину заповніть переліком юридичних зобов'язань — **ПКМ** — *Додати*, обираючи їх за відповідним посиланням зі списку юридичних зобов'язань (див. малюнок 3.42). Підсумкова сума за реєстром заповниться автоматично.

| Реєстр юридични   | их зобов'язань: додавання   |                   |                           |                      |                      |                          | • 🕅     |  |  |  |  |
|-------------------|-----------------------------|-------------------|---------------------------|----------------------|----------------------|--------------------------|---------|--|--|--|--|
| Стр.1 Теми        |                             |                   |                           |                      |                      |                          |         |  |  |  |  |
| Номер реєстру     | 1 Дата                      | 22.09.2017 👻      | Установа                  | 1: '                 |                      |                          |         |  |  |  |  |
| Розр. рахунок     | ΜΦΟ                         |                   | KEKB                      | 2220: Медикаменти та | перев'язувальні мате | ріали                    |         |  |  |  |  |
| Банк              | ГУ ДКСУ У                   |                   | Джерело фінансування<br>и | ансування 1: заг.    |                      |                          |         |  |  |  |  |
| Дата вивантаження | 22.09.2017 👻                |                   | коментар                  |                      |                      |                          |         |  |  |  |  |
| \Rightarrow 🌳 👋   | 🗋 🛛 🖬 😡 🗙 📔 🦉               | 🚀 • 🍸 •           | ſ                         | Іошук: Все поля      | • @                  | • # = v T                |         |  |  |  |  |
| Nº n/n            | Зобов'язання                |                   | Контрагент                | Д                    | Іоговір              | Сум Сума з ПДВ           |         |  |  |  |  |
| 1 №3 в            | від 21.09.2017              | L                 |                           | №3 від 21.09.20      | 017                  | 10 0, 100000,00          |         |  |  |  |  |
| 둼 Зобов'язання    | : додавання                 |                   |                           |                      |                      |                          |         |  |  |  |  |
| Nº n/n            | 2                           |                   |                           |                      |                      |                          |         |  |  |  |  |
| Зобов'язання      | №4 від                      | 22.09.2017 (budge | et:JOBL 10                |                      |                      |                          |         |  |  |  |  |
| Дата занесення д  | окумента до реестру 22.09.2 |                   |                           |                      |                      |                          |         |  |  |  |  |
|                   |                             |                   |                           |                      |                      |                          |         |  |  |  |  |
|                   |                             |                   |                           |                      |                      |                          |         |  |  |  |  |
|                   |                             | Зберегти          | Скасувати                 |                      |                      |                          |         |  |  |  |  |
|                   |                             |                   |                           |                      |                      |                          |         |  |  |  |  |
| Сума 10000        | 0.00 ПЛВ 0.00               | Сума з ПЛВ        | 100000.00                 |                      |                      |                          |         |  |  |  |  |
|                   |                             | -,                |                           |                      |                      |                          |         |  |  |  |  |
|                   |                             |                   |                           |                      |                      | Зберегти Застосувати Ска | асувати |  |  |  |  |

Мал. 3.42. Приклад заповнення табличної частини реєстру юридичних зобов'язань

Для створення **транспортного файлу** реєстру юридичних зобов'язань, відмітьте в списку потрібний реєстр, виконайте **ПКМ** → *Створити транспортний файл реєстру юридичних* зобов'язань (див. малюнок 3.43).

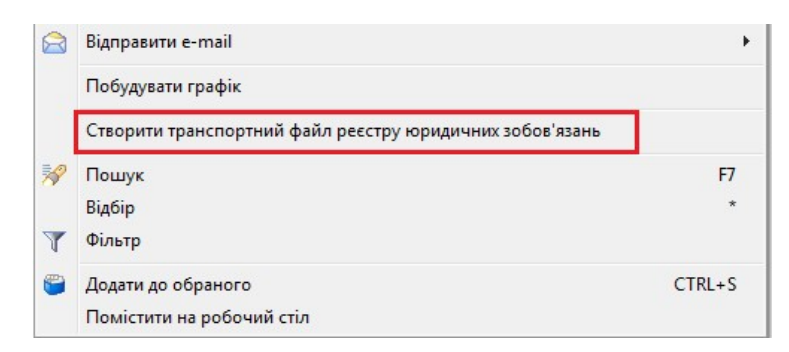

Мал. 3.43. Створення транспортного файлу реєстру юридичних зобов'язань

Для друку реєстру юридичних зобов'язань відмітьте в списку реєстр, виконайте **ПКМ** — *Друк екземпляра документа.* Друкована форма документа зображена на малюнку 3.44.

|                                  |                                                                                                |                                                                                                    |                                                               |                                                                                                    |                                                                   | Одержан                                  | о Державною казнач                                                                  | енсько   | ю служ                                 | бою                            |           |
|----------------------------------|------------------------------------------------------------------------------------------------|----------------------------------------------------------------------------------------------------|---------------------------------------------------------------|----------------------------------------------------------------------------------------------------|-------------------------------------------------------------------|------------------------------------------|-------------------------------------------------------------------------------------|----------|----------------------------------------|--------------------------------|-----------|
|                                  |                                                                                                |                                                                                                    |                                                               |                                                                                                    |                                                                   | України                                  | (органом Державно                                                                   | ї казнач | ейсько                                 | oï                             |           |
|                                  |                                                                                                |                                                                                                    |                                                               |                                                                                                    |                                                                   | CT                                       |                                                                                     |          |                                        |                                |           |
|                                  |                                                                                                |                                                                                                    |                                                               |                                                                                                    |                                                                   | a                                        | 20                                                                                  | рок      | y                                      |                                |           |
|                                  |                                                                                                |                                                                                                    |                                                               |                                                                                                    |                                                                   |                                          |                                                                                     |          |                                        |                                |           |
|                                  |                                                                                                |                                                                                                    |                                                               |                                                                                                    |                                                                   | (підпис ві                               | ідповідальної особи)                                                                |          |                                        |                                |           |
|                                  |                                                                                                |                                                                                                    |                                                               |                                                                                                    |                                                                   |                                          |                                                                                     |          |                                        |                                |           |
|                                  |                                                                                                | Ресстр                                                                                                    | бюджетних зобе                                                | ов'язань розпорядник                                                                                                    | ів (одержувач                                                     | ів) бюджетних                            | коштів                                                                              |          |                                        |                                |           |
|                                  |                                                                                                | •                                                                                                    |                                                               | від 22 вересня 2017 р                                                                                                    | OKY Nº 1                                                          |                                          |                                                                                     |          |                                        | 120                            |           |
|                                  |                                                                                                |                                                                                                    |                                                               |                                                                                                    |                                                                   |                                          |                                                                                     |          |                                        | -                              |           |
| Лаг                              | і розпо                                                                                        | оялника (олера                                                                                                    | увача) бютжети                                                | HX KOULTIB                                                                                                    |                                                                   |                                          |                                                                                     |          |                                        |                                |           |
| Сол                              | за ЄЛРІ                                                                                        | ЮУ клієнта                                                                                                    | (розпорялника                                                 | (олержувача) бюлжет                                                                                                    | HUX KOULTIB)                                                      |                                          |                                                                                     |          |                                        |                                | -         |
|                                  |                                                                                                |                                                                                                    | Pesnopinginin                                                 |                                                                                                    | ,                                                                 |                                          |                                                                                     |          |                                        |                                |           |
| Сліє                             | нт ам                                                                                          | енування розпо                                                                                                    | рядника (одержу                                               | вача) бюджетних коц                                                                                                    |                                                                   |                                          |                                                                                     |          |                                        |                                |           |
| л                                | CV                                                                                             | Кол                                                                                                    |                                                               | Назва                                                                                                    |                                                                   | LA LA LA LA LA LA LA LA LA LA LA LA LA L | CV                                                                                  |          |                                        |                                |           |
| Sin 7                            | Fet                                                                                            | Кол                                                                                                    | -                                                             | Назва                                                                                                    |                                                                   | т д                                      |                                                                                     |          |                                        |                                |           |
| TPL                              | ACT.                                                                                           | Код                                                                                                    | 14                                                            | Haspa                                                                                                    |                                                                   |                                          | (                                                                                   |          |                                        |                                |           |
| ADP.                             | •                                                                                              | Код                                                                                                    | 14                                                            | 114504                                                                                                    | 0                                                                 |                                          | •                                                                                   |          |                                        |                                |           |
|                                  | TATES & COL                                                                                    |                                                                                                    |                                                               | 0.0                                                                                                    |                                                                   | nonomina) miar m                         | oï comunoï cim                                                                      | at wai   |                                        | 1                              |           |
| Рон                              | кБМС)<br>д                                                                                     | )<br>Код                                                                                                    | 1                                                             | ра<br>Назва                                                                                                    | ади (у раза іі ст                                                 | ворення), міськ                          | ої, селищної, сілн                                                                  | За       | рад<br>галь                            | ний                            | фон       |
| Рон                              | КБМС)<br>д<br>граційн                                                                          | )<br>Код<br>ий номер                                                                                                    | 1                                                             | ра<br>Назва                                                                                                    | ади (у раза іі ст                                                 | ворення), міськ                          | ої, селищної, сілн                                                                  | За<br>Х  | галь                                   | ний                            | фон       |
| Рон                              | КБМС)<br>д<br>граційн                                                                          | )<br>Код<br>ий номер<br>яття                                                                                                    | 1                                                             | Назва                                                                                                    | ади (у раза ії ст                                                 | ворення), міськ                          | ої, селищної, сілн                                                                  | За       | рад<br>галь<br>XXXX                    | ний                            | фон       |
| Рон<br>есс<br>ата<br>Да          | КБМС)<br>д<br>праційн<br>прийнз<br>ні бюдж                                                     | )<br>Код<br>ий номер<br>яття<br>сетних зобов'яз                                                                                 | 1                                                             | Назва                                                                                                    | иди (у раза ії ст                                                 | ворення), міськ                          | ої, селищної, сілн                                                                  | За<br>Х  | рад<br>галь<br>XXXX                    | ний<br>XXXX                    | фон       |
| Рон<br>Ресс<br>Цата<br>Да        | КБМС)<br>д<br>граційн<br>прийнз<br>ні бюдж                                                     | )<br>Код<br>нй номер<br>яття<br>сетних зобов'яз                                                                                 | 1                                                             | ра<br>Назва<br>Дані бюджетного 20                                                                                                    | ади (у раза ії ст                                                 | ворення), міськ                          | ої, селищної, сілн                                                                  | За       | рад<br>галь<br>ХХХХ                    | ний<br>ХХХО                    | фон       |
| Фон<br>Ресс<br>Дата<br>Да        | КБМС)<br>д<br>праційн<br>прийня<br>ні бюдж<br>КЕКВ/<br>ККК                                     | Код<br>НЙ номер<br>яття<br>сетних зобов'яз<br>дата<br>документа                                                                 | 1<br>ань<br>вомер<br>документа                                | ра<br>Назва<br>Дані бюджетного зо<br>строк дії<br>договору                                                                            | бов'язання<br>сума (грн.)*                                        | ворення), міськ                          | інформація<br>про процедуру<br>закупівель                                           | За       | рад<br>галь<br>ХХХХ<br>Прим<br>сутте   | ний<br>ХХХО<br>пітка<br>сві ут |           |
| Рон<br>Ресс<br>[ат:<br>Да        | КБМС)<br>д<br>праційн<br>прийня<br>ні бюдж<br>КЕКВ/<br>ККК<br>2240                             | Код<br>нй номер<br>нття<br>сетних зобов'яз<br>дата<br>документа<br>22.09.2017                                                   | 1<br>ань<br>номер<br>документа<br>21                          | ра<br>Назва<br>Дані бюджетного зо<br>строк дії<br>договору<br>20.09.2017-31.12.2017                                                   | бов'язання<br>сума (грн.)*<br>3 000.00                            | попередня<br>оплата (грн.)               | інформація<br>про процедуру<br>закупівель                                           | За Х     | рад<br>Галь<br>ХХХХ<br>Првм<br>сутте   | ний                            |           |
| Por<br>Peec<br>[aT:<br>Да        | КБМС<br>д<br>граційн<br>прийня<br>ні бюдж<br>КЕКВ/<br>ККК<br>2240<br>2111                      | Код<br>нй номер<br>нття<br>стних зобов'яз<br>дата<br>документа<br>22.09.2017<br>21.09.2017                                      | 1<br>ань<br>номер<br>документа<br>21<br>1                     | ра<br>Назва<br>Дані бюджетного зо<br>строк дії<br>договору<br>20.09.2017-31.12.2017<br>21.09.2017-31.12.2017                          | бов'язання<br>сума (грн.)*<br>3 000.00<br>100 000.00              | попередня<br>оплата (грн.)               | інформація<br>про процедуру<br>закупівель<br>01                                     | За Х     | рад<br>галь<br>ХХХХХ<br>Прнм<br>сутте  | ний                            |           |
| рон<br>еесс<br>(ата<br>Да        | КБМС<br>д<br>граційн<br>прийнз<br>ні бюдж<br>КЕКВ/<br>ККК<br>2240<br>2111<br>2240              | Код<br>нй номер<br>нття<br>етних зобов'яз<br>дата<br>документа<br>22.09.2017<br>21.09.2017<br>21.09.2017                        | ань<br>вомер<br>документа<br>21<br>1<br>21<br>21              | ра<br>Назва<br>Дані бюджетного зо<br>строк дії<br>договору<br>20.09.2017-31.12.2017<br>21.09.2017-31.12.2017<br>20.09.2017-31.12.2017 | бов'язання<br>сума (грн.)*<br>3 000.00<br>100 000.00<br>12 000.00 | ворення), міськ                          | івформація<br>про процедуру<br>закупівель<br>01<br>01                               | За       | рад<br>Галь<br>ХХХХ<br>Првм<br>сутто   | ний                            |           |
| рон<br>Сесс<br>(ат:<br>Да<br>ме  | КБМС<br>д<br>граційн<br>прийнз<br>ні бюдж<br>КЕКВ/<br>ККК<br>2240<br>2111<br>2240<br>зенюсться | Код<br>нй номер<br>нття<br>етних зобов'яз<br>дата<br>документа<br>22.09.2017<br>21.09.2017<br>21.09.2017<br>21.09.2017          | 1<br>ань<br>документа<br>21<br>1<br>21<br>ержувачами) бюджет  | ра<br>Назва<br>Дані бюджетного зо<br>строк дії<br>договору<br>20.09.2017-31.12.2017<br>21.09.2017-31.12.2017<br>20.09.2017-31.12.2017 | бов'язання<br>сума (грн.)*<br>3 000.00<br>100 000.00<br>12 000.00 | ворення), міськ                          | івформація<br>про процедуру<br>закупівель<br>01<br>01<br>01<br>01<br>01             | За Х     | рад<br>Галь<br>(ОООО)<br>Првм<br>сутто | ний                            | фон<br>XX |
| Рон<br>Сесс<br>Дат:<br>Да        | КБМС<br>д<br>граційн<br>прийнз<br>ні бюдж<br>КЕКВ/<br>ККК<br>2240<br>2111<br>2240<br>занюсться | Код<br>нй номер<br>нття<br>етних зобов'яз<br>дата<br>документа<br>22.09.2017<br>21.09.2017<br>21.09.2017<br>21.09.2017          | 1<br>ань<br>документа<br>21<br>1<br>21<br>ержувачами) бюджет  | ра<br>Назва<br>Дані бюджетного зо<br>строк дії<br>договору<br>20.09.2017-31.12.2017<br>21.09.2017-31.12.2017<br>20.09.2017-31.12.2017 | бов'язання<br>сума (грн.)*<br>3 000.00<br>100 000.00<br>12 000.00 | ворення), міськ                          | івформація<br>про процедуру<br>закупівель<br>01<br>01<br>01<br>01<br>01             | За Х     | рад                                    | ний                            |           |
| Рон<br>Ресс<br>[ат:<br>Да<br>№   | КБМС)<br>д<br>граційн<br>прийнз<br>ні бюдж<br>КЕКВ/<br>ККК<br>2240<br>2111<br>2240<br>жнюсться | Код<br>нй номер<br>нття<br>стних зобов'яз<br>дата<br>документа<br>22.09.2017<br>21.09.2017<br>21.09.2017<br>розпорядниками (од  | 1<br>ань<br>документа<br>21<br>1<br>21<br>кержувачами) бюджет | ра<br>Назва<br>Дані бюджетного зо<br>строк дії<br>договору<br>20.09.2017-31.12.2017<br>21.09.2017-31.12.2017<br>20.09.2017-31.12.2017 | бов'язання<br>сума (грн.)*<br>3 000.00<br>100 000.00<br>12 000.00 | ворення), міськ                          | інформація<br>про процедуру<br>закупівель<br>01<br>01<br>01<br>01                   | За ХО    | рад                                    | ний                            |           |
| Роњ<br>'есс<br>[ат:<br>Да<br>з/п | кБМС)<br>д<br>праційн<br>прийня<br>ні бюдж<br>КЕКВ/<br>ККК<br>2240<br>2111<br>2240<br>жнюсться | Код<br>нй номер<br>нття<br>сетних зобов'яз<br>дата<br>документа<br>22.09.2017<br>21.09.2017<br>21.09.2017<br>розпорядниками (од | 1<br>ань<br>документа<br>21<br>1<br>21<br>ержувачами) бюджет  | ра<br>Назва<br>Дані бюджетного зо<br>строк дії<br>договору<br>20.09.2017-31.12.2017<br>21.09.2017-31.12.2017<br>20.09.2017-31.12.2017 | бов'язання<br>сума (грн.)*<br>3 000.00<br>100 000.00<br>12 000.00 | ворення), міськ                          | івформація<br>про процедуру<br>закупівель<br>01<br>01<br>01<br>проставляється розра | За ХО    | рад                                    | ний                            |           |
| Фон<br>Pecc<br>Цат:<br>Да<br>з/п | кБМС)<br>д<br>праційн<br>прийня<br>ні бюдж<br>КЕКВ/<br>ККК<br>2240<br>2111<br>2240<br>жнюсться | Код<br>нй номер<br>яття<br>сетних зобов'яз<br>дата<br>документа<br>22.09.2017<br>21.09.2017<br>21.09.2017<br>розпорядниками (од | 1<br>ань<br>документа<br>21<br>1<br>21<br>ержувачами) бюджет  | ра<br>Назва<br>Дані бюджетного зо<br>строк дії<br>договору<br>20.09.2017-31.12.2017<br>21.09.2017-31.12.2017<br>20.09.2017-31.12.2017 | бов'язання<br>сума (грн.)*<br>3 000.00<br>100 000.00<br>12 000.00 | ворення), міськ                          | івформація<br>про процедуру<br>закупівель<br>01<br>01<br>01<br>проставляється розра | За ХО    | рад                                    | ний                            | фон       |

Мал. 3.44. Приклад друкованої форми реєстру юридичних зобов'язань

#### 3.4. ФІНАНСОВІ ЗОБОВ'ЯЗАННЯ

#### 3.4.1. Створення фінансового зобов'язання

Фінансове зобов'язання можна створити двома способами:

*Спосіб № 1.* Створити на підставі документа «Прибуткування ТМЦ» або «Прибуткування послуг».

Підсистема «Управління торгівлею та ТМЦ».

У списку документів прибуткування оберіть потрібний документ та виконайте **ПКМ** → *Створити фінансове зобов'язання* (див. малюнок 3.45).

| 😰 PoGovaňi crin 🛛 🔑 Bugu zdovymenia 📄 Tiputógrzyzanna TMU (Kr. 631) 🗵 👘  |                                       |     |              |             |        |          |               |            |      |            |               |           |                |                 |               |          |   |          |       |     |
|--------------------------------------------------------------------------|---------------------------------------|-----|--------------|-------------|--------|----------|---------------|------------|------|------------|---------------|-----------|----------------|-----------------|---------------|----------|---|----------|-------|-----|
| 房 Папк                                                                   | PN 110                                | Пер | ріод; 01.01. | 1900 🗸 - 31 | 1.05.2 | 023 🗸 38 | ı             | Створені   | мною | Відредагов | ані мною Заст | тосувати  |                |                 |               |          |   |          |       |     |
| Список папок 🛛 🖕 🔶 » 🗋 🖉 🖻 🔉 🗙 👘 👻 🗸 🔹 🕅 Пошук: Все поля 🗸 🖉 🔍 🗳 🛱 🖨 Ю 😭 |                                       |     |              |             |        |          |               |            |      |            |               |           |                |                 |               |          |   |          |       |     |
| N                                                                        | Назва                                 | Ir  | 1            |             |        | Г        | Тостачальник  |            |      | 1910       |               |           |                |                 | Супровід      | ний доку |   | Підрозді | л     |     |
| 0                                                                        | Прибуткування ТМЦ                     |     | № док.       | Дата        |        | Код      | Назва         | Сума пост. | Вал. | пдв        | Сума з ПДВ    | Кількість | Сума обл.      | Сума відп.      | Дата          | № д      | - | Код      | Назва | ĸ   |
| 110                                                                      | Прибуткування ТМЦ (Кт 631)            | Ē   | 14           | 15.12.2022  |        | 114      | ФОП Михальч   | 1 232,43   | UAH  | 0,00       | 1 232,43      | 18,4000   | 1 232,43       | 0,00            |               |          | 8 |          | Харч  | 106 |
| 115                                                                      | Прибуткування ТМЦ (Кт 685)            |     | 15           | 15.12.2022  |        | 114      | ФОП Михальч   | 75.00      | UAH  | 0.00       | 75,00         | 0.3       | Постанальник   |                 |               | -        | - | >        | Харч  | 106 |
| 120                                                                      | Прибуткування ТМЦ (Благодійна допо    |     | 16           | 15,12,2022  |        | 114      | ФОП Михальч   | 120.00     | UAH  | 0.00       | 120.00        | 0.6       | noero tonomic  |                 |               |          |   |          | Харч  | 106 |
| 135                                                                      | Прибуткування послуг(Кт631)           |     | 34           | 15.12.2022  |        | 122      | ФОП Горай Сві | 3 700.00   | UAH  | 0.00       | 3 700.00      | 2 100.0   | Отримана под   | аткова накладна |               |          |   | >        | Склад | 62  |
| 137                                                                      | Прибуткування кап. інвестицій (Дт151, |     | 24367        | 15 12 2022  | III    | 120      | ТОВ "ЛАБЛАЙФ" | 23 373 00  | UAH  | 1 636 11   | 25 009 11     | 12.0      | Проводки       |                 |               |          |   | >        | Склал | 164 |
| 144                                                                      | Прибуткування послуг майбутніх періо  |     | 296/2        | 15 12 2022  | 0      | 528      |               | 216 906 40 | LIAH | 0.00       | 216 906 40    | 5 040 0   | Показати       |                 |               |          |   | >        | Склал | 164 |
| 148                                                                      | Безоплатне надходження ТМЦ, МНМА      |     | TV-026       | 15 12 2022  | ııl    | 101      | TOR "Ronorwi  | 120.20     |      | 27.94      | 167.04        | 0.0       | Сервіс         |                 |               |          |   | >        | Vanu  | 106 |
| 149                                                                      | Прибуткування ТМЦ (Централізовані г   |     | 17           | 16 12 2022  | 0      | 114      |               | 2 020 00   | UAH  | 0.00       | 2 020 00      | 5,0       | Податкові атри | обути та журнал | и             |          |   | >        | Vapu  | 106 |
| 154                                                                      | Прибуткування вторинної сировини дл   |     | 10           | 16 12 2022  |        | 114      | ФОП Микальч   | 077.05     | UAH  | 0,00       | 077.05        | 50,0      | Зв'язані докум | енти            |               |          |   | >        | Харч  | 100 |
| 200                                                                      | ПРИБУТКУВАННЯ МНМА                    |     | 10           | 10.12.2022  |        | 114      | ФОПТИИХальч   | 011,23     | UAH  | 0,00       | 011,25        | 55,0      | Присанати зов  | нішній локумен  | rr (WD:1)     |          |   |          | харч  | 100 |
| 201                                                                      | Прибуткування МНМА                    |     | 4-00210      | 16.12.2022  | a      | 410      | ФОПТНЕДІЛЬК   | 3 300,00   | UAH  | 0,00       | 3 300,00      | 30,0 0    | Створити фіна  | исове зобов'яза | uua (hudaet   | FORI-10) |   |          | харч  | 106 |
| 205                                                                      | Прибуткування МНМА (Благодійно)       |     | IK-037       | 16.12.2022  | 0      | 101      | ТОВ "Золотий  | 139,20     | UAH  | 27,84      | 167,04        | 9,0 0     | створити фіна  |                 | inter (Budget | 1002110) | _ |          | харч  | 106 |
|                                                                          | · · · · · · · · · · · · · · · · · · · |     | 18-1110      | 16 12 2022  | 111    | 291      | TOR "CTM-@AP  | 886 30     | ПФН  | 0.00       | 886 30        | 26.0      | Reason         |                 |               |          |   | INIC     | Склал | 164 |

Мал. 3.45. Створення фінансового зобов'язання через контекстний пункт меню в списку документів на прибуткування ТМЦ (послуг)

На екрані з'явиться вікно для додавання, частково заповнене даними з документапідстави.

Заповніть поля:

- ✓ Номер;
- ✓ Дата;
- ✓ Юридичне зобов'язання при виборі юридичного зобов'язання, програма запропонує автоматично оновити дані згідно обраного юридичного зобов'язання;
- Вид операції оберіть вид операції (коригування фінансового зобов'язання аналогічно п.3.3.2. цієї Інструкції);
- ✓ Сума.

#### ЗВЕРНІТЬ УВАГУ!

Для документу «Прибуткування ТМЦ» доступна функція експортування файла до E-data.

*Спосіб № 2.* Створення нового документа.

Підсистема «Облік фінансування»

Первинні документи → Документи → Фінансові зобов'язання.

У списку документів фінансових зобов'язань натисніть [Insert] або виконайте **ПКМ** → *Додати*.

У вікні для додавання фінансового зобов'язання заповніть поля (див. малюнок 3.46):

- ✓ Номер;
- ✓ Дата;
- Документ розрахунку;
- ✓ № та Дата документа постачальника;
- ✓ Юридичне зобов'язання при виборі юридичного зобов'язання, програма запропонує автоматично оновити дані відповідно до обраного юридичного зобов'язання;
- ✓ Вид операції оберіть вид операції (коригування фінансового зобов'язання аналогічно п.3.3.2 цієї Інструкції);
- ✓ зазначте Установу, Банк, МФО та Розрахунковий рахунок;
- ✓ KEKB;
- Джерело фінансування;
- ✓ зазначте Контрагента, Банк, МФО та Розрахунковий рахунок;
- Адміністративний підрозділ;
- ✓ Сума.

| Фінансові зобов'язанн                                                                                                    | ня: додавання            | a                                                    |                                                      |                                                                                                    |                                                                    | 53                                             |  |  |  |
|----------------------------------------------------------------------------------------------------|--------------------------|------------------------------------------------------|------------------------------------------------------|----------------------------------------------------------------------------------------------------|--------------------------------------------------------------------|------------------------------------------------|--|--|--|
| 10 - Фінансові зобов'я:                                                                                                    | зання                    |                                                      |                                                      |                                                                                                    |                                                                    | •                                              |  |  |  |
| Номер                                                                                                    | 13                       |                                                      | Документ розрахунку<br>Номер документа постачальника | 316 від 25.09.2017 (PN 110 Прибуткуз                                                                                                    | вання ТМЦ )                                                        |                                                |  |  |  |
| Щего<br>Юридичне зобов'язання                                                                                                    | №5 від 25.0              | 9.2017 (budget:JOBL 10 )                             | Дата документа постачальника                         | 25.09.2017 👻                                                                                                    |                                                                    |                                                |  |  |  |
| Вид операції<br>Установа<br>Розрахунковий рахунок                                                                                                    | Фінансове:<br>1:<br>3    | зобов'язання                                         | ▼<br>КЕКВ<br>МФО                                     | 3110: Придбання обладнання і предметів дов                                                                                                    |                                                                    |                                                |  |  |  |
| Банк                                                                                                    | ГУ ДКСУ У                |                                                      | Джерело фінансування                                 | 1: 3ar.                                                                                                    |                                                                    |                                                |  |  |  |
| Контрагент<br>Розрах. рах. контрагент<br>МФО контрагента<br>Банк контрагента<br>Адміністративний підро<br>Ознака обмеження опр<br>Без договору<br>Договір | а<br>озділ<br>милюднення | 4: ПП<br>260С<br>3<br>XM<br>1: Апарат<br>1: НО<br>25 |                                                      | <ul> <li>Кінцева дата оплати</li> <li>Минулі бюджетні періоди</li> <li>Дата погашення</li> <li>Попередня оплата</li> <li>Дата прийняття</li> <li>Сума з ПДВ</li> <li>Сума ПДВ</li> <li>Сума ПДВ</li> <li>Сума без ПДВ</li> </ul> | <пустая><br><пустая><br><пустая><br>25000<br>Без ПДВ<br>0<br>25000 | •<br>•<br>•<br>•<br>•<br>•<br>•<br>•<br>•<br>• |  |  |  |
| Коментар                                                                                                    |                          |                                                      |                                                      | <b>Зберегти</b> Застосува                                                                                                    | ти Скасув                                                          | ати                                            |  |  |  |

Мал. 3.46. Приклад додавання фінансового зобов'язання

#### ЗВЕРНІТЬ УВАГУ!

Зміни до фінансових зобов'язань вносяться аналогічно змінам до юридичних зобов'язань (див. п. 3.3.2).

#### 3.4.2. Реєстри фінансових зобов'язань

Реєстри фінансових зобов'язань можна створити двома способами:

*Спосіб № 1.* Створення на підставі фінансових зобов'язань.

У списку документів «Фінансові зобов'язання» відмітьте потрібні документи → ПКМ → Сформувати реєстр фінансових зобов'язань (див. малюнок 3.47).

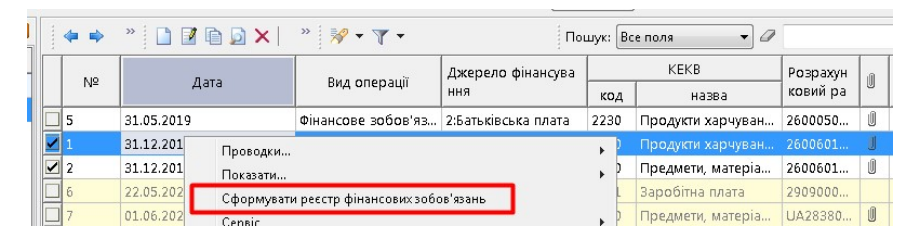

Мал. 3.47.

*Спосіб № 2.* Створення нового документа.

Підсистема «Облік фінансування»

Первинні документи → Документи → Реєстр фінансових зобов'язань.

Для додавання нового реєстру фінансових зобов'язань натисніть [Insert] або виконайте **ПКМ** → Додати.

У вікні для додавання реєстру фінансових зобов'язань заповніть поля:

- ✓ Номер реєстру;
- ✓ Дата;
- ✓ Зазначте Установу, Банк, МФО та Розрахунковий рахунок;
- Джерело фінансування;
- ✓ Дата вивантаження.

Табличну частину заповніть переліком фінансових зобов'язань → **ПКМ** → *Додати*, обираючи їх за відповідним посиланням зі списку фінансових зобов'язань (див. малюнок 3.48). Підсумкова сума реєстру заповниться автоматично.

| 🗄 Реєстр фінансов           | их зобов'язань: додавання     |                                               |                      |         |                            |                    |                |
|-----------------------------|-------------------------------|-----------------------------------------------|----------------------|---------|----------------------------|--------------------|----------------|
| Стр.1 Теми                  |                               |                                               |                      |         |                            |                    |                |
| Номер реєстру               | 1 Да                          | ra 26.09.2017 +                               | Установа             | 1: 4    |                            |                    |                |
| озр. рахунок                | Md                            |                                               | KEKB                 | 2210: 1 | Предмети, матеріали, облад | цнання та інвентар |                |
| анк                         | ГУ ДКСУ У                     |                                               | Джерело фінансування | 1: 3ar. |                            |                    |                |
| lата вивантаження           | a 26.09.2017 -                |                                               | Коментар             |         |                            |                    |                |
| 💠 🌩 🛸                       |                               | ) 😽 • 🔺 •                                     |                      | Пошук   | Все поля 🔹 🖉               | -                  | # 🖬 너 👕        |
| Nº п/п                      | Зобов'язання                  |                                               | Контрагент           |         | Договір                    | Сум                | Сума з ПДВ     |
| 1 Nº11                      | 1 від 25.09.2017              | пп                                            |                      |         | №4 від 25.09.2017          |                    |                |
| Зобов'язанн<br>Дата занесен | я<br>ння документа до реестру | 6 від 21.09.2017 (bu<br>26.09.2017 т<br>Збери | dget:FOBL 10 )       |         |                            |                    |                |
| •                           |                               | III                                           | 1                    |         |                            |                    | •              |
| Сума 2000                   | 00.00 ПДВ 0.                  | 00 Сума з ПДВ                                 | 20000.00             |         |                            |                    |                |
|                             |                               |                                               |                      |         |                            | Зберегти Застосу   | вати Скасувати |

Мал. 3.48. Приклад заповнення табличної частини реєстру фінансових зобов'язань

Для друку реєстру фінансових зобов'язань, відмітьте в списку реєстр, виконайте **ПКМ** → *Друк екземпляра документа*. Приклад для друку реєстру фінансових зобов'язань зображений на малюнку 3.49.

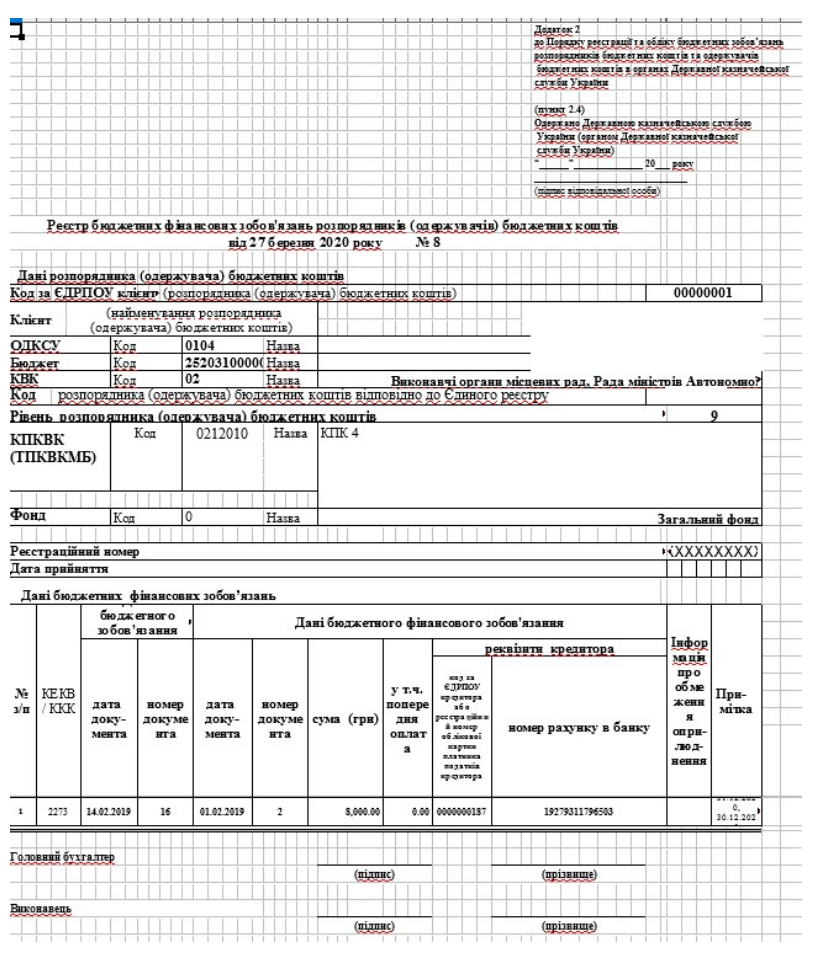

Мал. 3.49

#### ЗВЕРНІТЬ УВАГУ!

Для різних джерел фінансування створюються різні реєстри фінансових зобов'язань.

Для створення **транспортного файлу** реєстру фінансових зобов'язань, відмітьте в списку потрібний реєстр, виконайте **ПКМ** → *Створити транспортний файл реєстру фінансових* зобов'язань (див. малюнок 3.50).

|   | ,<br>Відправити e-mail                                    |
|---|-----------------------------------------------------------|
|   | Побудувати графік                                         |
|   | Створити транспортний файл реєстру фінансових зобов'язань |
| 2 | Пошук                                                     |

Мал. 3.50. Створення транспортного файлу реєстру юридичних зобов'язань

За шляхом, що зазначений у налаштуваннях параметрів системи (див. п. 2 цієї Інструкції), буде створено транспортний файл реєстру фінансових зобов'язань.

# 3.5. ПЛАТІЖНІ ІНСТРУКЦІЇ

#### 3.5.1. Створення платіжної інструкції

Перед створенням вихідної платіжної інструкції, зверніть увагу на наявність відмітки «Показувати поля для бюджетних організацій» у параметрах папки документу (див. малюнок 3.51).

| Платіжне доручення   | Банківський покумент                      |              |  |
|----------------------|-------------------------------------------|--------------|--|
| Банківський документ | Buildibobilin dokyment                    | 10-10        |  |
| Загальні             | Дозволити редагувати атрибути контрагента |              |  |
|                      | Дозволити редагувати свої атрибути        |              |  |
|                      | Виводити повне призначення платежу        |              |  |
|                      | % для автоматичного розрахунку суми ПДВ   | 0.0          |  |
|                      | № розрахункового рахунку                  |              |  |
|                      | Вказати фінансове зобов'язання            |              |  |
|                      | Показувати поля для бюджетних організацій | $\checkmark$ |  |
|                      | Показувати джерело фінансування           |              |  |
|                      | Не показувати КЕКВ                        |              |  |
|                      | Використовувати рядки                     |              |  |
|                      | Використовувати в рядках рахунок          |              |  |
|                      | Використовувати в рядках КЕКВ             |              |  |
|                      | Використовувати в рядках зміст опер.      |              |  |
|                      | Використовувати в рядках ЄЗС (ДК 021:2015 |              |  |
| >                    |                                           |              |  |

Мал. 3.51.

Платіжну інструкцію можливо створити двома способами:

*Спосіб № 1.* На підставі фінансового зобов'язання.

У списку документів «Фінансові зобов'язання» відмітьте потрібний документ, виконайте **ПКМ** — *Створити платіжну інструкцію* (див. малюнок 3.52).

| Пер | винні до  | сументи                                                                                                    | Документи Звіти Бал                        | анс Журнали Довідн     | ики В   | алюта Сервіс Налаш                                                                                                    | тування | Довідк | a              |                |               |             |     |
|-----|-----------|----------------------------------------------------------------------------------------------------|--------------------------------------------|------------------------|---------|----------------------------------------------------------------------------------------------------|---------|--------|----------------|----------------|---------------|-------------|-----|
| 6   | 1 🗹 🏣     | 🗐 👻                                                                                                    | ४४ 🔟 - 🗟 - 💷                               | 🗊 🚖 🕂 🙆 🕶 🚘            | H       | 🕖 🌍 🚔 🛛 Пошук ког                                                                                                    | манди   |        | 🗎 Зведенн      | я бухгалтерс   | ького баланс  | y v         |     |
| -   | Робочий   | стіл                                                                                                    | 📄 Види документів                          | 📄 Фінансові зобов'язан | ня 🛙    |                                                                                                    |         |        |                |                |               |             |     |
| 0   | Папка     | oudget:FOB                                                                                                    | 3L 10                                      | Період: 01.01.         | .1900 🗸 | - 31.05.2023 v <sub>3a</sub>                                                                                                    |         | ~      | Створені м     | иною 🗌 Відр    | редаговані мн | астосуват   | и   |
|     | <b>\$</b> | »   🗋                                                                                                    |                                            | <b>≫</b> • <b>▼</b> •  |         | Пошук: Все г                                                                                                    | поля    | ~      | 0              |                |               | 7           |     |
|     |           |                                                                                                    | Due en en en en en en en en en en en en en | Джерело фінансува      |         | КЕКВ                                                                                                    | Розрах  | ун 🔐   | Номер ре       | Дата вив       | Контраге      | Сума попере |     |
|     | N≌        | дата                                                                                                    | вид операції                               | ння                    | код     | назва                                                                                                    | ковий   | ba U   | єстру          | антаженн       | нт            | дньої оплат | без |
|     | 2         | 24.11                                                                                                    | Фінансове зобов'яз                         | Платні послуги         | 9999    | Нульовий                                                                                                    | UA8031  | 1      |                |                | Тестора       | 0.00        |     |
|     |           | 1999 - 1999 - 1999 - 1999 - 1999 - 1999 - 1999 - 1999 - 1999 - 1999 - 1999 - 1999 - 1999 - 1999 - 1999 - 1999 - |                                            |                        |         | and a standard state of the second state of the second state of th |         | Прово  | дки            |                |               |             | >   |
|     |           |                                                                                                    |                                            |                        |         |                                                                                                    |         | Показ  | ати            |                |               |             | >   |
|     |           |                                                                                                    |                                            |                        |         |                                                                                                    |         | Сервіс |                |                |               |             | >   |
|     |           |                                                                                                    |                                            |                        |         |                                                                                                    |         | Подат  | сові атрибути  | та журнали     |               |             | >   |
|     |           |                                                                                                    |                                            |                        |         |                                                                                                    |         | 3e'gaa | ні локументи   |                |               |             | >   |
|     |           |                                                                                                    |                                            |                        |         |                                                                                                    | m       | Приса  |                | ій лоюлиент () | WD-1)         |             |     |
|     |           |                                                                                                    |                                            |                        |         |                                                                                                    |         | Стрисд | нати зовнішні  | и документ (   | D. 2000)      | _           |     |
|     |           |                                                                                                    |                                            |                        |         |                                                                                                    |         | Створ  | ити платіжну і | нструкцію (Р   | P:2000)       |             |     |

Мал. 3.52.

На екрані з'явиться вікно додавання платіжної інструкції. Програма запропонує автоматично оновити дані згідно фінансового зобов'язання-підстави (див. малюнок 3.53).

| Стр.1 Теми                 |                                          |              |                         |                                              |
|----------------------------|------------------------------------------|--------------|-------------------------|----------------------------------------------|
| 2000 – Платіжки з клієнт-б | анку (пл. 🔻 Nº 988 від 31.12.2           | 020 - y U.A. | Н 🔣 курс Нац. Банк      |                                              |
| Дата проведення: <пустая>  | -                                        |              |                         |                                              |
| Адміністративний підрозділ | 3: Підрозділ 3                           |              | Оплата захищених статей |                                              |
| Фінансове зобов'язання     | Nº2 від 31.12.2019 (budget:FOBL 10 )     |              | Попередня оплата        |                                              |
| Юридичне зобов'язання      |                                          |              | Дата відхилення платежу | <пустая> -                                   |
| Документ розрахунку        |                                          |              | ΚΠΚ/ΚΦΚ                 | 00000000: KTIK 28                            |
| Вид фонду                  |                                          |              | КВК                     | 2: Виконавчі органи місцевих рад, Рада мініс |
| Дохід бюджету              | и Лебет Плюс                             |              |                         |                                              |
| Джерело фінансування       | Оновити ванізгіяно обраного вокумента що |              |                         |                                              |
| Платник:                   | Продовжити?                              | Kopurycrocx  |                         |                                              |
| Код ЄДРПОУ                 | Так Ні                                   |              | Дебет                   | Сума                                         |
| МФC                        |                                          |              | 0000562                 | 0.00                                         |
| Банк платника              |                                          |              | пда                     | 3 Без ПДВ 👻 0.00 📃 ручний                    |

Мал. 3.53. Приклад повідомлення системи

При формуванні платіжних інструкцій на підставі зобов'язань, є можливість вказати номер папки документів (за замовчуванням обирається 2000 папка) (див. малюнок 3.54).

| 00 - Платіжки з клієнт-банку (пл; ∨ № 14                        | від 20.02.2018 V UAH курс Нац. Банк V    |  |
|-----------------------------------------------------------------|------------------------------------------|--|
| 1 Лікарняна каса                                                |                                          |  |
| 3 Розрахунки за страхуванням                                    |                                          |  |
| 2 Пені, штрафи, неустойки (Дт 8411)                             |                                          |  |
| 2 Оплата за навчання (Дт 6211)                                  |                                          |  |
| 0 - Повернення оплати покупцю (Дт 2111)                         | Defeat Curra                             |  |
| 1 - Благодійна допомога (Дт 2117)                               | деоет сума                               |  |
| 0 - Інше                                                        | сч.№ 35780033018978 59993.16             |  |
| 0 Кредити та позики                                             | D //P 0009 96                            |  |
| 5 - Погашення довгострокового кредиту (Дт 6011)                 | 1140 5550.00                             |  |
| 0 - Погашення короткострокового кредиту (Дт 6114)               | плуатаційна контора-1" договір № 3       |  |
| ) Виплата лікарняних                                            |                                          |  |
| 7 - Виплата лікарняних за рахунок ФСС З ТВТ                     | Кредит Сума                              |  |
| 9 - Биплата лікарняних за рахунок ФСПБ<br>7 Виласта 20 (частич) | сч.№ 26001053007969 0.00                 |  |
| риплата ЭП                                                      | 0.00                                     |  |
|                                                                 | 0.00                                     |  |
| 1 - Напахивания ЕСВ на ФОП                                      |                                          |  |
| 5 - Видача готівки з банку (без проведень)                      |                                          |  |
| 5 - Перекилка грошей на інший рахунок                           | р три гривні 16 копійок                  |  |
| 00 - Платіжки з клієнт-банку (платимо ми)                       | ід заг. суми договору за поточний ремонт |  |
| приміщення договір №3 від 14.0                                  | 2.2018:В тому числі ПДВ-9998.86 грн.     |  |
| дено 149 символів                                               |                                          |  |

Мал. 3.54. Приклад вибору папки платіжної інструкції

*Спосіб № 2.* Створення нового документа.

Підсистема «Облік банківських операцій»

Первинні документи → Документи → Платіжна інструкція вихідна.

У списку документів вихідних платіжних інструкцій натисніть [Insert] або виконайте ПКМ → Додати.

У вікні для додавання заповніть такі поля (див. малюнок 3.55):

- ✓ Номер;
- ✓ Від зазначте дату;
- ✓ оберіть Фінансове зобов'язання.

Решта полів заповниться автоматично на підставі даних фінансового зобов'язання.

| 🛅 Платіжки з клієнт-б   | банку без          | в(платимо м          | ии): редагув  | ання        |        |           |         |       |         |            |          | _         |           | ×    |
|-------------------------|--------------------|----------------------|---------------|-------------|--------|-----------|---------|-------|---------|------------|----------|-----------|-----------|------|
| Стр.1 Теми              |                    |                      |               |             |        |           |         |       |         |            |          |           |           |      |
| 2002 - Платіжки з кл    | ієнт-ба            | ✓ Nº 1               | ві            | A 02.04.20  | 8 ~    | UAH       | ку      | pc H  | ац. Бан | IK         | ~        |           |           |      |
| Дата проведення: <п     | уста>              | ~                    |               |             |        |           |         |       |         |            |          |           |           |      |
| Адміністративний підр   | розділ 2:          | : Апарат             |               |             |        | Оплата    | захищ   | ених  | статей[ |            |          |           |           |      |
| Фінансове зобов'язан    | ня N               | №1468 від 1 <u>!</u> | 5.03.2018 (bi | udget:FOBL  | 10     | Попере    | едня оп | лата  | [       |            |          |           |           |      |
| Юридичне зобов'язан     | IHЯ N              | №65 від 07.0         | 2.2018 (bud   | get:JOBL 10 | )      | Дата ві,  | ахилен  | ня пл | атежу   | <пуста>    | ~        |           |           |      |
| Документ розрахунку     |                    |                      |               |             |        | КПК/К     | ĸ       |       | ĺ       | 2211190    | Освітня  | субвенція | з ДБ МБ   |      |
| Вид фонду               | 1:                 | : Загальний          |               |             |        | КВК       |         |       | ĺ       | : Держав   | ні       |           |           |      |
| Дохід бюджету           | 4                  | 1033901: Oc          | вітня субве   | нція з дерх | кав    |           |         |       |         |            |          |           |           |      |
| Джерело<br>фінансування | 14: 2211           | 1190                 |               |             |        |           |         |       |         |            |          |           |           |      |
| Платник:                | 1:                 |                      |               |             |        |           |         |       |         |            |          |           |           |      |
| Код ЄДРПОУ              |                    |                      |               |             |        | Дебет     |         | C     | ума     |            |          |           |           |      |
| ΜΦΟ                     |                    |                      |               | сч.№        | 35     |           |         |       | 18123   | 50.00      |          |           |           |      |
| Банк платника           | Держав             | на казначе           | йська служб   | а Ун        |        |           |         | ПДВ   |         | 0.00       |          |           |           |      |
| Одержувач:              | 4421:              |                      |               |             |        |           |         |       |         | догов      | p Nº     |           |           |      |
| Код ЄДРПОУ              |                    |                      |               |             |        | редит     |         | C     | ума     |            |          |           |           |      |
| ΜΦΟ                     |                    |                      |               | сч.№        | 31.    |           |         |       |         | 0.00       |          |           |           |      |
| Банк одержувача         | гу дксу            | 1                    |               | сч.№        |        |           |         |       |         | 0.00       |          |           |           |      |
|                         |                    |                      |               |             |        |           |         |       |         |            |          |           |           |      |
| Сума прописом:          | Один мі            | льйон вісім          | сот дванад    | цять тисяч  | триста | п'ятдеся  | т гриве | ень О | 0 копій | ок         |          |           |           |      |
| Шаблон:                 | [код КП            | К];[код КЕКЕ         | 3];оплата за  | продукти >  | арчув  | ання ([а, | міністр | ратив | ний пі, | дрозділ]); | дог.№[но | мер догов | вора] від | [A ~ |
|                         | Сформув            | вати призна          | ачення плат   | ежу         |        |           |         |       |         |            |          |           |           |      |
| Призначення<br>платежу: | 4103390<br>субвенц | 0;КПКВК 22<br>ція.   | 11190;KEKB    | 2620;ст.3 3 | / "Прс | ДБУ 201   | 8p.",Oc | вітня |         | 0          |          |           |           |      |

Мал. 3.55. Приклад додавання платіжної інструкції на основі даних фінансового зобов'язання

#### ЗВЕРНІТЬ УВАГУ!

Поле «Призначення платежу» можна заповнити шляхом вибору відповідного шаблону зі списку, після чого натиснути кнопку «Сформувати призначення платежу».

Для друку платіжних інструкцій, відмітьте в списку потрібні документи, виконайте **ПКМ** → Друк екземпляра документа.

#### 3.5.2. Реєстри платіжних інструкцій

Реєстри платіжних інструкцій можна створити двома способами:

Спосіб № 1. Створення на підставі платіжних інструкцій

У списку документів «Платіжні інструкції вихідні» відмітьте потрібні документи, виконайте **ПКМ** → *Сформувати реєстр платіжних інструкцій* (див. малюнок 3.56):

|   | 5395 | 01.12.2022 | 219 | Контрагент 219 |    | пооудувати графік                          |            |
|---|------|------------|-----|----------------|----|--------------------------------------------|------------|
| - | 5505 | 16.12.2022 | 219 | Контрагент 219 |    | Вибрати отриману ПН (імпорт. з М.Е.Doc)    |            |
|   | 5538 | 20.12.2022 | 219 | Контрагент 219 |    | Відмінити вибір ПН (імпорт. з М.Е.Doc)     |            |
| 1 | 5561 | 23.12.2022 | 219 | Контрагент 219 |    | Сформувати реєстр платіжних інструкцій     |            |
|   | 5581 | 28.12.2022 | 219 | Контрагент 219 |    | Експорт платіжниж інструкцій до E-data     |            |
|   | 5582 | 28.12.2022 | 219 | Контрагент 219 |    | Встановити дату проведення документа з СДО |            |
|   | 5628 | 10.01.2023 | 219 | Контрагент 219 | 30 | Deuper                                     | <b>F</b> 7 |
|   | 5653 | 16.01.2023 | 219 | Контрагент 219 | 14 | пошук                                      | F7         |

Мал. 3.56.

Спосіб № 2. Створення нового документа.

Підсистема «Облік банківських операцій».

Первинні документи → Документи → Реєстр платіжних інструкцій.

У вікні додавання реєстру платіжних інструкцій, заповніть обов'язкові поля (див. малюнок 3.57):

- ✓ Номер ресстру;
- 🗸 Дата;
- ✓ Установа, Банк, МФО та Розрахунковий рахунок;
- Джерело фінансування;
- ✓ Дата вивантаження.

| 🖶 Реєстр платіжних інструкцій: реда                                                                           | агування                                                                               |                                                                        |                                          |                              | _22                                     |           |
|----------------------------------------------------------------------------------------------------|----------------------------------------------------------------------------------------|------------------------------------------------------------------------|------------------------------------------|------------------------------|-----------------------------------------|-----------|
| Стр.1 Теми                                                                                                    |                                                                                        |                                                                        |                                          |                              |                                         |           |
| 10 – Реєстр платіжних інструкцій                                                                              |                                                                                        |                                                                        | ~                                        |                              |                                         |           |
| Номер реєстру 1<br>Розр. рахунок UA893117440000                                                               | Дата 02.05.2023 v<br>МФО 311744                                                        |                                                                        | Установа<br>КЕКВ<br>Джерело фінансування | 1: КНП_тест<br>5: Кошти НСЗУ |                                         |           |
| Банк ЖИТОМИРСЬКЕ<br>Дата вивантаження <пуста> ү                                                               | РУ ПАТ КБ "ПРИВАТБАНК"                                                                 |                                                                        | Коментар                                 |                              |                                         |           |
| 🗢 🌳 👋 🗋 🖬 🕼 🔊 🔪                                                                                               | K 🛛 » 🕅 🕶 🖌 🗕                                                                          | Пошук                                                                  | : Все поля 🗸 🎸                           | 7                            | ~ 備 🗐 🖌                                 | 1         |
| № п/п Платіжна інст                                                                                           | грукція                                                                                | Контрагент                                                             | Договір                                  | Сум                          | Сума з ПД                               | ĮΒ        |
| 1         №852 від 08.10.2020           2         №853 від 08.10.2020           3         №854 від 08.10.2020 | Платіжні інструкції : ре<br>№ п/п<br>Платіжна інструкція<br>Дата занесення документа , | дагування<br>1<br>№852 від 08.10.20<br>до реестру 02.05.2023 У<br>36ег | 20 (РР 105 )                             | 49<br>18<br>82               | 0, 4905,10<br>1 20195,29<br>0, 82960,60 |           |
| Сума 106739.80 ПДВ                                                                                            | 1321.19 Сума з ПДВ                                                                     | 108060.99                                                              |                                          | Збере                        | астосувати                              | Скасувати |

Мал. 3.57. Приклад створення реєстру платіжних інструкцій

Табличну частину заповніть переліком платіжних інструкцій → **ПКМ** → *Додати*, обираючи їх за відповідним посиланням зі списку платіжних інструкцій. Підсумкова сума реєстру заповниться автоматично.

Для друку реєстру платіжних інструкцій відмітьте в списку потрібний реєстр, виконайте **ПКМ** — Друк екземпляра документа.

Для створення **транспортного файлу** реєстру платіжних інструкцій відмітьте в списку потрібний реєстр, виконайте **ПКМ** — *Створити транспортний файл реєстру платіжних інструкцій* (див. малюнок 3.58).

|   | пооудувати графік                                       |    |
|---|---------------------------------------------------------|----|
|   | Створити транспортний файл реєстру платіжних інструкцій |    |
| R | Пошук                                                   | F7 |
|   |                                                         |    |

Мал. 3.58.

## 4. ФОРМУВАННЯ ЗВІТНОСТІ

#### Підсистема «Облік фінансування».

Налаштуйте папки для експорту документів у сторонні програми (виконується одноразово).

*Налаштування* → *Параметри системи* → *Бюджет* → *Обмін інформацією* → вкажіть потрібні папки (див. малюнок 4.1).

| 6                                     | Параметри системи                                                                                                    |                                                                                                    |         |       | ×    |
|---------------------------------------|----------------------------------------------------------------------------------------------------|----------------------------------------------------------------------------------------------------|---------|-------|------|
| > > > > > > > > > > > > > > > > > > > | Загальні<br>Система<br>Довідники<br>Параметри реєстрації<br>Друк<br>Атрибути організації<br>Підсистема<br>Облік касових операцій<br>Відображення<br>Віддалений доступ<br>Ореп Office<br>Пошта<br>Операції з валютою<br>М.Е.DOC<br>Фіскальний реєстратор<br>Бюджет<br>> Обмін інформацією<br>АРМ Формування ПН<br>SMS (Ozeki Message Server)<br>Місця перерахувань<br>АРМ податкова звітність (TAXREP)<br>Параметри російських організацій | Обмін інформацією<br>Папка експорту документів в програму "Мерека" [D:\!!!!!!!!!!!!!!!!!!!!!!!!!!!!!!!!!!!! |         |       |      |
|                                       |                                                                                                    | 3                                                                                                    | берегти | Скасу | вати |

Мал. 4.1. Зазначення параметрів експорту документів з модуля «Бюджет»

Для регулювання створення кошторису або розрахунків до кошторису помісячними сумами чи річними, необхідно звернути увагу на довідник № 6 «Вид фонду» (Довідники → Довідники аналітики). На конкретному виді фонду, наприклад, «1. Загальний фонд», натисніть **ПКМ** → *Редагувати* та в полі «Планування по місяцях» встановіть або зніміть позначку.

У довіднику № 1 «Свої організації» вкажіть дані, виділені на малюнку 2.2 (виконується одноразово).

|                                               | Паспортні дані Адр                      | реси нші реквізит      | ги Контактні особи | Довідники                                                                                                    |                 |      |
|-----------------------------------------------|-----------------------------------------|------------------------|--------------------|----------------------------------------------------------------------------------------------------|-----------------|------|
| Телефон:                                      |                                         |                        |                    | -                                                                                                    |                 |      |
| Код: +() Т                                    | ел.                                     | Факс                   |                    | _                                                                                                    |                 |      |
| Повна адреса:                                 |                                         |                        |                    |                                                                                                    |                 |      |
| пдекс:                                        |                                         |                        |                    | and the second second s |                 | 1000 |
| Країна:                                       | UA: Україна                             | ***                    |                    | Область:                                                                                                    | 7: Закарпатська |      |
| Район:                                        | 4: Ужгородський                         | ***                    |                    | Нас. пункт:                                                                                                    | 15: м.Ужгород   | ***  |
| Вулиця:                                       |                                         | 1                      | Будинок:           | Квартира:                                                                                                    |                 |      |
| Юр. адреса:                                   |                                         |                        |                    |                                                                                                    |                 |      |
| Для накладних:                                |                                         |                        |                    |                                                                                                    |                 |      |
| Електронна пошта:                             |                                         |                        |                    | 1                                                                                                    |                 |      |
| Pré manium                                    |                                         |                        |                    | -                                                                                                    |                 |      |
| вео сторинка.                                 |                                         |                        |                    |                                                                                                    |                 |      |
|                                               |                                         |                        |                    |                                                                                                    |                 |      |
|                                               |                                         |                        |                    |                                                                                                    |                 |      |
|                                               |                                         |                        |                    |                                                                                                    |                 |      |
|                                               |                                         |                        |                    |                                                                                                    |                 |      |
|                                               |                                         |                        |                    |                                                                                                    |                 |      |
|                                               |                                         |                        |                    |                                                                                                    |                 |      |
|                                               | v nouvrin 0                             |                        |                    |                                                                                                    |                 |      |
| івень розпорядника                            | коштів 9                                | ]                      |                    |                                                                                                    |                 |      |
| івень розпорядника<br>од одержувача кош       | я коштів 9<br>ітів 53944                |                        |                    |                                                                                                    |                 |      |
| івень розпорядника<br>од одержувача кош<br>ВК | э коштів 9<br>лів 53944<br>7: Орган з п | <br>итань охорони здор |                    |                                                                                                    |                 |      |

Мал. 4.2. Приклад бюджетних даних власної організації

#### 4.1. РОЗРАХУНКИ ДО КОШТОРИСІВ

Розрахунки до кошторисів слід починати з документу «Розрахунки до кошторису (видатки)»

Первинні документи — Документи — Фінансовий план — Розрахунки до кошторису (видатки)

Для додавання нового документу оберіть пункт контекстного меню «Додати». У вікні для додавання документа заповніть поля (див. малюнок 4.3):

- ✓ Установа;
- ✓ «Вид фонду»;
- «Відомча класифікація»;
- «Дохід бюджету» (якщо використовується);
- ✓ «Фінансування бюджету» (якщо використовується);
- ✓ «Підрозділ» (якщо установа має підрозділи);
- ✓ «Бюджет»;
- ✓ «КПК»;

Наприклад, якщо у відділу освіти є підпорядковані загальноосвітні навчальні заклади або дошкільні навчальні заклади, то в документі необхідно вказати Установа— Відділ освіти, КПК— 0611020 «Загальноосвітні навчальні заклади», а підрозділи вже конкретні навчальні заклади (ЗОШ №1, ЗОШ №2), для ЦПМСД: Установа— ЦПМСД, КПК— 0212111 «Первинна допомога населенню», підрозділ у цьому випадку заповнювати не потрібно.

 ✓ «КЕКВ» для розподілу, яке призначене для групування кодів економічної класифікації видатків (наприклад, якщо КЕКВ 2111, 2120, 2230 і т. д. необхідно згрупувати за КЕКВ 2282).

У табличній частині (пункт контекстного меню «Додати») оберіть відповідний Код економічної класифікації видатків бюджету, є можливість вносити розрахунки як у розрізі складових кодів економічної класифікації видатків бюджету, наприклад, КЕКВ 2210 «Предмети, матеріали, обладнання та інвентар» має складові КЕКВ 2210.10 «канцелярські матеріали, спортінвентар, аптечка», 2210.10.02 «передплата на періодичні, довідкові, інформаційні видання, придбання та виготовлення підручників та книг (крім бібліотечних фондів і т.д.)», так і в більш деталізованій формі — створення розрахунків по номенклатурі або згідно єдиного закупівельного словника.

| Розрахунки до    | о кошторису (видатки): редагування               |           |         |           |              |                   |                   | — [              | x c       |
|------------------|--------------------------------------------------|-----------|---------|-----------|--------------|-------------------|-------------------|------------------|-----------|
| Стр.1 Теми       |                                                  |           |         |           |              |                   |                   |                  |           |
| Номер 2          | Дата 10.01.2018 у Рік 2018 🗘                     |           |         |           |              |                   |                   |                  |           |
| Установа         | 1: районний Центр первинної медико-санітарної    | допомоги  |         |           |              |                   |                   |                  |           |
| Вид фонду        | 1: Загальний фонд                                |           | [       | Тідрозділ | Для всіх     |                   |                   |                  |           |
| Відомча          | 2: Виконавчі органи місцевих рад. Рада міністрів | Автономн  | oïpi 5  | юджет     | 00000000     | 0: Районний       |                   |                  |           |
| Лохіл бюлжету    |                                                  |           | K       |           | 0212111: [   | Іервинна медичн   | а допомога насе.  | ленню, що нада   | ється L   |
| Фінансування     |                                                  |           | p       | озподілу  | 2282: Окр    | емі заходи по реа | лізації державни: | к (регіональних) | прогр     |
| бюджету          |                                                  |           |         |           |              |                   |                   |                  |           |
| Таблична части   | іна Основна інформація                           |           |         |           |              |                   |                   |                  |           |
| Груп; »          | 🗋 » 🚧 🕈 🏹 🔸                                      | Тошук: Вс | еполя   | ~ 6       | 7            | ~ # =             | 57                |                  |           |
|                  | Найменування                                     | Підрозд   | Дохід б | б Фінанс  | Сума планов  | Сума              | Січень            | Лютий            | Бер ^     |
|                  | 2200: Використання товарів і послуг              |           |         |           | 3 716 414,00 | 3 597 414,00      | 563 255,00        | 621 284,00       | 309       |
|                  | 2210: Предмети, матеріали, обладнан              |           |         |           | 260 000,00   | 141 000,00        | 120 000,00        | 10 500,00        | 10        |
|                  | 2210.10: канцелярські матеріали, сп              |           |         |           | 130 000,00   | 130 000,00        | 119 500,00        | 5 250,00         | 5         |
|                  | 2210.10: канцелярські матеріали, сп              |           |         |           | 130 000,00   | 11 000,00         | 500,00            | 5 250,00         | 5         |
|                  | 2210.10: канцелярські матеріали, спортін         |           |         |           | 130 000,00   | 130 000,00        | 119 500,00        | 5 250,00         | 5         |
|                  | 2210.10.02: передплата на періоди                |           |         | _         | 130 000,00   | 11 000,00         | 500,00            | 5 250,00         | 5         |
|                  | 2210.10.02: передплата на періодичні, д          |           |         |           | 130 000,00   | 11 000,00         | 500,00            | 5 250,00         | . 5       |
|                  | 2220: Медикаменти та перев'язуваль               |           |         |           | 1 000 000,00 | 1 000 000,00      | 48 000,00         | 360 000,00       | 48 ~      |
| Care 122020      | 214.00                                           |           |         |           |              |                   |                   |                  |           |
| Сума 123928      | 514.00                                           |           |         |           |              |                   |                   |                  |           |
| Коментар         | 1                                                |           |         |           |              |                   |                   |                  |           |
| ыдділ-виконавеці | ь паионнии центр первинної медико-санітарної     | допомоги  |         |           |              |                   |                   |                  |           |
|                  |                                                  |           |         |           |              |                   | Зберегти          | Застосувати (    | Скасувати |

Мал. 4.3. Таблична частина Розрахунків до кошторису

На кожний вид фонду з довідника № 6 «Вид фонду» необхідно створювати окремий документ «Розрахунки до кошторису (видатки)». Тобто, якщо є необхідність зазначати розрахунки по загальному та спеціальному фондах, потрібно робити це двома різними документами.

Після зазначення всіх необхідних даних та затвердження контрольної суми розрахунки до кошторисів можна роздрукувати або скопіювати до теки «Планування видатків» з подальшою можливістю роздрукувати кошториси.

#### 4.2. КОШТОРИСИ

Якщо створені розрахунки до кошторису і вони відповідають сумам доведеним у лімітній довідці, необхідно скопіювати цей документ і вставити у документ «Фінансовий план», програма самостійно згорне розрахунки для кошторисів у розрізі КЕКВ.

Якщо ж немає необхідності створювати розрахунки до кошторису, то створення Кошторису починається з документу «Фінансовий план».

#### Первинні документи — Документи — Фінансовий план — Планування видатків

Для додавання нового документу оберіть пункт контекстного меню «Додати». На екрані з'явиться вікно для додавання документу, у якому заповніть поля (див. малюнок 4.4):

- ✓ «Установа»;
- ✓ «Вид фонду»;
- «Відомча класифікація»;

- ✓ «Дохід бюджету» (якщо використовується);
- ✓ «Фінансування бюджету» (якщо використовується);
- ✓ «Підрозділ» (якщо установа має підрозділи).
- ✓ «Бюджет»;
- ✓ «КПК»;
- ✓ «КЕКВ» для розподілу, яке призначене для групування кодів економічної класифікації видатків (наприклад, якщо КЕКВ 2111, 2120, 2230 і т. д. необхідно згрупувати за КЕКВ 2282).

У табличній частині (пункт контекстного меню «Додати») виберіть КЕКВ і відповідно зазначте помісячні або річні суми (для спеціального фонду). Заповніть документ відповідно малюнку 4.4.

| 1: районний Центр первинної медико-санітарної допомоги на Підрозділ       Підрозділ       Для всіх         Зид фонду       1: Загальний фонд       Бюджет       О000000000; Районний         Зид фонду       1: Загальний фонд       Бюджет       О00000000; Районний         Зид фонду       2: Виконавчі органи місцевих рад. Рада міністрів Автономн       КІК       О212111: Первинна медична допомога населенню, що нада         Зид фонду                                                                                                    |                            | Дата 10.01.2018 У Рік 2018                                                                      |            |           |        |                                        |                   |                  |             |      |
|----------------------------------------------------------------------------------------------------|----------------------------|-------------------------------------------------------------------------------------------------|------------|-----------|--------|----------------------------------------|-------------------|------------------|-------------|------|
| індроздил<br>ідомча<br>пласифікація       1: Загальний фонд       Підроздил<br>Бюджет       Гидроздил<br>Бюджет       Оо0000000: Районний       000000000: Районний         2: Виконавчі органи місцевих рад. Рада міністрів Автономні інікація       КПК       00212111: Первинна медична допомога населенню, що нада<br>заходи по реалізації державних (регіональних)         Таблична частина       Основна інформація        2282: Окремі заходи по реалізації державних (регіональних)         Труп       ************************************                                                                                                    | танова                     | 1: районний Центр первинної медико-санітарно                                                    | й допомоги |           |        | <b>B</b>                               |                   |                  |             | _    |
| ідомча<br>пасифікація<br>охід бюджету<br>інансування<br>юджету<br>інансування<br>юджету<br>інансування<br>юджету<br>інансування<br>юджету<br>інансування<br>юджету<br>інансування<br>юджету<br>інансування<br>юджету<br>інансування<br>юджету<br>інансування<br>основна інформація<br>Груп<br>Разом<br>Найменування<br>Найменування<br>Найменування<br>Підрозд<br>Дохід б<br>Фінанс<br>Сума планов<br>Сума<br>10 707 414,00<br>3 669 014,00<br>5 47 371,00<br>11: районний Центр первинної медико-саніта<br>10 707 414,00<br>3 669 014,00<br>5 47 371,00<br>7 14 900,0<br>2000: Поточні видатки<br>2000: Поточні видатки<br>2110: Оплата праці<br>11: заробітна плата<br>2121: Заробітна плата<br>10 707 0000,07<br>7070 000,00<br>3 1 555 400,00<br>2110: Оплата праці                                                                                                    | 1д фонду                   | 1: Загальний фонд                                                                               |            | п. Гидроз | ыдил   | Для всіх                               |                   |                  |             | _    |
| Масняривация       К IK       02/12/11: Первинна медична допомога населенню, що нада         охід бюджету       — К КК В для       2282: Окремі заходи по реалізації державних (регіональних)         таблична частина       Основна інформація       — Сума планов       Сума         Груп       — Разом       Пошук: Все поля       ✓       — К К В для         Найменування       Підрозд       Дохід б       Фінанс       Сума планов       Сума         Павирозд       Дохід б       Фінанс       Сума планов       Сума       Січень       Лютий         Разом       10 707 414,00       3 669 014,00       547 371,00       714 900,0         1: районний Центр первинної медико-саніта       10 707 414,00       3 669 014,00       547 371,00       714 900,0         2000: Поточні видатки       10 707 414,00       3 669 014,00       547 371,00       714 900,0         2100: Оплата праці       10 707 414,00       3 669 014,00       547 371,00       714 900,0         2110: Оплата праці       10 707 414,00       3 669 014,00       547 371,00       714 900,0         2110: Оплата праці       10 707 414,00       3 669 014,00       500,00       256 000,00       256 000,00       5000,00       5000,00       5000,00       5000,00       5000,00       5000,00                                                                                                    | домча<br>расифікація       | 2: Виконавчі органи місцевих рад. Рада міністрі                                                 | в Автономн | ы ысти    | 2T     | 00000000000000000000000000000000000000 | аионнии           |                  |             | =    |
| Indexty       Indexty       Index       Indexty       Indexty                                                                                                    | асифікація<br>руја бюлжету |                                                                                                 |            |           |        | 0212111: 1 leps                        | зинна медична до  | помога населен   | ню, що над  | ae   |
| коджету Таблична частина Основна інформація<br>Таблична частина Основна інформація Сновна інформація Селовна інформація Селовна інформація                                                                                                    | нансування                 |                                                                                                 |            | розпо,    | ділу   | 2282: Окремі                           | заходи по реаліза | ції державних (р | егіональних | () r |
| Таблична частина Основна інформація                                                                                                    | эджету                     |                                                                                                 |            |           |        |                                        |                   |                  |             |      |
| Руги         Ж С Сума         С сума         С сума                                                                                                 | аблична час                | стина Основна інформація                                                                        |            |           |        |                                        |                   |                  |             |      |
| Найменування         Підрозд         Дохід б         Фінанс         Сума         Січень         Лютий           Разом         10 707 414,00         3 669 014,00         547 371,00         714 900,0           1: районний Центр первинної медико-саніта         10 707 414,00         3 669 014,00         547 371,00         714 900,0           2000: Поточні видатки         10 707 414,00         3 669 014,00         547 371,00         714 900,0           2100: Оплата праці         1 нарахування на за         8 625 400,00         1 587 000,00         256 000,00         256 000,00         256 000,00         5000,00         5000,00         5000,00         5000,00         5000,00         5000,00         5000,00         5000,00         5000,00         5000,00         5000,00         5000,00         5000,00         5000,00         5000,00         25000,00         5000,00         5000,00         5000,00         5000,00         5000,00         5000,00         5000,00         5000,00         5000,00         5000,00         5000,00         5000,00         5000,00         251 000,00         251 000,00         251 000,00         251 000,00         251 000,00         251 000,00         251 000,00         251 000,00         251 000,00         251 000,00         251 000,00         251 000,00         251 000,00                                                      | руп »                      | 🗋 " 🚀 🕶 🍸 🕶                                                                                     | Пошук: Вс  | е поля    | ~ (    | 0                                      | - # 0             | 57               |             |      |
| Разом         10 707 414,00         3 669 014,00         547 371,00         714 900,0           1: районний Центр первинної медико-саніта         10 707 414,00         3 669 014,00         547 371,00         714 900,0           2000: Поточні видатки         10 707 414,00         3 669 014,00         547 371,00         714 900,0           2000: Поточні видатки         10 707 414,00         3 669 014,00         547 371,00         714 900,0           2100: Оплата праці і нарахування на за         8 625 400,00         1 587 000,00         256 000,00         256 000,00         256 000,00         256 000,00         256 000,00         5 000,00         5 000,00         5 000,00         5 000,00         5 000,00         5 000,00         5 000,00         5 000,00         5 000,00         5 000,00         5 000,00         5 000,00         5 000,00         5 000,00         5 000,00         5 000,00         5 000,00         5 000,00         5 000,00         5 000,00         5 000,00         5 000,00         5 000,00         5 000,00         5 000,00         5 000,00         5 000,00         5 000,00         5 000,00         2 000,00         5 000,00         5 000,00         2 000,00         5 000,00         5 000,00         2 000,00         5 000,00         5 000,00         2 000,00         5 000,00         5 000,00                                       | 2                          | Найменування                                                                                    | Підрозд    | Дохід б   | Фінанс | Сума планов                            | Сума              | Січень           | Лютий       |      |
| 1: районний Центр первинної медико-саніта         10 707 414,00         3 669 014,00         547 371,00         714 900,0           10 707 414,00         3 669 014,00         547 371,00         714 900,0         714 900,0         714 900,0         714 900,0         714 900,0         714 900,0         714 900,0         714 900,0         714 900,0         714 900,0         714 900,0         714 900,0         714 900,0         714 900,0         714 900,0         714 900,0         714 900,0         714 900,0         714 900,0         714 900,0         714 900,0         714 900,0         714 900,0         714 900,0         714 900,0         714 900,0         714 900,0         714 900,0         714 900,0         714 900,0         714 900,0         714 900,0         714 900,0         714 900,0         714 900,0         714 900,0         714 900,0         714 900,0         714 900,0         714 900,0         714 900,0         714 900,0         714 900,0         714 900,0         714 900,0         714 900,0         714 900,0         714 900,0         714 900,0         714 900,0         714 900,0         714 900,0         714 900,0         714 900,0         714 900,0         714 900,0         714 900,0         714 900,0         714 900,0         714 900,0         714 900,0         714 900,0         714 900,0         714 900,0         714 900,         | Разс                       | DM                                                                                              |            |           |        | 10 707 414,00                          | 3 669 014,00      | 547 371,00       | 714 900     | ,00  |
| 10 707 414,00         3 669 014,00         547 371,00         714 900,0           2000: Поточні видатки         10 707 414,00         3 669 014,00         547 371,00         714 900,0           2100: Оплата праці і нарахування на за         8 625 400,00         1 587 000,00         256 000,00         256 000,00         256 000,00         256 000,00         256 000,00         250 000,00         5 000,00         5 000,00         5 000,00         5 000,00         5 000,00         5 000,00         5 000,00         5 000,00         5 000,00         5 000,00         5 000,00         5 000,00         5 000,00         5 000,00         5 000,00         5 000,00         5 000,00         5 000,00         5 000,00         5 000,00         5 000,00         5 000,00         5 000,00         5 000,00         5 000,00         5 000,00         5 000,00         5 000,00         5 000,00         5 000,00         5 000,00         5 000,00         5 000,00         5 000,00         5 000,00         5 000,00         5 000,00         5 000,00         5 000,00         5 000,00         5 000,00         2 5 0 000,00         2 5 000,00         2 5 0 000,00         2 5 0 000,00         2 5 0 000,00         2 5 0 000,00         2 5 0 000,00         2 5 0 000,00         2 5 0 000,00         2 5 0 000,00         2 5 0 000,00         2 5 0 000,00         2                  | 1:                         | районний Центр первинної медико-саніта                                                          |            |           |        | 10 707 414,00                          | 3 669 014,00      | 547 371,00       | 714 900     | ,00  |
| 2000: Поточні видатки         10 707 414,00         3 669 014,00         547 371,00         714 900,0           2100: Оплата праці і нарахування на за         8 625 400,00         1 587 000,00         256 000,00         256 000,00         256 000,00         256 000,00         256 000,00         250 000,00         5 000,00         5 000,00         5 000,00         5 000,00         5 000,00         5 000,00         5 000,00         5 000,00         5 000,00         5 000,00         5 000,00         5 000,00         5 000,00         5 000,00         5 000,00         5 000,00         5 000,00         5 000,00         5 000,00         5 000,00         5 000,00         5 000,00         5 000,00         5 000,00         5 000,00         5 000,00         5 000,00         5 000,00         5 000,00         5 000,00         5 000,00         5 000,00         5 000,00         5 000,00         5 000,00         5 000,00         5 000,00         5 000,00         2 5 000,00         2 5 0 00,00         2 5 0 00,00         2 5 0 00,00         2 5 0 00,00         2 5 0 00,00         2 5 0 00,00         2 5 0 00,00         2 5 0 00,00         2 5 0 00,00         2 5 0 00,00         2 5 0 00,00         2 5 0 00,00         2 5 0 00,00         2 5 0 00,00         2 5 0 00,00         2 5 0 00,00         2 5 0 00,00         2 5 0 00,00         2 5 0 00,00            |                            |                                                                                                 |            |           |        | 10 707 414,00                          | 3 669 014,00      | 547 371,00       | 714 900     | 0    |
| 2100: Оплата праці і нарахування на за         8 625 400,00         1 587 000,00         256 000,0         256 000,0         256 000,0         256 000,0         256 000,0         256 000,0         256 000,0         256 000,0         256 000,0         5 000,00         5 000,00         5 000,00         5 000,00         5 000,00         5 000,00         5 000,00         5 000,00         5 000,00         5 000,00         5 000,00         5 000,00         5 000,00         5 000,00         5 000,00         5 000,00         5 000,00         5 000,00         5 000,00         5 000,00         5 000,00         5 000,00         5 000,00         5 000,00         5 000,00         5 000,00         5 000,00         5 000,00         251 000,00         251 000,00         251 000,00         251 000,00         251 000,00         251 000,00         251 000,00         251 000,00         251 000,00         251 000,00         251 000,00         251 000,00         251 000,00         251 000,00         251 000,00         251 000,00         251 000,00         251 000,00         251 000,00         251 000,00         251 000,00         251 000,00         251 000,00         251 000,00         251 000,00         251 000,00         251 000,00         251 000,00         251 000,00         251 000,00         251 000,00         251 000,00         251 000,00         251 000, |                            | 2000: Поточні видатки                                                                           |            |           |        | 10 707 414,00                          | 3 669 014,00      | 547 371,00       | 714 900,    | ,00  |
| 2110: Оплата праці         7 070 000,00         31 600,00         5 000,00         5 000,00           2111: Заробітна плата         7 070 000,00         5 000,00         5 000,00         5 000,00         5 000,00           2111: Заробітна плата         7 070 000,00         31 600,00         5 000,00         5 000,00         5 000,00           2111: Заробітна плата         7 070 000,00         31 600,00         5 000,00         5 000,00         5 000,00           2120: Нарахування на оплату праці         1 555 400,00         1 555 400,00         251 000,00         251 000,00                                                                                                    |                            | 2100: Оплата праці і нарахування на за                                                          |            |           |        | 8 625 400,00                           | 1 587 000,00      | 256 000,00       | 256 000,    | ,00  |
| 2111: Заробітна плата         7 070 000, 7070 000,00         5 000,00         5 000,00           2111: Заробітна плата         7 070 000,00         31 600,00         5 000,00         5 000,00           2120: Нарахування на оплату праці         1 555 400,00         1 555 400,00         251 000,00         251 000,00                                                                                                    |                            | 2110: Оплата праці                                                                              |            |           |        | 7 070 000,00                           | 31 600,00         | 5 000,00         | 5 000,      | ,00  |
| 2111: Заробітна плата         7 070 000,00         31 600,00         5 000,00         5 000,00           2120: Нарахування на оплату праці         1 555 400,00         1 555 400,00         251 000,00         251 000,00                                                                                                    |                            |                                                                                                 |            |           |        | 7 070 000,07                           | 70 000 00 00,00   | 5 000,00         | 5 000,      | ,00  |
| 2120: Нарахування на оплату праці 1 555 400,00 1 555 400,00 251 000,00 251 000,00                                                                                                    |                            | 2111: Заробітна плата                                                                           |            |           |        | 7 070 000,00                           | 31 600,00         | 5 000,00         | 5 000,      | ,00  |
|                                                                                                    |                            | 2111: Заробітна плата<br>2111: Заробітна плата                                                  |            |           |        | 1 555 400 00                           | 1 555 400.00      | 251 000,00       | 251 000     | ,00  |
|                                                                                                    |                            | 2111: Заробітна плата<br>2111: Заробітна плата<br>2120: Нарахування на оплату праці             |            |           |        | 1 353 400,00                           |                   |                  |             | - 54 |
|                                                                                                    | <                          | 2111: Заробітна плата<br>2111: Заробітна плата<br>2120: Нарахування на оплату праці<br>59014.00 |            |           |        | 1 000 100,00                           |                   |                  |             |      |

Мал. 4.4. Планування видатків

Зверніть особливу увагу на вкладку «Основна інформація», де вкажіть стан документу та вид документу (див. малюнок 4.5).

| Планування ви                                     | идатків: редагування                                                                                      | - 0                                                | ×  |
|---------------------------------------------------|----------------------------------------------------------------------------------------------------|----------------------------------------------------|----|
| Стр.1 Теми                                        |                                                                                                    |                                                    |    |
| Номер 5/2                                         | Дата 10.01.2018 🗸 Рік 2018 🖨                                                                              |                                                    |    |
| Установа                                          | 1: районний Центр первинної медико-санітарної допомої                                                     |                                                    |    |
| Вид фонду                                         | 1: Загальний фонд Підрозділ Для всіх                                                                      |                                                    |    |
| Відомча                                           | 2: Виконавці органи місцевих рад Вала міністрів Автонов                                                   | : Районний                                         |    |
| класифікація                                      | 2. Биконавчі органи місцевих рад, гада міністрів АвтонокКПК 0212111: Пе                                   | ервинна медична допомога населенню, що надає       |    |
| Дохід бюджету                                     | ···· КЕКВ для 2282: Окре                                                                                  | мі заходи по реалізації державних (регіональних) і |    |
| бюджету                                           |                                                                                                    |                                                    |    |
| Таблична частин<br>Номер реєстру<br>Стан дорженти | ина Основна інформація<br>0 Дата вивантаження в казначейство 10.01.2018 ↓<br>Затверажений У Вид доржаенту |                                                    |    |
| Коригування<br>Підстава                           |                                                                                                    |                                                    |    |
| Сума 36690                                        | 014.00                                                                                                    |                                                    |    |
| Коментар                                          |                                                                                                    |                                                    |    |
| Відділ-виконавець                                 | ь 1: районний Центр первинної медико-санітарної допомоги                                                  |                                                    |    |
|                                                   |                                                                                                    | Зберегти Застосувати Скасуват                      | ги |

Мал. 4.5. Планування видатків

На кожний вид фонду з довідника № 6 «Вид фонду» необхідно створити окремий документ «Планування видатків». Тобто, якщо є необхідність створити кошторис по загальному та спеціальному фондах, потрібно робити це двома різними документами.

Після створення всіх необхідних даних, сформуйте необхідну звітність

Звіти  $\rightarrow \Phi$ інансове планування (див. малюнок 4.6):

- ✓ Кошторис;
- ✓ План асигнувань (за винятком надання кредитів з бюджету) загального фонду бюджету;
- ✓ План асигнувань (за винятком надання кредитів з бюджету) загального фонду бюджету розширена;
- ✓ План надання кредитів із загального фонду бюджету;
- ✓ План спеціального фонду державного бюджету (за винятком власних надходжень);
- ✓ План спеціального фонду бюджету (за винятком власних надходжень);
- План використання бюджетних коштів;
- ✓ Помісячний план використання бюджетних коштів;
- ✓ Помісячний план використання бюджетних коштів розширений;
- ✓ Зведення показників спеціального фонду.

Для друку звітності натисніть **ПКМ**  $\rightarrow Друк \rightarrow Друк списку форми.$ 

Передбачена можливість друкувати зведені типи цих документів. У відборі вкажіть всі необхідні дані, які будуть відображені в друкованій формі документу.

| 👘 Дебет Плн    | юс - районний Центр п | ервинної медико-с | анітарної допом   | юги - Бюдже | тування             |                                   |              |                  |                   |   |              |         |
|----------------|-----------------------|-------------------|-------------------|-------------|---------------------|-----------------------------------|--------------|------------------|-------------------|---|--------------|---------|
| Первинні доя   | кументи Документи     | Звіти Баланс      | Журнали Дові,     | дники Серв  | віс Налаштування Де | овідка                            |              |                  |                   |   |              |         |
| 🗑 🥔 🗹          | ' 🏣 🔢 🔹 🤱             | Форми звітн       | ості              |             | ошук команди        | 🗑 Бюджетування                    |              | ~                |                   |   |              |         |
| <b>Робочий</b> | і стіл 🛛 🕖 Види доку  | Електронна        | звітність, експор | r >         |                     |                                   |              |                  |                   |   |              |         |
| 🕞 Папка Н      | hudget: FINPLAN       | Фінансове п.      | ланування         | >           | Кошторис            |                                   |              |                  |                   | > | Розрахунок   |         |
|                | budgeanne but         | Фінансова за      | вітність          | >           | План асигнувань     | (за винятком надання кредитів з б | бюджету) зан | гального фонду б | юджету            | > | Перегляд     |         |
| Список пап     | ток                   | Звіт по дого      | ворах             | >           | План асигнувань     | (за винятком надання кредитів з б | бюджету) за  | гального фонду б | юджету розширений | > |              |         |
| NO             | Hazpa                 | Особовий ра       | ахунок орендода   | вця         | План надання кре    | едитів із загального фонду бюдже  | ту           |                  |                   | > |              | -       |
|                |                       | Зведення по       | земельних ділян   | ках         | План спеціальног    | го фонду державного бюджету (за   | винятком в   | власних надходже | нь)               | > | Стан док.    |         |
| 100            | Фінансовии план       | TODUCI (40        |                   |             | План спеціальног    | го фонду бюджету (за винятком в.  | ласних надх  | оджень)          |                   | > |              |         |
| 200            | Розрахунки до кош     | порису (до        | 2018              | 10.01.20    | План використан     | ня бюджетних коштів               |              |                  |                   | > | Затверджений | Постійн |
| 200            | Розрахунки до кош     | порису (ви        | 2018              | 10.01.20    | Помісячний план     | н використання бюджетних коштів   | в            |                  |                   | > | Затверджений | Постійн |
| 400            | Планування доході     | в                 | 2018              | 10.01.20    | Помісячний план     | н використання бюджетних коштів   | в розширен   | ий               |                   | > | Затверджений | Постійн |
| 500            | Коригування видатк    | 18<br>118         |                   |             | Розрахунок до ко    | шторису (помісячний)              |              |                  |                   | > |              |         |
| 600            | Коригування видат     | ків               |                   |             | Зведення показни    | иків спеціального фонду коштори   | icy          |                  |                   | > |              |         |
|                |                       |                   |                   |             | Зведений коштор     | рис                               |              |                  |                   | > |              |         |
|                |                       |                   |                   |             | Зведений план ас    | сигнувань (за винятком надання к  | редитів з бю | джету) загальног | о фонду бюджету   | > |              |         |
|                |                       |                   |                   |             | Зведений план на    | адання кредитів із загального фон | ду бюджету   |                  |                   | > |              |         |
|                |                       |                   |                   |             | Зведений план сп    | пеціального фонду державного бн   | оджету (за в | инятком власних  | надходжень)       | > |              |         |
|                |                       |                   |                   |             | Зведений план сп    | пеціального фонду бюджету (за ви  | нятком вла   | сних надходжень) | )                 | > |              |         |
|                |                       |                   |                   |             | Зведений план ви    | икористання бюджетних коштів      |              |                  |                   | > |              |         |
|                |                       |                   |                   |             | Зведений помісяч    | чний план використання бюджетн    | них коштів   |                  |                   | > |              |         |
| 40             |                       |                   | 1111              |             |                     |                                   |              |                  |                   |   |              |         |

Мал. 4.6. Формування бюджетної звітності в підсистемі «Облік фінансування»

#### 4.3. ДОВІДКИ ПРО ЗМІНИ ДО КОШТОРИСІВ

Дані для довідок про зміни до кошторисів зазначте в документі «Коригування видатків», а саме:

- ✓ довідки про зміни до кошторису;
- ✓ довідки про зміни до плану асигнувань (за винятком надання кредитів з бюджету) загального фонду бюджету;
- ✓ довідки про зміни до плану асигнувань (за винятком надання кредитів з бюджету) загального фонду бюджету розширена;
- ✓ довідки про зміни до плану надання кредитів із загального фонду бюджету;
- ✓ довідки про зміни до плану спеціального фонду державного бюджету (за винятком власних надходжень);
- ✓ довідки про зміни до плану спеціального фонду бюджету (за винятком власних надходжень);
- ✓ довідки про зміни до плану використання бюджетних коштів;
- ✓ довідки про зміни до помісячного плану використання бюджетних коштів;
- ✓ довідки про зміни до помісячного плану використання бюджетних коштів розширена.

Для додавання нового документу необхідно вибрати пункт контекстного меню «Додати». У вікні для додавання документу (див. малюнок 4.7) заповніть поля:

- ✓ «Установа»;
- ✓ «Вид фонду»;
- ✓ «Відомча класифікація»;
- «Дохід бюджету» (якщо використовується);
- ✓ «Фінансування бюджету» (якщо використовується);
- ✓ «Підрозділ» (якщо установа має підрозділи);
- ✓ «Бюджет»;
- ✓ «КПК»;

- ✓ «КЕКВ» для розподілу, яке призначене для групування кодів економічної класифікації видатків (наприклад, якщо КЕКВ 2111, 2120, 2230 і т. д. необхідно згрупувати за КЕКВ 2282);
- ✓ «Зміна за довідками» (головного розпорядника коштів або фінансового управління).

| omep 2                      | Дата 30.01.2018 🖌 Рік 2018 🚖                           |                         |                   |                                                                                            |          |  |  |   |  |  |
|-----------------------------|--------------------------------------------------------|-------------------------|-------------------|--------------------------------------------------------------------------------------------|----------|--|--|---|--|--|
| станова                     | 1: районний Центр первинної медико-санітарної допом    | моги Підрозаіл Для всіх |                   |                                                                                            |          |  |  |   |  |  |
| ид фонду                    | 4: Спеціальний фонд (інші джерела власних надходжени   | ы) Бю                   | джет              | 0000000000: Районний<br>0212111: Первинна медична допомога населенню, що надається L       |          |  |  |   |  |  |
| домча                       | 2: Виконавчі органи місцевих рад Рада, міністрів Автон | омної рі 🛄 КП           | к                 |                                                                                            |          |  |  |   |  |  |
| 1 <mark>асифікація</mark>   | 25020100 5                                             | KEI                     | КВ для            | 2282: Окремі заходи по реалізації державних (регіональних) прогр<br>головного розпорядника |          |  |  |   |  |  |
| охід оюджету<br>інансування | 25020100: Благодійні внески, гранти та дарунки         | po:                     | зподілу<br>іни за |                                                                                            |          |  |  |   |  |  |
| оджету                      |                                                        | дон                     | зідками           |                                                                                            |          |  |  |   |  |  |
| Габлична част               | ина Основна інформація                                 |                         |                   |                                                                                            |          |  |  |   |  |  |
| руп »                       | 🗋 » 🚀 🕶 ү 🕶 Пошук:                                     | Все поля                | × 0               | ~                                                                                          | 拍目りて     |  |  |   |  |  |
| 2                           | Найменування                                           | Підрозділ               | Фінансуванн       | Сума планов                                                                                | Сума     |  |  | 1 |  |  |
| 1 🗌 1: p                    | айонний Центр первинної медико-санітарної д            |                         |                   | 2 300,00                                                                                   | 2 300,00 |  |  |   |  |  |
|                             |                                                        |                         |                   | 2 300,00                                                                                   | 2 300,00 |  |  |   |  |  |
|                             | 2000: Поточні видатки                                  |                         |                   | 2 300,00                                                                                   | 2 300,00 |  |  |   |  |  |
|                             | 2200: Використання товарів і послуг                    |                         |                   | 2 300,00                                                                                   | 2 300,00 |  |  |   |  |  |
|                             | 2210: Предмети, матеріали, обладнання та               |                         |                   | 300,00                                                                                     | 300,00   |  |  |   |  |  |
| 2                           | 210: Предмети, матеріали, обладнання та інвен          |                         |                   | 300,00                                                                                     | 300,00   |  |  |   |  |  |
|                             | 2220: Медикаменти та перев'язувальні мат               |                         |                   | 2 000,00                                                                                   | 2 000,00 |  |  |   |  |  |
| 2                           | 220: Медикаменти та перев'язувальні матеріали          |                         |                   | 2 000,00                                                                                   | 2 000,00 |  |  |   |  |  |
| <                           |                                                        |                         |                   | 20                                                                                         | 00,00    |  |  |   |  |  |
| ма 2                        | 300.00                                                 |                         |                   |                                                                                            |          |  |  |   |  |  |
| ментар                      |                                                        |                         |                   |                                                                                            |          |  |  | - |  |  |
|                             |                                                        |                         |                   |                                                                                            |          |  |  | - |  |  |

Мал. 4.7. Зміни до кошторисів

У табличній частині (пункт контекстного меню «Додати») виберіть КЕКВ і відповідно зазначте дані тільки змін (наприклад, КЕКВ 2210 +300 грн, КЕКВ 2220 +2000 грн).

Зверніть увагу на закладку «Основна інформація», вкажіть номер реєстру та проставте галочку у полі «Коригування» (див. малюнок 4.8).

| 🖶 Коригування в                                            | цатків: редагування                                                | – 🗆 X                                                              |
|------------------------------------------------------------|--------------------------------------------------------------------|--------------------------------------------------------------------|
| Стр.1 Теми                                                 |                                                                    |                                                                    |
| Номер 2                                                    | Дата 30.01.2018 🗸 Рік 2018 ≑                                       |                                                                    |
| Установа                                                   | 1: районний Центр первинної медико-санітарної допомоги 🛛 Підрозд   | іл Для всіх                                                        |
| Вид фонду                                                  | 4: Спеціальний фонд (інші джерела власних надходжень) Бюджет       | 0000000000: Районний                                               |
| Відомча                                                    | 2: Виконавчі органи місцевих рад. Рада міністрів Автономної рі КПК | 0212111: Первинна медична допомога населенню, що надається L       |
| Дохід бюджету                                              | 25020100: Благодійні внески, гранти та дарунки КЕКВ дл<br>розподі  | я 2282: Окремі заходи по реалізації державних (регіональних) прогр |
| Фінансування<br>бюджету                                    | Зміни з                                                            | а<br>ми головного розпорядника ~                                   |
| Таблична частин                                            | а Основна інформація                                               |                                                                    |
| Номер реєстру<br>Стан документу<br>Коригування<br>Підстава | 2 Дата вивантаження в казначейст<br>Затверджений Вид документу     | во <пустая> ∨<br>Постійний ∨                                       |
| Сума 230                                                   | 0.00                                                               |                                                                    |
| Вілліл-виконавець                                          |                                                                    |                                                                    |
| Siggist Sinconabedb                                        |                                                                    |                                                                    |
|                                                            |                                                                    | Зберегти Застосувати Скасувати                                     |

Мал. 4.8. Зміни до кошторису

Результат можемо переглянути в пункті меню Звіти — Фінансове планування:

- Довідки про зміни до кошторису;
- ✓ Довідки про зміни до плану асигнувань (за винятком надання кредитів з бюджету) загального фонду бюджету;
- ✓ Довідки про зміни до плану асигнувань (за винятком надання кредитів з бюджету) загального фонду бюджету розширена;
- ✓ Довідки про зміни до плану надання кредитів із загального фонду бюджету;
- ✓ Довідки про зміни до плану спеціального фонду державного бюджету (за винятком власних надходжень);
- ✓ Довідки про зміни до плану спеціального фонду бюджету (за винятком власних надходжень);
- ✓ Довідки про зміни до плану використання бюджетних коштів;
- ✓ Довідки про зміни до помісячного плану використання бюджетних коштів;
- ✓ Довідки про зміни до помісячного плану використання бюджетних коштів розширена.

Обов'язково у відборі зазначте дату, номер довідки коригування та зміну за довідками (головного розпорядника коштів або фінансового управління).

Для створення транспортного файлу, натисніть в документі ПКМ та оберіть пункт «Експорт в транспортний файл» (див. малюнок 4.9).

| 🗇 Довідка про зміни до кошторису на 2018 рі                    | ĸΣ | 3                                                            |   |             |     |             |                |            |  |
|----------------------------------------------------------------|----|--------------------------------------------------------------|---|-------------|-----|-------------|----------------|------------|--|
| t V                                                            |    | 🗢 🌳 👋 🗋 📝 🖻 😡 🗙 🛤                                            | R | - 7         | -   |             | Пошук: Все пол | м ~        |  |
| зміни до кошторису на 2018 рік                                 |    |                                                              |   |             | Код | Усього      |                |            |  |
| ЖЕННЯ - усього                                                 |    | Назва                                                        |   | 2агальний ф |     | Споніальний | Разом          |            |  |
| / числі:                                                       |    |                                                              |   |             |     | Загальний ф | Спеціальний    |            |  |
| нення кредитів до бюджету (розписати за                        |    | Довідка про зміни до кошторису на 2018 рік                   | ( |             |     |             |                |            |  |
| сування (розписати за кодами класифікації                      |    | НАДХОДЖЕННЯ - усього                                         |   |             |     |             |                |            |  |
| и (розписати за кодами класифікації доход                      |    | у тому числі:                                                |   |             |     |             |                |            |  |
| 1 ТА НАДАННЯ КРЕДИТІВ - усього                                 |    | доходи (розписати за кодами класифікації до                  |   |             |     |             |                |            |  |
| ня кредитів з бюджету (розписати за кодам                      |    | фінансування (розписати за кодами класифіка                  |   |             |     |             |                |            |  |
| ки (розписати за кодами економічної класи                      |    | повернення кредитів до бюджету (розписати                    |   |             |     |             |                |            |  |
| 00 : Капітальні видатки                                        |    | ВИДАТКИ ТА НАДАННЯ КРЕДИТІВ - усього                         |   |             |     | 0,00        | 0.00           | 0,00       |  |
| 3200 : Капітальні трансферти                                   |    | у тому числі:                                                |   |             |     |             |                |            |  |
| 3210 : Капітальні трансферти підприємо<br>30 : Поточні видатки |    |                                                              |   |             |     | 0.00        | 0.00           | 0.00       |  |
|                                                                |    | видатки (розписати за кодами економічної класи               |   |             |     | 0,00        | 0,00           | 0,00       |  |
| 2200 : Використання товарів і послуг                           |    | Поточні видатки                                              |   |             | 000 | 0,00        | -10 000,00     | -10 000,00 |  |
| 🗀 2280 : Дослідження і розробки, окремі                        |    | Використання товарів і послуг<br>Розшифрувати до складових р |   | 22          | 200 | 0,00        | -10 000,00     | -10 000,00 |  |
| 🗀 2282 : Окремі заходи по реалізації 🗸                         |    |                                                              |   | 22          | 280 | 0,00        | -10 000,00     | -10 000,00 |  |
| / числі:                                                       |    | Розшифрувати суми                                            | ) | . 22        | 282 | 0,00        | -10 000,00     | -10 000,00 |  |
|                                                                |    | Експорт в транспортний файл                                  |   | 30          | 000 | 0,00        | 10 000,00      | 10 000,00  |  |
|                                                                |    | Сортування та підсумки                                       | > | 32          | 200 | 0,00        | 10 000,00      | 10 000,00  |  |
|                                                                |    |                                                              |   | . 32        | 210 | 0,00        | 10 000,00      | 10 000,00  |  |
|                                                                |    | 😅 друк                                                       |   |             |     | 0,00        | 0,00           | 0,00       |  |

Мал. 4.9. Формування транспортного файлу

Щоб роздрукувати довідку коригування, натисніть ПКМ — Друк — Друк списку з форми.

#### 4.4. ФОРМУВАННЯ ФІНАНСОВОЇ ЗВІТНОСТІ

Після створення всіх первинних даних, формуємо звітність

Звіти — Казначейська звітність (див. малюнок 4.10)

Звіт про надходження та використання коштів загального фонду (форма № 2д, № 2м);

- ✓ Звіт про надходження і використаних коштів, отриманих як плата за послуги (форма № 4-1д, № 4-1м);
- ✓ Звіт про надходження і використання коштів, отриманих за іншими джерелами власних надходжень (форма № 4-2д, № 4-2м);
- ✓ Звіт про надходження і використання коштів, отриманих на виконання програм соціально-економічного та культурного розвитку регіонів (форма № 4-4д).

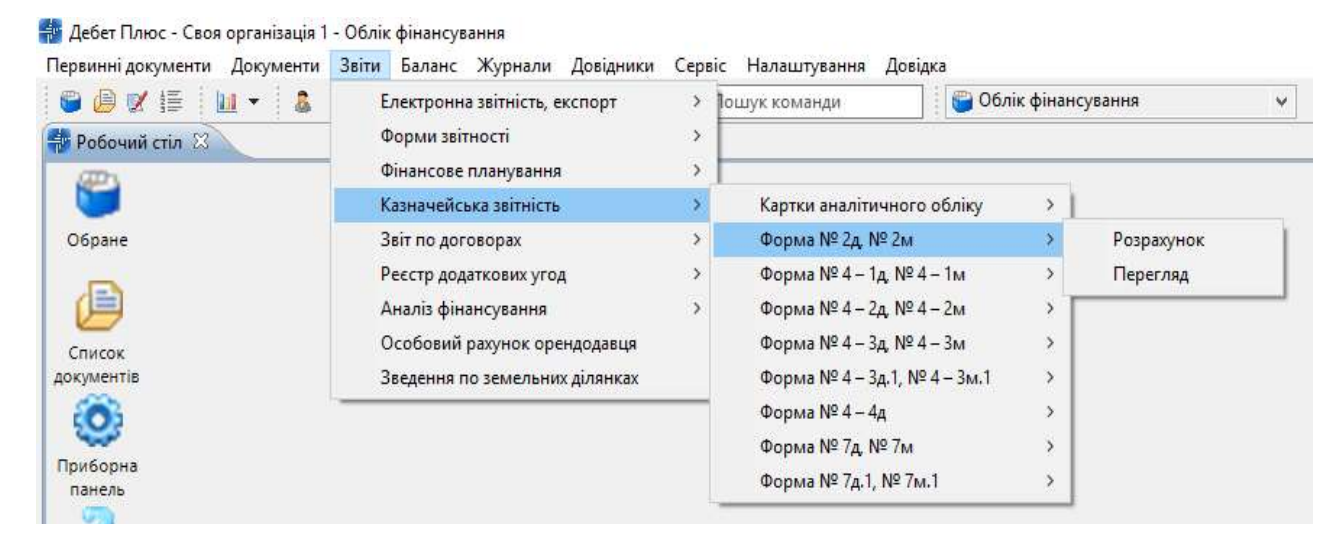

Мал. 4.10. Формування звітності

Щоб роздрукувати відповідну звітність, натисніть ПКМ — Друк — Друк списку форми.

🗸 Картка аналітичного обліку відкритих (виділених) асигнувань

Картка призначена для аналітичного обліку відкритих (виділених) асигнувань. Картку відкривають на рік (для клієнтів, що розпочали вести облік не з початку року – звіт формується з дати початку ведення обліку). Щомісяця в ній визначають підсумок асигнувань за місяць, усього асигнувань з початку року та залишок річних бюджетних призначень.

Картку ведуть у розрізі КЕКВ окремо за кожним КПКВК (ТПКВКМБ/ТКВКБМС). Зверніть увагу, що при отриманні асигнувань зі спеціального фонду бюджету таку Картку ведуть окремо за загальним і спеціальним фондами.

Звіти → Казначейська звітність → Картки аналітичного обліку → відкритих (виділених) асигнувань (див. малюнок 4.11).

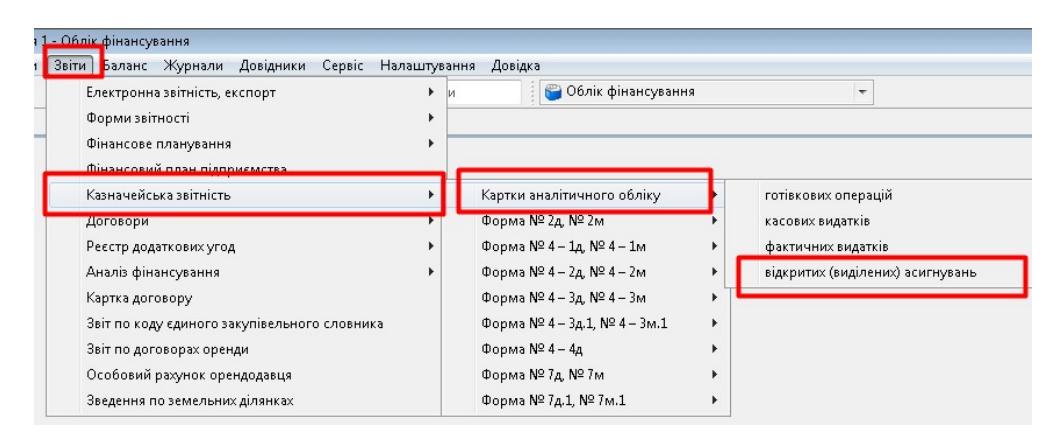

Мал. 4.11.

Зазначте період відбору та оберіть вид звіту (див. малюнок 4.12).

| 둼 Введіть дані для відбору інформації                                       |                                                                                                    |          |
|-----------------------------------------------------------------------------|----------------------------------------------------------------------------------------------------|----------|
|                                                                             | Ē                                                                                                    | Історія  |
| Дата початку                                                                | 01.01.2020 +                                                                                                    | ^        |
| Дата закінчення                                                             | 29.02.2020 -                                                                                                    |          |
| Установа                                                                    | 1: Своя організація 1                                                                                                    |          |
| Вид фонду                                                                   | 1: Загальний фонд                                                                                                    |          |
| κπκ/κφκ                                                                     | Для всіх                                                                                                    |          |
| Видзвіту:                                                                   | <ul> <li>відкриті асигнування (брати дані з док.ту RVA)</li> <li>виділені асигнування (брати дані з док.ту PV)</li> </ul> | <u> </u> |
| Враховувати повернення наданих бюджетних асигнувань (брати дані з док.ту РР | )                                                                                                    |          |
| Рахунок                                                                     | 210 2101 0                                                                                                    |          |
| Джерело фінансування                                                        |                                                                                                    |          |
| Код Назва                                                                   |                                                                                                    |          |
|                                                                             |                                                                                                    |          |
|                                                                             |                                                                                                    | *        |
|                                                                             | Зберегти Скас                                                                                                    | сувати   |

Мал. 4.12. Приклад відбору даних для формування звіту

Приклад сформованої картки аналітичного обліку відкритих (виділених) асигнувань) зображено на малюнку 4.13.

|                                                     |                             | , , , , , , , , , , , , , , , , , , ,                                       | ~                                                        | -                 | КАРТК          | А АНАЛІТИЧН  | ого обліку від    | акритих (вид     | илених) Асиг     | НУВАНЬ         |                 | 141           |                  |
|-----------------------------------------------------|-----------------------------|-----------------------------------------------------------------------------|----------------------------------------------------------|-------------------|----------------|--------------|-------------------|------------------|------------------|----------------|-----------------|---------------|------------------|
|                                                     |                             |                                                                             |                                                          |                   |                |              | за 1 січня - 29 г | нотого 2020 ро   | жу               |                |                 |               |                  |
| Код програмної класифікації та кредитування бюджету |                             | По всіх                                                                     |                                                          |                   |                |              |                   |                  |                  |                |                 |               |                  |
| Код програмної кла                                  | асифікації в                | идатків та кредитування місцевих бюджетів (Типової пр                       | оограмної класифі                                        | кації видатків та | кредитування м | исцевих бюдж | етів/Типової клас | сифікації видаті | ів та кредитува  | ння для бюдже  | тів місцевого с | амоврядування | , які не застосо |
| Одиниця виміру                                      | грн.                        |                                                                             |                                                          |                   |                |              |                   |                  |                  |                |                 |               |                  |
| Показники                                           |                             | Разом                                                                       | У тому числі за кодами економічної класифікації видатків |                   |                |              |                   |                  |                  |                |                 |               |                  |
|                                                     | 3a                          | тверджено кошторисом на рік                                                 | 3 622 328.00                                             | 1 488 387.00      | 327 444.00     | 105 258.00   | 1 449 474.00      | 35 000.00        | 3 000.00         | 53 330.00      | 2 280.00        | 155 988.00    | 2 167.00         |
|                                                     | 3                           | Зміни, внесені до кошторису                                                 | Х                                                        | Х                 | Х              | Х            | Х                 | X                | Х                | Х              | Х               | Х             | X                |
| Дат                                                 | га                          | Підстава                                                                    |                                                          | 2111              | 2120           | 2210         | 2220              | 2240             | 2250             | 2271           | 2272            | 2273          | 2275             |
|                                                     | 1                           | 2                                                                           | 3                                                        | 4                 | 5              | 6            | 7                 | 8                | 9                | 10             | 11              | 12            | 13               |
| 28.02.2020                                          |                             | 414                                                                         | 0.00                                                     |                   |                |              |                   |                  |                  | 7 820.00       |                 | -7 820.00     |                  |
|                                                     |                             |                                                                             |                                                          |                   |                |              |                   |                  |                  |                |                 |               |                  |
|                                                     |                             |                                                                             |                                                          |                   |                |              | Bi                | дкрито(виділе    | но) асигнуван    | ь              |                 |               |                  |
| Дата виписки                                        | органу                      |                                                                             |                                                          |                   |                |              | У тому числі з    | а кодами екон    | омічної класифія | сації видатків |                 |               |                  |
| Казначейства (банку)                                |                             | Назва та номер документу                                                    | Разом                                                    | 2111              | 2120           | 2210         | 2220              | 2240             | 2250             | 2271           | 2272            | 2273          | 2275             |
| 16.01.2020                                          |                             | Бюджетні асигнування (Кт 7011): Фін.зг.док.5 від<br>16.01.2020 Без ПДВ /1   | 250 000.00                                               | 250 000.00        |                |              |                   |                  |                  |                |                 |               |                  |
| 16.01.2020                                          |                             | Бюджетні асигнування (Кт 7011): Фін.зг.док.5 від<br>16.01.2020 Без ПДВ /2   | 95 000.00                                                |                   |                | 95 000.00    |                   |                  |                  |                |                 |               |                  |
| 16.01.2020                                          |                             | Бюджетні асигнування (Кт 7011): Фін.зг.док.5 від<br>16.01.2020 Без ПДВ /3   | 55 000.00                                                |                   | 55 000.00      |              |                   |                  |                  |                |                 |               |                  |
| 16.01.2020                                          |                             | Бюджетні асигнування (Кт 7011): Фін.зг.док.5 від<br>16.01.2020 Без ПДВ /4   | 10 000.00                                                |                   |                |              |                   | 10 000.00        |                  |                |                 |               |                  |
| Усього асигнуван                                    | Усього асигнувань за нісяць |                                                                             | 410 000.00                                               | 250 000.00        | 55 000.00      | 95 000.00    | 0.00              | 10 000.00        | 0.00             | 0.00           | 0.00            | 0.00          | 0.00             |
| Усього асигнувань з початку року                    |                             | 410 000.00                                                                  | 250 000.00                                               | 55 000.00         | 95 000.00      | 0.00         | 10 000.00         | 0.00             | 0.00             | 0.00           | 0.00            | 0.00          |                  |
| Залишок річних б                                    | бюджетни:                   | х призначень                                                                | 3 212 328.00                                             | 1 238 387.00      | 272 444.00     | 10 258.00    | 1 449 474.00      | 25 000.00        | 3 000.00         | 61 150.00      | 2 280.00        | 148 168.00    | 2 167.00         |
| 05.02.2020                                          |                             | Бюджетні асигнування (Кт 7011): Фін.зг.док.69 від<br>05.02.2020 Без ПДВ /10 | 88 000.00                                                |                   | 88 000.00      |              |                   |                  |                  |                |                 |               |                  |
| 05.02.2020                                          |                             | Бюджетні асигнування (Кт 7011): Фін.зг.док.69 від<br>05.02.2020 Без ПДВ /9  | 400 000.00                                               | 400 000.00        |                |              |                   |                  |                  |                |                 |               |                  |
|                                                     |                             |                                                                             |                                                          |                   |                |              |                   |                  |                  |                |                 |               |                  |

Мал. 4.13. Фрагмент звіту